# Panduan Pengguna

# **ASUS ZenWiFi XD6**

# Penghala Wi-Fi Jalur Dual AX5400

Model: XD6

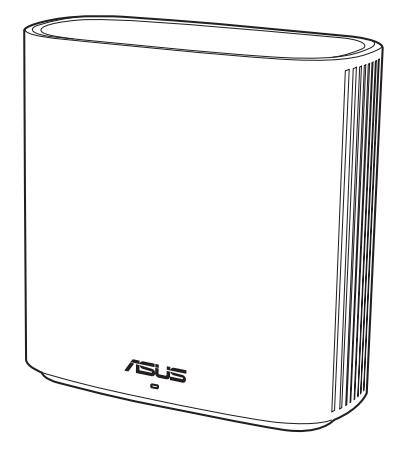

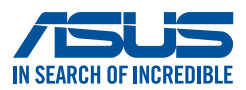

MY19060 Edisi Pertama Oktober 2021

#### Hak cipta © 2021 ASUSTeK COMPUTER INC. Hak Cipta Terpelihara.

Tiada bahagian daripada manual ini, termasuk produk dan perisian yang diterangkan di dalamnya boleh dikeluarkan semula, dipindahkan, ditranskrip, disimpan dalam sistem pengambilan, atau diterjemah ke dalam sebarang bahasa dalam sebarang bentuk atau apa-apa kaedah, kecuali dokumentasi yang disimpan oleh pembeli untuk tujuan sandaran, tanpa kebenaran tersurat bertulis ASUSTEK COMPUTER INC. ("ASUS").

Waranti atau perkhidmatan produk tidak akan dilanjutkan jika: (1) produk dibaiki, diubah suai atau diubah, melainkan pembaikian, pengubahsuaian atau pengubahan itu dibenarkan secara bertulis oleh ASUS; atau (2) nombor siri produk itu rosak atau hilang.

ASUS MENYEDIAKAN MANUAL INI "SEPERTI SEBAGAIMANA ADA" TANPA SEBARANG JAMINAN DALAM SEBARANG BENTUK, SAMA ADA TERSURAT ATAU TERSIRAT, TERMASUK TETAPI TIDAK TERHAD KEPADA WARANTI YANG DIKENAKAN ATAU SYARAT KEBOLEHDAGANGAN ATAU KESESUAIAN UNTUK TUJUAN TERTENTU. ASUS, PARA PENGARAH, PEGAWAI, PEKERJA ATAU AGENNYA TIDAK AKAN BERTANGGUNGJAWAB DALAM APA-APA KEADAAN SEKALIPUN DI ATAS SEBARANG KEROSAKAN TIDAK LANGSUNG, KHUSUS, IRINGAN ATAU LANJUTAN (TERMASUK KEROSAKAN DI ATAS KERUGIAN HASIL, KERUGIAN PERNIAGAAN, KERUGIAN PENGGUNAAN ATAU DATA, GANGGUAN PERNIAGAAN DAN YANG SAMA DENGANNYA), WALAUPUN JIKA ASUS TELAH DINASIHATKAN TENTANG KEMUNGKINAN KEROSAKAN TERSEBUT YANG TIMBUL DARIPADA SEBARANG KEROSAKAN ATAU RALAT DI DALAM MANUAL ATAU PRODUK INI.

SPESIFIKASI DAN MAKLUMAT YANG TERKANDUNG DI DALAM MANUAL INI DISEDIAKAN UNTUK PEMBERITAHUAN SAHAJA DAN TERTAKLUK PADA PERUBAHAN PADA BILA-BILA MASA TANPA NOTIS DAN TIDAK BOLEH DITAFSIRKAN SEBAGAI KOMITMEN OLEH ASUS. ASUS TIDAK AKAN MENANGGUNG TANGGUNGJAWAB ATAU LIABILITI UNTUK SEBARANG RALAT ATAU KETIDAKTEPATAN YANG MUNGKIN MUNCUL DALAM MANUAL INI, TERMASUK PRODUK DAN PERISIAN YANG DIJELASKAN DI DALAMNYA.

Nama produk dan korporat yang muncul di dalam manual ini mungkin atau mungkin bukan tanda dagangan atau hak cipta berdaftar bagi syarikatnya masing-masing, dan hanya digunakan untuk pengenalpastian atau penerangan dan untuk faedah pemilik, tanpa niat untuk melanggar.

# Kandungan

| 1   | Mengenali penghala wayarles anda                            |
|-----|-------------------------------------------------------------|
| 1.1 | Selamat datang!6                                            |
| 1.2 | Kandungan pakej6                                            |
| 1.3 | Penghala wayarles anda7                                     |
| 1.4 | Menetapkan kedudukan penghala anda8                         |
| 1.5 | Keperluan Penyediaan9                                       |
| 1.6 | Penyediaan Penghala10                                       |
|     | 1.6.1 Sambungan berwayar11                                  |
|     | 1.6.2 Sambungan wayarles12                                  |
| 2   | Bermula                                                     |
| 2.1 | Melog masuk ke GUI web13                                    |
| 2.2 | Persediaan Internet Cepat (QIS)                             |
|     | dengan pengesanan auto14                                    |
| 2.3 | Menyambung ke rangkaian wayarles anda18                     |
| 3   | Mengkonfigurasi Tetapan Am                                  |
| 3.1 | Menggunakan Peta Rangkaian19                                |
|     | 3.1.1 Menyediakan keselamatan wayarles                      |
|     | 3.1.2 Menguruskan klien rangkaian anda                      |
| 3.2 | Mencipta Rangkaian Tetamu anda 22                           |
| 3.3 | AiProtection                                                |
|     | 3.3.1 Perlindungan Rangkaian25                              |
|     | 3.3.2 Menyediakan Kawalan Ibu Bapa                          |
| 3.4 | Menggunakan Pengurus Trafikr                                |
|     | 3.4.1 Menguruskan Jalur Lebar QoS<br>(Kualiti Perkhidmatan) |

# Kandungan

| 1   | Meng  | konfigurasikan Tetapan Lanjutan         |      |
|-----|-------|-----------------------------------------|------|
| 1.1 | Waya  | rles                                    | 33   |
|     | 4.1.1 | Umum                                    |      |
|     | 4.1.2 | WPS                                     |      |
|     | 4.1.3 | Penghubung                              |      |
|     | 4.1.4 | Penapis MAC Wayarles                    | 40   |
|     | 4.1.5 | Seting RADIUS                           | 41   |
|     | 4.1.6 | Profesional                             | 42   |
| 1.2 | LAN   |                                         | 45   |
|     | 4.2.1 | IP LAN                                  | 45   |
|     | 4.2.2 | Pelayan DHCP                            |      |
|     | 4.2.3 | Hala                                    | 48   |
|     | 4.2.4 | IPTV                                    | 49   |
| 1.3 | WAN   |                                         | 50   |
|     | 4.3.1 | Sambungan Internet                      | 50   |
|     | 4.3.2 | Picu Port                               | 53   |
|     | 4.3.3 | Pelayan Maya/Pemajuan Port              | 55   |
|     | 4.3.4 | DMZ                                     | 58   |
|     | 4.3.5 | DDNS                                    | 59   |
|     | 4.3.6 | Masuk Lalu NAT                          | 60   |
| 1.4 | IPv6  |                                         | 61   |
| 4.5 | Temb  | ok Api                                  | 62   |
|     | 4.5.1 | Umum                                    | 62   |
|     | 4.5.2 | Penapis URL                             | 62   |
|     | 4.5.3 | Penapis kata kunci                      | 63   |
|     | 4.5.4 | Penapis Perkhidmatan Rangkaian          | 64   |
| 1.6 | Penta | dbiran                                  | 66   |
|     | 4.6.1 | Mod Operasi                             | 66   |
|     | 4.6.2 | Sistem                                  | 67   |
|     | 4.6.3 | Menatarkan perisian tegar               | 69   |
|     | 4.6.4 | Tetapan Pemulihan/Penyimpanan/Memuat Na | ik69 |

# Kandungan

| 4.7  | Log Sistem                |    |
|------|---------------------------|----|
| 5    | Utiliti                   |    |
| 5.1  | Penemuan Peranti          | 71 |
| 5.2  | Pemulihan Perisian Tegar  | 72 |
| 6    | Menyelesai Masalah        |    |
| 6.1  | Penyelesaian Masalah Asas | 74 |
| 6.2  | Soalan Lazim (FAQ)        | 77 |
| Lan  | npiran                    |    |
| Noti | ices                      |    |
| Perk | hidmatan dan Sokongan     |    |

# 1 Mengenali penghala wayarles anda

# 1.1 Selamat datang!

Terima kasih kerana membeli Penghala Wayarles ASUS ZenWiFi XD6!

ZenWiFi XD6 yang ultra nipis dan bergaya menampilkan dwi jalur 2.4GHz dan 5GHz untuk penstriman HD wayarles serentak tidak sepadan; pelayan SMB, pelayan UPnP AV, dan pelayan FTP untuk perkongsian fail 24/7; keupayaan untuk mengendalikan 300,000 sesi; dan Teknologi Rangkaian Hijau ASUS, yang menyediakan sehingga 70% penyelesaian penjimatan kuasa.

# 1.2 Kandungan pakej

Penghala wayarles ZenWiFi XD6

Penyesuai kuasa

☑ Kabel rangkaian (RJ-45)

Panduan Mula Pantas

- Jika mana-mana daripada item ini rosak atau tiada, hubungi ASUS untuk membuat pertanyaan teknikal dan sokongan Rujuk kepada senarai Talian Penting Sokongan ASUS di bahagian belakang manual pengguna ini.
- Simpan bahan pembungkusan yang asal sekiranya anda inginkan perkhidmatan waranti pada masa hadapan seperti pembaikian atau penggantian.

# 1.3 Penghala wayarles anda

1 Palam masuk penyesuai ke dalam port DC-IN.

2 LED Kuasa, akan menyala apabila perkakasan anda sedia.

### **Port Explanations**

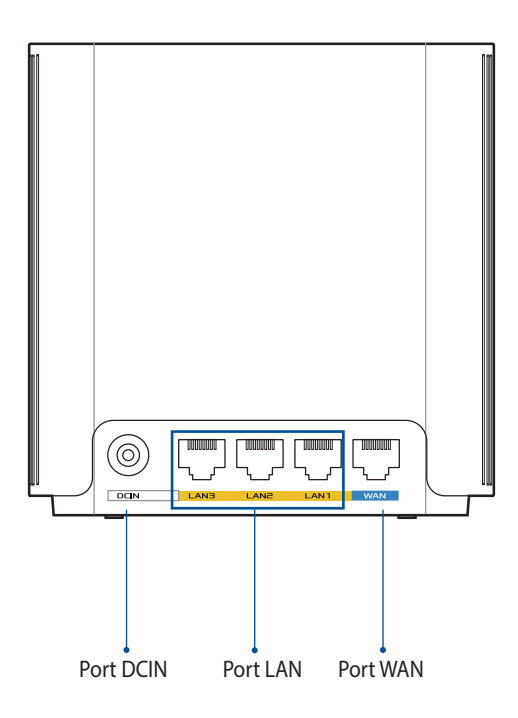

#### Port WAN

Sambung modem anda ke port ini dengan kabel rangkaian.

#### Port LAN

Sambung kabel rangkaian ke dalam port ini untuk membentuk sambungan LAN.

## Spesifikasi

| Adapter Kuasa DC   | Output DC: +12V dengan arus maksimum 2A |             |        |
|--------------------|-----------------------------------------|-------------|--------|
| Suhu Pengendalian  | 0~40°C Penyimpanan 0~70°C               |             |        |
| Kelembapan Operasi | 50~90%                                  | Penyimpanan | 20~90% |

# 1.4 Menetapkan kedudukan penghala anda

Untuk mendapatkan prestasi rangkaian wayarles yang terbaik daripada penghala wayarles anda, ikuti saranan di bawah:

- Letakkan penghala wayarles di tengah-tengah rangkaian anda untuk liputan wayarles yang maksimum.
- Pastikan peranti berada jauh dari sekatan logam dan jauh dari cahaya matahari langsung.
- Pastikan peranti berada jauh dari peranti Wi-Fi 802.11g atau 20MHz sahaja, persisian komputer 2.4GHz, peranti Bluetooth, telefon tanpa kord, pengubah, motor tugas berat, lampu pendarfluor, ketuhar gelombang mikro, peti sejuk, dan peralatan industri lain untuk menghalang gangguan atau kehilangan isyarat.
- Sentiasa kemas kini ke perisian tegar yang terkini. Lawati laman web ASUS di <u>http://www.asus.com</u> untuk mendapatkan kemas kini perisian tegar yang terkini.

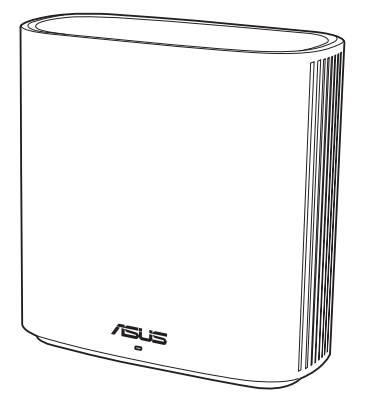

# 1.5 Keperluan Penyediaan

Untuk menyediakan rangkaian anda, anda perlukan satu atau dua komputer yang memenuhi keperluan sistem yang berikut:

- Port Ethernet RJ-45 (LAN)(10Base-T/100Base-TX/1000Base-TX)
- Keupayaan wayarles IEEE 802.11a/b/g/n/ac
- Perkhidmatan TCP/IP yang terpasang
- Penyemak imbas Web seperti Microsoft Internet Explorer, Firefox, Safari, atau Google Chrome

- Jika komputer tidak mempunyai keupayaan wayarles terbina dalam, pasang penyesuai IEEE 802.11a/b/g/n/ac WLAN pada komputer anda untuk menyambung kepada rangkaian.
- Dengan teknologi dwi jalur, penghala wayarles anda menyokong isyarat wayarles 2.4 GHz dan 5 GHz secara serentak. Ini membenarkan anda untuk melakukan aktiviti berkaitan Internet seperti melayari Interet atau membaca/menulis mesej e-mel menggunakan jalur 2.4GHz sementara secara serentak strim fail audio/video berdefinisi tinggi seperti filam atau muzik menggunakan jalur 5GHz.
- Beberapa peranti IEEE 802.11n yang anda ingin sambung ke rangkaian anda mungkin menyokong atau tidak menyokong jalur 5GHz. Rujuk manual peranti untuk spesifikasi.
- Kabel Ethernet RJ-45 yang digunakan untuk menyambungkan peranti rangkaian tidak boleh melebihi 100 meter.

# 1.6 Penyediaan Penghala

### PENTING!

- Gunakan sambungan berwayar semasa menyediakan penghala wayarles anda untuk mengelakkan isu penyediaan wayarles yang mungkin berlaku.
- Sebelum menyediakan penghala wayarles ASUS anda, lakukan yang berikut:
  - Jika anda sedang menggantikan penghala yang sedia ada, tanggalkannya daripada rangkaian anda.
  - Putuskan sambungan kabel/wayar dari modem anda yang sedia ada. Jika modem anda mempunyai bateri sandaran, tanggalkannya juga.
  - But semua komputer anda (disarankan).

## 1.6.1 Sambungan berwayar

**NOTA:** Penghala wayarles anda menyokong kedua-dua kabel tembus lalu atau silang atas semasa menyediakan sambungan berwayar.

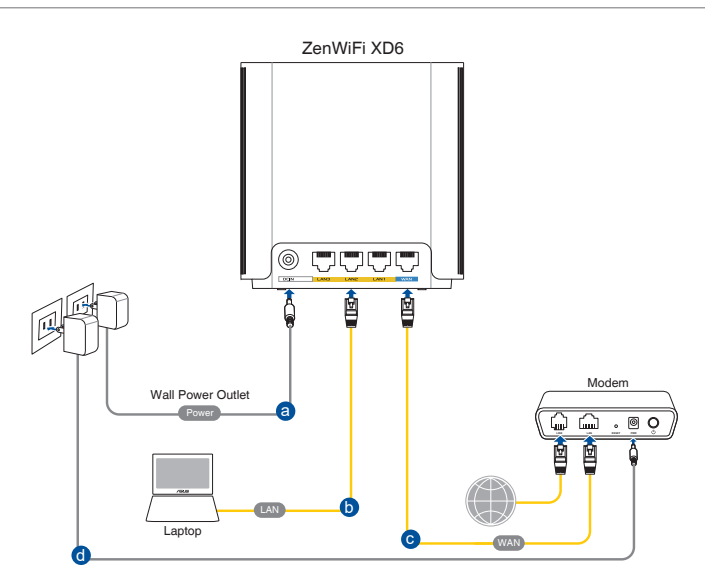

# Untuk menyediakan rangkaian menggunakan sambungan berwayar:

- 1. Masukkan penyesuai AC penghala wayarles anda ke port DC-IN.
- 2. Menggunakan kabel rangkaian kelompok, sambungkan computer anda ke port LAN penghala wayarles anda.
- 3. Menggunakan kabel rangkaian lain, sambungkan komputer anda ke port WAN penghala wayarles anda.
- 4. Masukkan penyesuai AC modem anda ke port DC-IN.

## 1.6.2 Sambungan wayarles

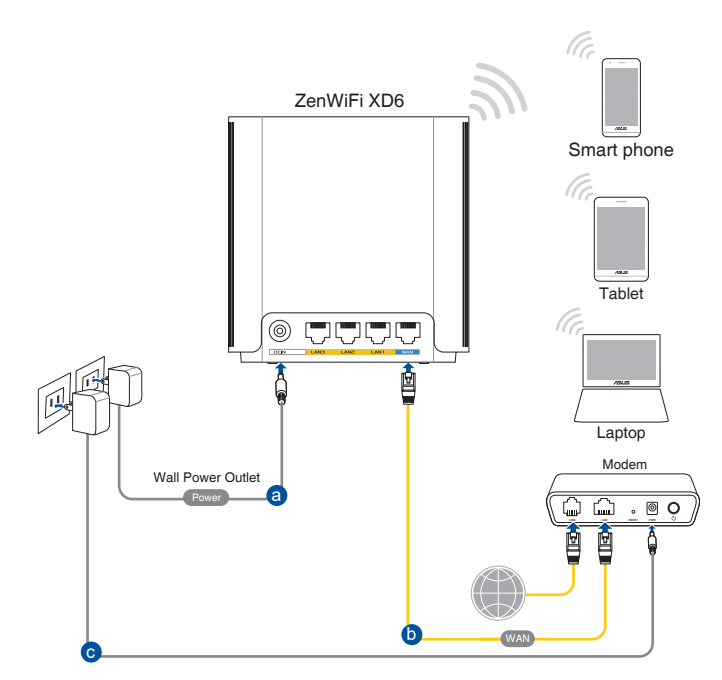

### Untuk menyediakan rangkaian wayarles anda:

- 1. Masukkan penyesuai AC penghala wayarles anda ke port DC-IN.
- 2. Menggunakan kabel rangkaian kelompok, sambungkan modem anda ke port WAN penghala wayarles anda.
- 3. Masukkan penyesuai AC modem anda ke port DC-IN.
- 4. Pasang penyesuai IEEE 802.11a/b/g/n/ac WLAN pada komputer anda.

- Untuk mendapatkan butiran mengenai menyambung kepada rangkaian wayarles, rujuk manual pengguna penyesuai WLAN.
- Untuk menyediakan tetapan keselamatan untuk rangkaian anda, rujuk seksyen **Menyediakan keselamatan wayarles**.

# 2 Bermula

# 2.1 Melog masuk ke GUI web

Penghala Wayarles ASUS anda menggunakan antara muka pengguna berasaskan web yang membolehkan anda untuk mengkonfigurasi penghala menggunakan sebarang penyemak imbas web seperti Internet Explorer, Firefox, Safari, atau Google Chrome.

NOTA: Ciri mungkin berbeza dengan versi perisian tegar berbeza.

## Untuk log masuk ke GUI web:

- 1. Di penyemak imbas web anda, masukkan <u>http://router.asus.</u> <u>com</u>.
- 2. Pada halaman log masuk, masukkan nama pengguna lalai (**admin**) dan kata laluan (**admin**).
- Anda sekarang boleh menggunaka GUI Web untuk mengkonfigurasikan pelbagai tetapan Penghala Wayarles ASUS anda.

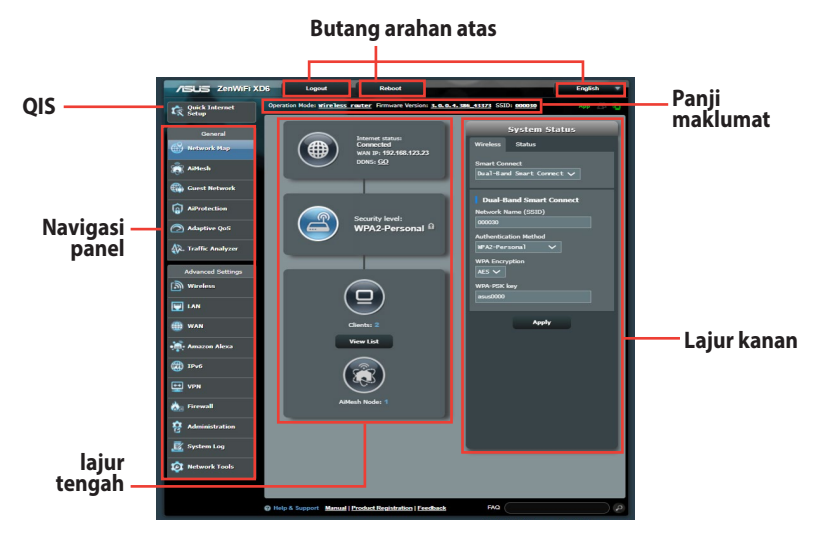

**NOTA:** Jika anda melog masuk ke dalam GUI Web buat pertama kali, anda akan diarahkan ke halaman Penyediaan Internet Pantas (QIS) secara automatik.

# 2.2 Persediaan Internet Cepat (QIS) dengan pengesanan auto

Ciri Persediaan Internet Cepat (QIS) membimbing anda untuk menyediakan sambungan Internet anda dengan cepat.

**NOTA:** Semasa menetapkan sambungan Internet buat pertam kali, tekan butang Tetap semula pada penghala wayarles anda untuk menetapkannya ke tetapan lalai kilang.

## Untuk menggunakan QIS dengan pengesanan cepat:

1. Log masuk ke GUI Web. Halaman QIS ini dilancarkan secara automatik.

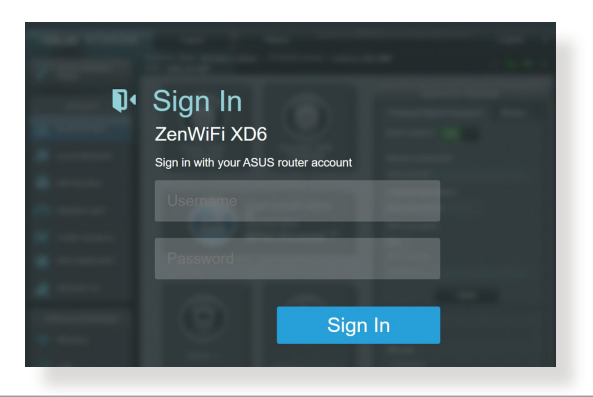

- Untuk butiran mengenai menukar nama pengguna dan kata laluan log masuk penghala wayarles anda, rujuk bahagian **4.6.2 Sistem**.
- Nama pengguna dan kata laluan log masuk adalah berbeza daripada nama rangkaian (SSID) 2.4GHz/5GHz dan kunci keselamatan. Nama pengguna dan kata laluan log masuk penghala wayarles membolehkan anda untuk log masuk ke GUI Web penghala wayarles anda untuk mengkonfigurasikan tetapan penghala wayarles. Nama rangkaian (SSID) 2.4GHz/5GHz dan kunci keselamatan membolehkan peranti Wi-Fi log masuk dan bersambung ke rangkaian 2.4GHz/5GHz.

 Penghala wayarles secara automatik mengesan jika jenis sambungan ISP anda adalah Dynamic IP (IP Dinamik), PPPoE, PPTP, L2TP, dan Static IP (IP Statik). Masukkan maklumat yang diperlukan untuk jenis sambungan ISP anda.

**PENTING**! Dapatkan maklumat yang diperlukan dari ISP anda mengenai jenis sambungan Internet.

| Settings | Please select the Internet connection type from the<br>options below. If you do not know the Internet<br>connection type, contact your ISP. |
|----------|----------------------------------------------------------------------------------------------------|
|          | DHCP                                                                                                    |
|          | PPPoE                                                                                                    |
|          | Static IP                                                                                                    |
|          | PPTP                                                                                                    |
|          | L2TP                                                                                                    |
|          | Special Requirement from ISP                                                                                                    |
|          | Previous                                                                                                    |

| Isp Account Setting | Please enter the required information below. |   |
|---------------------|----------------------------------------------|---|
|                     | Password                                     | ۲ |
|                     | Previous Next                                |   |

### untuk IP Statik

| IN SEARCH OF INCREDIBLE | Consideration of the second                                              |
|-------------------------|--------------------------------------------------------------------------|
| Internet<br>Static IP   | Static IP allows your PC to use a fixed IP address provided by your ISP. |
|                         | IP Address                                                               |
|                         | 192.168.1.215                                                            |
|                         |                                                                          |
|                         | Subnet Mask                                                              |
|                         | 255.255.255.0                                                            |
|                         |                                                                          |
|                         | Default Gateway                                                          |
|                         | 192.168.1.1                                                              |
|                         |                                                                          |
|                         | DNS Server1                                                              |
|                         | 192.168.1.1                                                              |
|                         | DNS Server2                                                              |
|                         |                                                                          |
|                         |                                                                          |
|                         | Previous Next                                                            |
|                         |                                                                          |
|                         |                                                                          |

- Auto-pengesanan jenis sambungan ISP anda berlaku apabila anda mengkonfigurasi penghala wayarles buat kali pertama atau apabila penghala wayarles anda ditetapkan kepada tetapan lalainya.
- Jika QIS gagal untuk mengesan jenis sambungan Internet anda, klik Skip to manual setting dan konfigurasi tetapan sambungan anda secara manual.
- 3. Berikan nama rangkaian (SSID) dan kunci keselamatan untuk sambungan wayarles 2.4GHz dan 5 GHz anda. Klik **Apply** (**Guna**) setelah selesai.

| Wireless<br>Settings | Assign a unique name or SSID (Service Set Iden<br>to help identify your wireless network.<br>Network Name (SSID)<br>0000000johnny | tifier) |
|----------------------|----------------------------------------------------------------------------------------------------|---------|
|                      | Wireless Security                                                                                                    | 0       |
|                      | Separate 2.4GHz and 5GHz                                                                                                    |         |
|                      | Previous Apply                                                                                                    |         |

**NOTA:** Jika anda mahu menetapkan SSID yang berbeza untuk sambungan wayarles 2.4 GHz dan 5 GHz anda, tandakan **Pisahkan 2.4GHz dan 5 GHz.** 

| Wireless<br><sub>Settings</sub> | Assign a unique name or SSID (Service Set Identifi<br>to help identify your wireless network.<br>2.4GHz Network Name (SSID)<br>00000000johnny | īer) |
|---------------------------------|----------------------------------------------------------------------------------------------------|------|
|                                 | 2.4GHz Wireless Security                                                                                                    | ٢    |
|                                 | 5GHz-1 Network Name (SSID)<br>0000000johnny                                                                                                   |      |
|                                 | 5GHz-1 Wireless Security                                                                                                    | ٩    |
|                                 | Separate 2.4GHz and 5GHz                                                                                                    |      |
|                                 | Previous Apply                                                                                                    |      |

# 2.3 Menyambung ke rangkaian wayarles anda

Selepas menyediakan penghala wayarles anda melaui QIS, anda boleh menyambungkan komputer anda atau peranti pintar lain ke rangkaian wayarles anda.

## Untuk menyambung kepada rangkaian anda:

- Pada komputer anda, klik ikon rangkaian dalam kawasan pemberitahuan untuk memaparkan rangkaian wayarles tersedia.
- 2. Pilih rangkaian wayarles yang anda ingin bersambung dengan, kemudian klik **Connect (Sambung)**.
- 3. Anda mungkin perlu memasukkan kunci keselamatan rangkaian untuk rangkaian wayarles yang selamat, kemudian klik **OK**.
- 4. Tunggu sementara komputer anda berjaya membentuk sambungan ke rangkaian wayarles. Status sambungan dipaparkan dan ikon rangkaian memaparkan status an yang telah bersambung.

- Rujuk bab seterusnya untuk butiran lanjut mengenai mengkonfigurasi tetapan rangkaian wayarles anda.
- Rujuk manual pengguna peranti anda untuk butiran lanjut mengenai menyambungkannya ke rangkaian wayarles anda.

# 3 Mengkonfigurasi Tetapan Am

# 3.1 Menggunakan Peta Rangkaian

Peta Rangkaian membolehkan anda mengkonfigurasikan tetapan keselamatan anda, menguruskan klien rangkaian anda, dan memantau peranti USB anda.

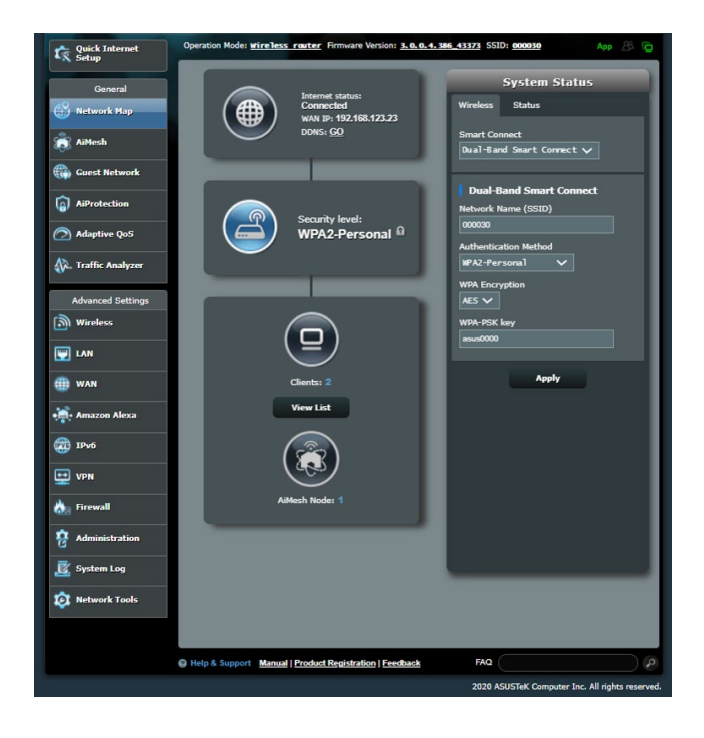

## 3.1.1 Menyediakan keselamatan wayarles

Untuk melindungi rangkaian wayarles anda daripada akses yang tidak dibenarkan, anda perlu mengkonfigurasi tetapan keselamatan penghala anda.

### Untuk menyediakan tetapan keselamatan wayarles:

- 1. Daripada panel navigasi, pergi ke **General (Am)** > **Network Map (Peta Rangkaian)**.
- 2. Pada skrin Peta Rangkaian dan di bawah **System status (Status sistem)**, anda boleh mengkonfigurasikan tetapan keselamatan wayarles seperti SSID, tahap keselamatan, dan tetapan penyulitan.

**NOTA**: Anda boleh menyediakan beberapa tetapan keselamatan wayarles untuk jalur 2.4GHz dan 5GHz.

# Tetapan keselamatan 2.4GHz

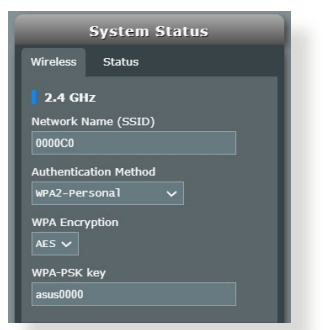

### Tetapan keselamatan 5GHz

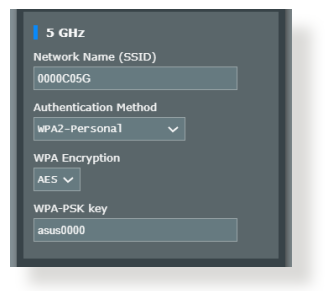

- 3. Pada medan Wireless name (Nama wayarles) (SSID), masukkan nama unik bagi rangkaian wayarles anda.
- 4. Dari senarai jatuh bawah **WEP Encryption (Penyulitan WEP)**, pilih kaedah penyulitan untuk rangkaian wayarles anda.

**PENTING!** IEEE 802.11n/ac standard melarang menggunakan High Throughput (Truhput Tinggi) dengan WEP atau WPA-TKIP sebagai sifer unisiar. Jika anda menggunakan kaedah penyulitan ini, kadar data anda akan merosot kepada sambungan IEEE 802.11g 54Mbps.

- 5. Masukkan kunci laluan keselamatan anda.
- 6. Klik Apply (Guna) setelah selesai.

# 3.1.2 Menguruskan klien rangkaian anda

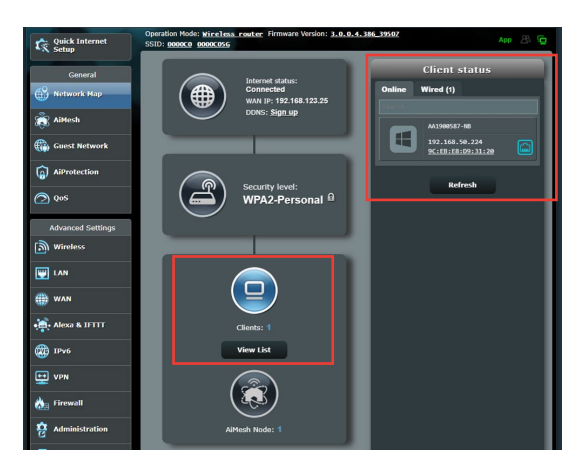

## Untuk menguruskan klien rangkaian anda:

- 1. Daripada panel navigasi, pergi ke tab **General (Am)** > **Network Map (Peta Rangkaian)**
- 2. Pada skrin Peta Rangkaian, pilih ikon **Client Status (Status Klien)** untuk memaparkan maklumat rangkaian klien anda.
- 3. Untuk menyekat akses klien ke rangkaian anda, pilih klien dan klik **block (sekat)**.

# 3.2 Mencipta Rangkaian Tetamu anda

Guest Network (Rangkaian Tetamu) memberikan sambungan Internet kepada tetamu sementera melalui akses untuk mengasingkan akses SSID atau rangkaian tanpa memberikan akses kepada rangkaian peribadi anda.

NOTA: ZenWiFi XD6 menyokong sehingga sembilan SSIDs.

## Mencipta rangkaian tetamu anda:

- 1. Daripada panel navigasi, pergi ke **General (Am)** > **Guest** Network (Rangkaian Tetamu)
- 2. Pada skrin Rangkaian Tetamu, pilih jalur frekuensi 2.4GHz atau 5GHz untuk rangkaian tetamu yang anda ingin cipta.
- 3. Klik Enable (Dayakan).

| Guest Network            |                                                         |                                 |                          |
|--------------------------|---------------------------------------------------------|---------------------------------|--------------------------|
| 2.4 GHz                  | The Guest Network provides Inter<br>your local network. | met connection for guests but i | restricts access to      |
| Network Name (SS         | ID)                                                     |                                 |                          |
| Authentication<br>Method |                                                         |                                 |                          |
| Network Key              | Enable                                                  | Enable                          | Enable                   |
| Time Remaining           |                                                         |                                 | Default setting by Alexa |
| Access Intranet          |                                                         |                                 |                          |
|                          |                                                         |                                 |                          |
| Network Name (SS         | ID)                                                     |                                 |                          |
| Authentication<br>Method |                                                         |                                 |                          |
| Network Key              | Enable                                                  | Enable                          | Enable                   |
| Time Remaining           |                                                         |                                 | Default setting by Alexa |
| Access Intranet          |                                                         |                                 |                          |
|                          |                                                         |                                 |                          |
|                          |                                                         |                                 |                          |
|                          |                                                         |                                 |                          |

- 4. Untuk mengubah tetapan tetamu, klik tetapan tetamu yang anda mahu ubah suai. Klik **Alih Keluar** untuk memadamkan tetapan tetamu.
- 5. Untukkan nama wayarles untuk rangkaian sementara anda pada medan Network Name (Nama Rangkaian) (SSID).

| Guest Network            |                                                      |                                  |                          |
|--------------------------|------------------------------------------------------|----------------------------------|--------------------------|
|                          | The Guest Network provides In<br>your local network. | ternet connection for guests but | restricts access to      |
| 2.4 GHz                  |                                                      |                                  |                          |
| Network Name (S          | SID)                                                 |                                  |                          |
| Authentication<br>Method |                                                      |                                  |                          |
| Network Key              | Enable                                               | Enable                           | Enable                   |
| Time Remaining           |                                                      |                                  | Default setting by Alexa |
| Access Intranet          |                                                      |                                  |                          |
|                          |                                                      |                                  |                          |
| 10.525                   |                                                      |                                  |                          |
| 5 GHz                    |                                                      |                                  |                          |
| Network Name (S          | SID)                                                 |                                  |                          |
| Authentication           |                                                      |                                  |                          |
| Method                   |                                                      |                                  |                          |
| Network Key              | Enable                                               | Enable                           | Enable                   |
| Time Remaining           |                                                      |                                  | Default setting by Alexa |
| Access Intranet          |                                                      |                                  |                          |
|                          |                                                      |                                  |                          |
|                          |                                                      |                                  |                          |
|                          |                                                      |                                  |                          |

- 6. Pilih Authentication Method (Kaedah Pengesahan).
- 7. Jika anda memilih kaedah pengesahan WPA, pilih Penyulitan WPA.
- 8. Nyatakan Access time (Masa akses) atau klik Limitless (Tanpa had).
- 9. Pilih **Disable (Nyahdayakan)** atau **Enable (Dayakan)** pada item **Access Intranet (Akses Intranet)**.
- 10. Apabila selesai, klik Apply (Guna).

# 3.3 AiProtection

AiProtection menyediakan pemantauan masa nyata yang mengesan perisian hasad, perisian pengintip dan akses tidak dikehendaki. Ia juga menapis laman web dan aplikasi yang tidak dikehendaki serta membolehkan anda menjadualkan masa supaya peranti yang bersambung dapat mengakses Internet.

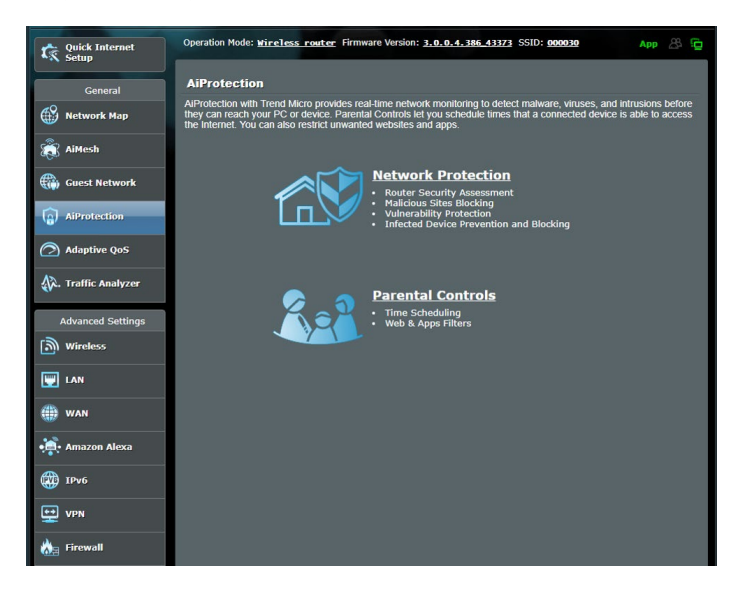

# 3.3.1 Perlindungan Rangkaian

Perlindungan Rangkaian menghalang rangkaian daripada mengeksploitasi dan menjamin keselamatan rangkaian anda daripada akses yang tidak dikehendaki.

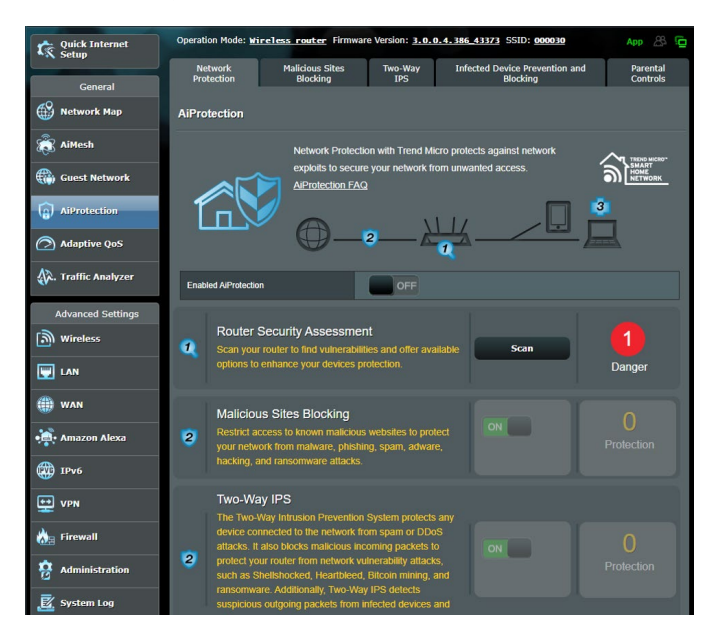

## Mengkonfigurasi Perlindungan Rangkaian Untuk mengkonfigurasi Perlindungan Rangkaian:

- 1. Dari panel navigasi, pergi ke General (Am) > AiProtection
- 2. Dari halaman utama **AiProtection**, klik pada **Network Protection (Perlindungan Rangkaian)**.
- 3. Dari tab Network Protection (Perlindungan Rangkaian), klik Scan (Imbas).

Apabila selesai mengimbas, utiliti memaparkan hasil pada halaman **Router Security Assessment (Penilaian Keselamatan Penghala)**.

| Wireless password strength check -  Very Weak    Wireless encryption enabled -  Strong    WPS Disabled -  No    UPnP service disabled -  No    Web access from WAN disabled -  Yes    PING from WAN disabled -  Yes    DMZ disabled -  Yes    Port trigger disabled -  Yes    Port trigger disabled -  Yes    Disable guest login to FTP share disabled -  Yes    Disable guest login for Network Place Share -  Yes    Malicious Website Blocking enabled -  No    Yulnerability Protection enabled -  No    Infected Device Prevention and Blocking -  No                                      | Default router login username and password changed - |           |  |
|----------------------------------------------------------------------------------------------------|------------------------------------------------------|-----------|--|
| Wireless encryption enabled -    Sittorg      WPS Disabled -    No      UPnP service disabled -    No      Web access from WAN disabled -    Yes      PING from WAN disabled -    Yes      DMZ disabled -    Yes      Port trigger disabled -    Yes      Port trigger disabled -    Yes      Dott digger disabled -    Yes      Disable guest login to FTP share disabled -    Yes      Disable guest login for Network Place Share -    Yes      Malicious Website Blocking enabled -    No      Yulnerability Protection enabled -    No      Infected Device Prevention and Blocking -    No | Wireless password strength check -                   | Very Weak |  |
| WPS Disabled -    No      UPnP service disabled -    No      Web access from WAN disabled -    Yes      PING from WAN disabled -    Yes      DMZ disabled -    Yes      DMZ disabled -    Yes      Port trigger disabled -    Yes      Port trigger disabled -    Yes      Disable guest login to FTP share disabled -    Yes      Disable guest login to FTP share disabled -    Yes      Malicious Website Blocking enabled -    No      Vulnerability Protection enabled -    No      Infected Device Prevention and Blocking -    No                                                         | Wireless encryption enabled -                        | Strong    |  |
| UPnP service disabled -    No      Web access from WAN disabled -    Yes      PINC from WAN disabled -    Yes      DMZ disabled -    Yes      DMZ disabled -    Yes      Port trigger disabled -    Yes      Port forwarding disabled -    Yes      Disable guest login to FTP share disabled -    Yes      Disable guest login to FTP share disabled -    Yes      Malicious Website Blocking enabled -    No      Vulnerability Protection enabled -    No      Infected Device Prevention and Blocking -    No                                                                                | WPS Disabled -                                       |           |  |
| Web access from WAN disabled -      Yes        PING from WAN disabled -      Yes        DMZ disabled -      Yes        DNZ disabled -      Yes        Port forwarding disabled -      Yes        Disable guest login to FTP share disabled -      Yes        Disable guest login to FTP share disabled -      Yes        Malicious Website Blocking enabled -      Yes        Vulnerability Protection enabled -      Yos        Infected Device Prevention and Blocking -      No                                                                                                    | UPnP service disabled -                              |           |  |
| PING from WAN disabled -  Yes    DMZ disabled -  Yes    Port trigger disabled -  Yes    Port forwarding disabled -  Yes    Port forwarding disabled -  Yes    Disable guest login to FTP share disabled -  Yes    Disable guest login for Network Place Share -  Yes    Malicious Website Blocking enabled -  No    Vulnerability Protection enabled -  No    Infected Device Prevention and Blocking -  No                                                                                                    | Web access from WAN disabled -                       | Yes       |  |
| DMZ disabled -  Yes    Port trigger disabled -  Yes    Port forwarding disabled -  Yes    Anonymous login to FTP share disabled -  Yes    Disable guest login for Network Place Share -  Yes    Malicious Website Blocking enabled -  No    Vulnerability Protection enabled -  No    Infected Device Prevention and Blocking -  No                                                                                                    | PING from WAN disabled -                             | Yes       |  |
| Port trigger disabled -  Yes    Port forwarding disabled -  Yes    Anonymous login to FTP share disabled -  Yes    Disable guest login for Network Place Share -  Yes    Malicious Website Blocking enabled -  No    Vulnerability Protection enabled -  No    Infected Device Prevention and Blocking -  No                                                                                                    | DMZ disabled -                                       | Yes       |  |
| Port forwarding disabled -  Yes    Anonymous login to FTP share disabled -  Yes    Disable guest login for Network Place Share -  Yes    Malicious Website Blocking enabled -  No    Vulnerability Protection enabled -  No    Infected Device Prevention and Blocking -  No                                                                                                    | Port trigger disabled -                              | Yes       |  |
| Anonymous login to FTP share disabled -  Yes    Disable guest login for Network Place Share -  Yes    Malicious Website Blocking enabled -  No    Vulnerability Protection enabled -  No    Infected Device Prevention and Blocking -  No                                                                                                    | Port forwarding disabled -                           | Yes       |  |
| Disable guest login for Network Place Share -      Yes        Malicious Website Blocking enabled -      No        Vulnerability Protection enabled -      No        Infected Device Prevention and Blocking -      No                                                                                                    | Anonymous login to FTP share disabled -              | Yes       |  |
| Malicious Website Blocking enabled -      No        Vulnerability Protection enabled -      No        Infected Device Prevention and Blocking -      No                                                                                                    | Disable guest login for Network Place Share -        | Yes       |  |
| Vulnerability Protection enabled -      No        Infected Device Prevention and Blocking -      No                                                                                                    | Malicious Website Blocking enabled -                 |           |  |
| Infected Device Prevention and Blocking - No                                                                                                    | Vulnerability Protection enabled -                   |           |  |
|                                                                                                    | Infected Device Prevention and Blocking -            |           |  |

**PENTING!** Item yang ditandakan sebagai **Yes (Ya)** pada halaman **Router Security Assessment (Penilaian Keselamatan Penghala)** dianggap berada pada status **safe (selamat)**. Item ditandakan sebagai **No (Tidak), Weak (Lemah)**, atau **Very Weak (Sangat Lemah)** amat disyorkan untuk dikonfigurasikan sewajarnya.

- 4. (Pilihan) Dari halaman Router Security Assessment (Penilaian Keselamatan Penghala), secara manual konfigurasi item ditandakan sebagai No (Tidak), Weak (Lemah) atau Very Weak (Sangat Lemah). Untuk melakukan ini:
  - a. Klik item.

**NOTA:** Apabila anda mengklik item, utiliti memajukan anda ke halaman tetapan item.

- b. Dari halaman tetapan keselamatan item, konfigurasi dan buat perubahan yang perlu kemudian klik **Apply (Guna)** apabila selesai.
- c. Kembali ke halaman **Router Security Assessment** (Penilaian Keselamatan Penghala) dan klik Close (Tutup) untuk keluar halaman.
- 5. Untuk mengkonfigurasi tetapan keselamatan secara automatik, klik Secure Your Router (Jamin Keselamatan Penghala Anda).
- 6. Apabila gesaan mesej muncul, klik **OK**.

## Pemblokan Tapak Hasad

Ciri ini mengehadkan akses ke laman web hasad dalam pangkalan data awan untuk perlindungan terkini setiap masa.

**NOTA:** Fungsi ini didayakan secara automatik jika anda menjalankan **Router Weakness Scan (Imbasan Kelemahan Penghala)**.

### Untuk mendayakan Sekatan Laman Hasad:

- 1. Dari panel navigasi, pergi ke **General (Am)** > AiProtection
- 2. Dari halaman utama **AiProtection**, klik pada **Network Protection (Perlindungan Rangkaian)**.
- 3. Dari anak tetingkap Malicious Sites Blocking (Sekatan Laman Hasad), klik ON (HIDUP).

## Pencegahan Peranti Terjangkit dan Halangan

Ciri ini menghalang peranti terjangkit daripada menyampaikan maklumat peribadi atau status terjangkit kepada pihak luaran.

**NOTA:** Fungsi ini didayakan secara automatik jika anda menjalankan Router Weakness Scan (Imbasan Kelemahan Penghala).

### Untuk mendayakan perlindungan Kerentanan:

- 1. Dari panel navigasi, pergi ke General (Am) > AiProtection
- 2. Dari halaman utama **AiProtection**, klik pada **Network Protection (Perlindungan Rangkaian)**.
- 3. Dari anak tetingkap Infected Device Prevention and Blocking (Pencegahan Peranti Terjangkit dan Halangan), klik ON (HIDUP).

### Untuk mengkonfigurasi Keutamaan Peringatan:

- 1. Dari anak tetingkap Infected Device Prevention and Blocking (Pencegahan Peranti Terjangkit dan Halangan), klik Alert Preference (Keutamaan Peringatan).
- 2. Pilih atau masukkan pembekal e-mel, akaun e-mel dan kata laluan, kemudian klik **Apply (Guna)**.

# 3.3.2 Menyediakan Kawalan Ibu Bapa

Kawalan Ibu Bapa membolehkan anda mengawal masa akses Internet atau menetapkan had masa untuk penggunaan rangkaian klien.

Untuk pergi ke halaman utama Kawalan Ibu Bapa:

- 1. Dari panel navigasi, pergi ke General (Am) > AiProtection
- 2. Dari halaman utama **AiProtection**, klik pada tab **Parental Controls (Kawalan Ibu Bapa)**.

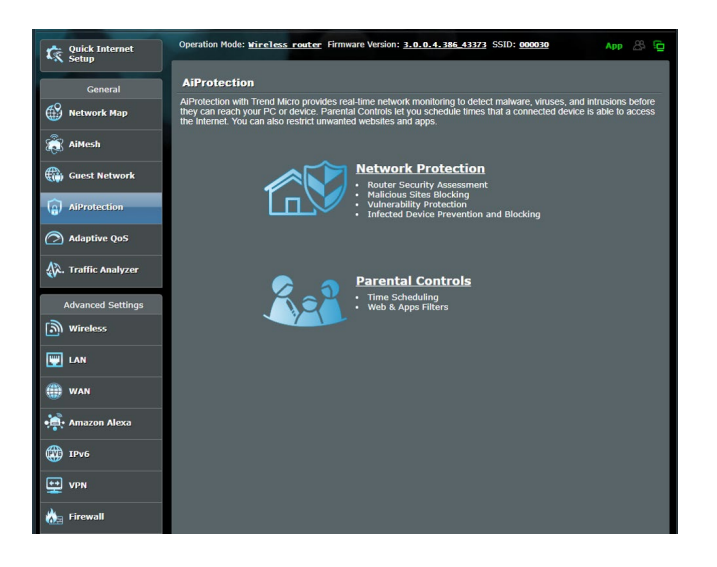

## Penjadualan Waktu

Penjadualan Waktu membolehkan anda menetapkan had masa untuk penggunaan rangkaian klien.

**NOTA:** Pastikan bahawa waktu sistem anda disegerakkan dengan pelayan NTP.

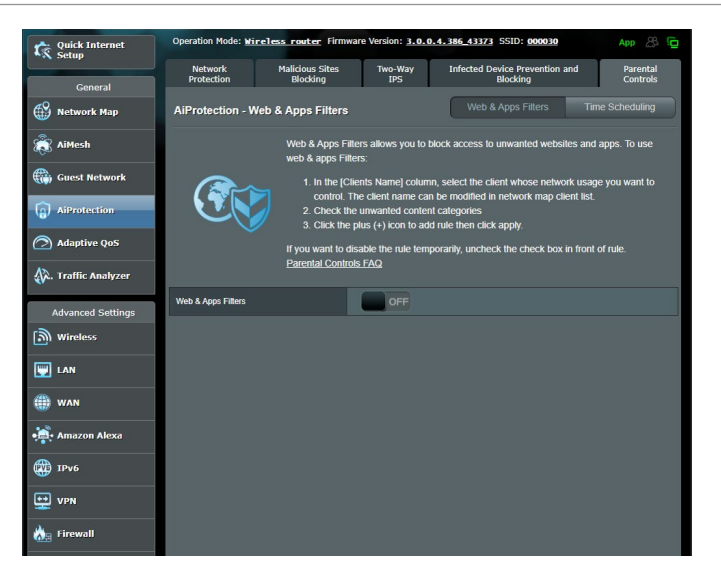

## Untuk mengkonfigurasikan Penjadualan Waktu:

- Dari panel navigasi, pergi ke General (Am) > AiProtection > Parental Controls (Kawalan Ibu Bapa) > Time Scheduling (Penjadualan Waktu).
- 2. Dari anak tetingkap Enable Time Scheduling (Dayakan Penjadualan Waktu), klik ON (HIDUP).
- 3. Dari lajur **Clients Name (Nama Klien)**, pilih atau masukkan nama klien daripada kotak senarai juntai bawah.

**NOTA:** Anda juga boleh memasukkan alamat MAC klien dalam lajur **Client MAC Address (Alamat MAC Klien)**. Pastikan bahawa nama klien tidak mengandungi aksara khas atau ruang kerana ini boleh menyebabkan penghala berfungsi secara tidak normal.

- 4. Klik 🙆 untuk menambah profil klien.
- 5. Klik Apply (Guna) untuk menyimpan tetapan.

# 3.4 Menggunakan Pengurus Trafikr

# 3.4.1 Menguruskan Jalur Lebar QoS (Kualiti Perkhidmatan)

Ciri Quality of Service (Perkhidmatan Kualiti) membolehkan anda untuk menetapkan keutamaan jalur lebar dan menguruskan trafik rangkaian.

| Quick Internet      | Operation Mode: Wircless router Firmware Version: 3.0.0.4.386.43373 SSID: 000030 App 🛞 🔁                                                                                                    |  |  |
|---------------------|----------------------------------------------------------------------------------------------------|--|--|
| General             | Bandwidth Monitor QoS Web History Internet Speed                                                                                                    |  |  |
| Metwork Map         | QoS - QoS to configuration                                                                                                    |  |  |
| aiMesh              | Quality of Service (QoS) ensures bandwidth for prioritized tasks and applications.                                                                                                    |  |  |
| Guest Network       | AdSptre GOS ensures rebound and outbound bandwith on both wered and<br>welferes connections to prioritical applications and tasks via pro-defined, drag-and-<br>drop presets: gaming, media streaming, VAIP, web sating and file transferring.  Traditional QOS ensures inbound and outbound bandwith on both wired and<br>welfers connections: for prioritized applications and tasks via mutal user defined<br>parameters.  Endoudint II inter tels you set links on drawnlaad and unload speeds. |  |  |
| AiProtection        |                                                                                                    |  |  |
| A. Traffic Analyzer | To enable QoS function, click the QoS side switch and fill in the upload and download<br>QoS FAQ                                                                                                    |  |  |
| Advanced Settings   | Enable QoS OFF                                                                                                    |  |  |
|                     | Арруу                                                                                                    |  |  |
| () WAN              |                                                                                                    |  |  |

## Untuk menyediakan keutamaan lebar jalur:

- Daripada panel navigasi, pergi ke tab General (Am) > Adaptive QoS (QoS Mudah Suai) > QoS.
- 2. Klik **ON (HIDUP)** untuk mendayakan QoS. Isi medan lebar jalur muat naik dan muat turun.

NOTA: Maklumat jalur lebar anda tersedia dari ISP anda.

3. Klik Save (Simpan).

**NOTA:** Senarai Peraturan Penentuan Pengguna adalah untuk tetapan lanjutan. Jika anda ingin mengutamakan aplikasi rangkaian khusus dan perkhidmatan rangkaian, pilih **User-defined QoS rules (Peraturan QoS bertakrif pengguna)** atau **User-defined Priority (Keutamaan Bertakrif pengguna)** dari senarai jatuh turun di sudut atas sebelah kanan.

 Pada halaman user-defined QoS rules (peraturan QoS bertakrif pengguna), terdapat empat jenis perkhidmatan dalam talian lalai – layar web, HTTPS dan pemindahan fail. Pilih perkhidmatan yang anda ingini, isi Source IP or MAC (Sumber IP atau MAC), Destination Port (Port Destinasi), Protocol (Protokol), Transferred (Dipindahkan) dan Priority (Keutamaan), kemudian klik Apply (Guna). Makluma akan dikonfigurasikan dalam skrin peraturan QoS.

- Untuk mengisi sumber IP atau MAC, anda boleh:
  - a) Masukkan alamat IP khusus, seperti "192.168.122.1".
  - b) Masukkan alamat IP di dalam satu subnet atau di dalam himpunan IP seperti "192.168.123.\*", atau "192.168.\*.\*"
  - c) Masukkan alamat IP seperti "\*.\*.\*." atau biarkan medan kosong.
  - Format untuk alamat MAC adalah enam kumpulan bagi dua digit perenambelasan, diasingkan dengan tanda titik bertindih
    (:), dalam turutan penghantaran (cth. 12:34:56:aa:bc:ef)
- Untuk sumber atau destinasi julat port, anda boleh :
  - a) Masukkan port khusus, seperti "95".
  - b) Masukkan port di dalam julat, seperti "103:315", ">100", atau "<65535".
- Lajur Transferred (Dipindahkan) mengandungi maklumay mengenai trafik huluan dan hiliran (trafik rangkaian keluar dan masuk) untuk satu bahagian. Dalam lajur ini, anda boleh menetapkan had trafik rangkaian (dalam KB) untuk perkhidmatan tertentu bagi menjanakan keutamaan tertentu untuk perkhidmatan diuntukkan pada port tertentu. Sebagai contoh, jika dua klien rangkaian, PC 1 dan PC 2, kedua-dua mengakses Internet (ditetapkan di port 80), tetapi PC 1 melebihi had trafik rangkaian disebabkan oleh beberapa tugasan memuat turun, PC 1 akan mempunyai keutamaan lebih rendah. Jika anda tidak mahu menetapkan had trafik, biarkannya kosong.

- 5. Pada halamanUser-defined Priority (Keutamaan Bertakrif pengguna), anda boleh mngutamakan aplikasi rangkaian atau peranti ke dalam lima bahagian daripada senarai jatuh bawah user-defined QoS rules (Peraturan QoS bertakrif pengguna). Berdasarkan tahap keutamaan, anda boleh menggunakan kaedah berikut dalam menghantar paket data:
  - Menukar susunan paket rangkaian huluan yang dihantar ke Internet.
  - Di bawah jadual **Upload Bandwidth (Muat Naik Lebar** Jalur), tetapkan **Minimum Reserved Bandwidth (Lebar** Jalur Disimpan Minimum) dan **Maximum Bandwidth** Limit (Had Lebar Jalur Maksimum) untuk aplikasi rangkaian berbilang dengan tahap keutamaan berbeza. Peratusan menunjukkan julat lebar jalur muat naik yang tersedia untuk aplikasi rangkaian yang dinyatakan.

#### NOTA:

- Paket keutamaan rendah diabaikan untuk memastikan penghantaran paket keutamaan tinggi.
- Di bawah jadual Download Bandwidth (Lebar Jalur Muat Turun), tetapkan Maximum Bandwidth Limit (Had Lebar Jalur Maksimum) untuk aplikasi rangkaian berbilang dalam susunan berkaitan. Paket huluan keutamaan lebih tinggi akan mengakibatkan paket hiliran keutamaan lebih tinggi.
- Jika tiada paket dihantar daripada aplikasi keutamaan tinggi, kadar penghantaran penuh bagi sambungan Internet adalah tersedia untuk paket keutamaan rendah.
- 6. Tetapkan paket keutamaan tertinggi. Untuk memastikan pengalaman permainan dalam talian yang lancar, anda boleh menetapkan ACK, SYN, danICMP sebagai paket keutamaan tertinggi.

**NOTA:** Pastikan untuk mendayakan QoS dahulu dan menyediakan had julat muat naik dan muat turun.

# 4 Mengkonfigurasikan Tetapan Lanjutan

# 4.1 Wayarles

# 4.1.1 Umum

Tab Am membolehkan anda mengkonfigurasikan tetapan wayarles asas.

| Quick Internet                                                                                                    | Operation Mode: Wireless reater Firmware Version: 3.0.0.4.386_43373 SSID: 000030 App 🛞 🦕 |                                                                                              |  |  |
|----------------------------------------------------------------------------------------------------|------------------------------------------------------------------------------------------|----------------------------------------------------------------------------------------------|--|--|
|                                                                                                    | General WPS WDS Wireless MAC                                                             | Filter RADIUS Setting Professional Roaming Block List                                        |  |  |
| General                                                                                                    | Western Control                                                                          |                                                                                              |  |  |
| нетмогк мар                                                                                                    | Wireless - General                                                                       |                                                                                              |  |  |
| aiMesh                                                                                                    | Set up the wireless related information below.                                           |                                                                                              |  |  |
| Guest Network                                                                                                    | Enable Smart Connect                                                                     | ON Smart Connect Rule                                                                        |  |  |
| AiBrotaction                                                                                                    | Smart Connect                                                                            | Dual-Band Smart Connect (2.4 GHz and 5 GHz) $\checkmark$                                     |  |  |
| (ii) Airiotection                                                                                                    | Network Name (SSID)                                                                      | 000030                                                                                       |  |  |
| Adaptive QoS                                                                                                    | Hide SSID                                                                                | ● Yes O No                                                                                   |  |  |
| 🕼. Traffic Analyzer                                                                                                    | Wireless Mode                                                                            | Au to 🗸                                                                                      |  |  |
| Advanced Settings                                                                                                    | 802.11ax / WiFi 8 mode                                                                   | Enable Vi compatibility issue occurs when enabling 802.11 ax / WFi 8 mode, please check: FAQ |  |  |
| Wireless                                                                                                    | WiFi Agile Multiband                                                                     | Disable 🗸                                                                                    |  |  |
| E LAN                                                                                                    | Target Wake Time                                                                         | Disable 🗸                                                                                    |  |  |
|                                                                                                    | Authentication Method                                                                    | WPA2-Personal V                                                                              |  |  |
| WAN                                                                                                    | WPA Encryption                                                                           | AES 🗸                                                                                        |  |  |
| • Amazon Alexa                                                                                                    | WPA Pre-Shared Key                                                                       | asus 0000 Weak                                                                               |  |  |
| (1) 19v6                                                                                                    | Protected Management Frames Disable 🗸                                                    |                                                                                              |  |  |
| VPN                                                                                                    | Group Key Rotation Interval                                                              | 3600                                                                                         |  |  |
| A Firewall                                                                                                    | 2.4 GHz                                                                                  |                                                                                              |  |  |
| ()20 · · · · · · · · · · · · · · · · · · ·                                                                                                    | Channel bandwidth                                                                        | 20/40 MHz 🗸                                                                                  |  |  |
| Provide the second second seco | Control Channel                                                                          | Auto Current Control Channel: 8                                                              |  |  |
| 🧾 System Log                                                                                                    | Extension Channel                                                                        |                                                                                              |  |  |
| 😥 Network Tools                                                                                                    | 5 GHz                                                                                    |                                                                                              |  |  |
|                                                                                                    | Channel bandwidth                                                                        | 20/40/80 MHz 🗸 🔳 Enable 160 MHz                                                              |  |  |
|                                                                                                    | Control Channel                                                                          | Auto v Current Control Channel: 116                                                          |  |  |
|                                                                                                    | Extension Channel                                                                        | Auto 🗸                                                                                       |  |  |
| Apply                                                                                                    |                                                                                          |                                                                                              |  |  |
| Help & Support Manual   Product Registration   Feedback  FAQ  P                                                                                                    |                                                                                          |                                                                                              |  |  |

## Untuk mengkonfigurasi tetapan wayarles asas:

- 1. Daripada panel navigasi, pergi ke tab **Advanced Settings** (Tetapan Lanjutan) > Wireless (Wayarles) > General (Am).
- 2. Pilih 2.4GHz atau 5GHz sebagai jalur frekuensi untuk rangkaian wayarles anda.

3. Berikan nama unik yang mengandungi sehingga 32 aksara untuk SSID (Pengecam Set Perkhidmatan) atau nama rangkaian untuk mengenal pasti rangkaian wayarles anda. Peranti Wi-Fi boleh mengenal pasti dan menyambung ke rangkaian wayarles melalui SSID ditentukan anda. SSID pada panji maklumat dikemas kini apabila SSID baru disimpan pada tetapan.

**NOTA**: Anda boleh menugaskan SSID unik untuk jalur frekuensi 2.4GHz dan 5GHz.

- 4. Dalam medan **Hide SSID (Sembunyi SSID)**, pilih**Yes (Ya)** untuk mengelakkan peranti wayarles daripada mengesan SSID anda. Apabila fungsi ini didayakan, anda perlu memasukkan SSID secara manual pada peranti wayarles untuk mengakses rangkaian wayarles.
- 5. Pilih mana-mana pilihan mod wayarles ini untuk menentukan jenis peranti wayarles yang boleh bersambung ke penghala wayarles anda:
  - Auto: Pilih Auto untuk membenarkan peranti 802.11AC, 802.11n, 802.11g, dan 802.11b bersambung dengan penghala wayarles.
  - Legasi: Pilih Legacy (Legasi) untuk membenarkan peranti 802.11b/g/n bersambung dengan penghala wayarles. Perkakas yang menyokong 802.11n secara asalanya, walau bagaimanapun, hanya akan berjalan pada kelajuan maksimum 54Mbps.
  - **N sahaja**: Pilih **N sahaja** untuk memaksimumkan prestasi wayarles N. Tetapan ini menghalang peranti 802.11g dan 802.11b daripada bersambung ke penghala wayarles.
- 6. Pilih mana-mana lebar jalur saluran ini untuk menyesuaikan kelajuan penghantaran yang lebih tinggi:

**40MHz:** Pilih lebar jalur ini untuk memaksimumkan pemprosesan wayarles.

**20MHz (lalai):** Pilih lebar jalur ini jika anda berdepan beberapa isu dengan sambungan wayarles anda.

- 7. Pilih saluran operasi untuk penghala wayarles anda. Pilih **Auto** untuk membolehkan penghala wayarles memilih saluran yang mempunyai jumlah yang paling kurang gangguan secara automatik.
- 8. Pilih mana-mana kaedah pengesahan ini:
  - Sistem Terbuka: Pilihan ini tidak menyediakan keselamatan.
  - Kunci Dikongsi: Anda perlu menggunakan penyulitan WEP dan masukkan sekurang-kurangnya satu kunci dikongsi.
  - WPA/WPA2 Peribadi/WPA Auto-Peribadi: Pilihan ini menyediakan keselamatan yang kukuh. Anda boleh menggunakan sama ada WPA (dengan TKIP) atau WPA2 (dengan AES). Jika anda memilih pilihan ini, anda perlu menggunakan penyulitan TKIP + AES dan masukkan ungkapan laluan WPA (kunci ragkaian).
  - WPA/WPA2 Peribadi/WPA Auto-Enterprise: Pilihan ini menyediakan keselamatan yang sangat kukuh. Ia adalah dengan pelayan EAP bersepadu atau pelayan pengesahan bahagian belakang luaran RADIUS.
  - Radius dengan 802.1x

**NOTA:** Penghala wayarles anda menyokong kadar penghantaran maksimum 54Mbps apabila **Wireless Mode (Mod Wayarles)** ditetapkan ke **Auto** dan **encryption method (kaedah peyulitan)** adalah **WEP** atau **TKIP**.

- 9. Pilih mana-mana pilihan Penyulitan WEP (Privasi Berwayar Setaraf) untuk data yang dihantar melalui rangkaian wayarles anda:
  - Mati: Nyahdaya penyulitan WEP
  - 64-bit: Dayakan penyulitan WEP lemah
  - **128-bit**: Mendayakan penyulitan WEP yang dipertingkatkan.
- 10. Apabila selesai, klik **Apply (Guna)**.

## 4.1.2 WPS

WPS (Persediaan Dilindungi Wi-Fi) adalah standard keselamatan wayarles yang membenarkan anda untuk menyambungkan peranti dengan mudah ke rangkaian wayarles. Anda boleh mengkonfigurasi fungsi WPS melalui kod PIN atau butang WPS.

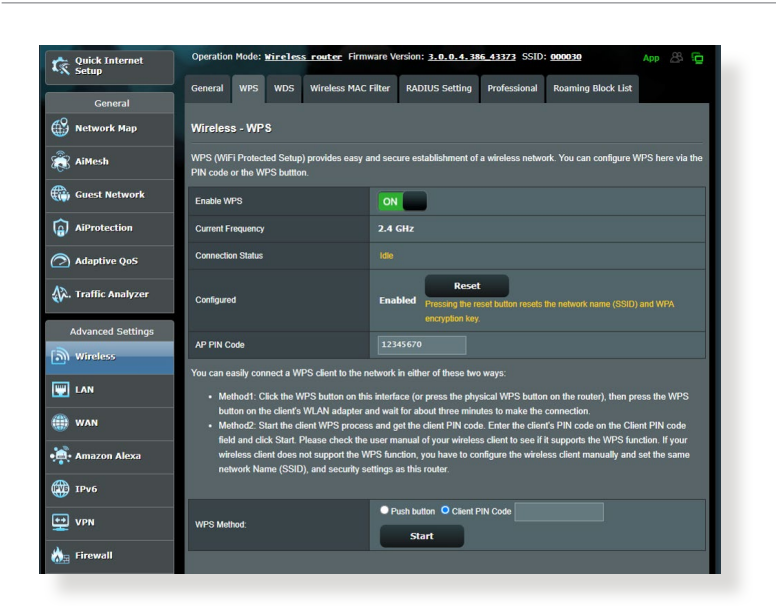

NOTA: Memastikan bahawa peranti menyokong WPS.

## Untuk mendayakan WPS pada rangkaian wayarles anda:

- 1. Daripada panel navigasi, pergi ke tab **Advanced Settings** (Tetapan Lanjutan) > Wireless (Wayarles) > WPS.
- 2. Dalam medan Dayakan WPS, gerakkan gelangsar ke HIDUP.
- WPS menggunakan 2.4GHz secara lalai. Jika anda ingin menukar frekuensi ke 5GHz, OFF (MATIKAN) fungsi WPS, klik Switch Frequency (Tukar Frekuensi) dalam medan Current Frequency (Frekuensi Semasa), dan ON (HIDUPKAN) WPS sekali lagi.
**NOTA:** WPS menyokong pengesahan menggunakan Sistem Terbuka, WPA-Peribadi, dan WPA2-Peribadi. WPS tidak menyokong rangkaian wayarles yang menggunakan Kunci Dikunci, WPA-Enterprise, WPA2-Enterprise, dan kaedaj penyulitan RADIUS.

- 4. Dalam medan Kaedah WPS, pilih kod **Push button (Butang tolak)** atau **Client PIN (PIN Klien)**. Jika anda memilih **Push button (Butang tolak)**, pergi ke langkah 5. Jika anda memilih kod **Client PIN (PIN Klien)**, pergi ke langkah 6.
- 5. Untuk menyediakan WPS menggunakan butang penghala WPS, ikuti langkah ini:
  - a. Klik **Mula** atau tekan butang WPS yang dijumpai di belakang penghala wayarles.
  - b. Tekan butang WPS pada peranti wayarles anda. Ini biasanya dikenal pasti melalui logo WPS.

**NOTA:** Periksa peranti wayarles anda atau manual pengguna untuk lokasi butang WPS.

- c. Penghala wayarles akan mengimbas mana-mana peranti WPS tersedia. Jika penghala wayarles tidak menjumpai mana-mana peranti WPS, ia akan bertukar ke mod siap sedia.
- 6. Untuk menyediakan WPS menggunakan kod PIN Klien, ikuti langkah ini:
  - a. Cari kod PIN WPS pada manual pengguna peranti wayarles anda atau pada peranti itu sendiri.
  - b. Masukkan kod PIN Klien pada kotak teks.
  - c. Klik **Start (Mula)** untuk meletakkan penghala wayarles anda ke dalam mod tinjauan WPS. Penunjuk penghala LED berkelip tiga kali dengan pantas sehingga penyediaan WPS lengkap.

### 4.1.3 Penghubung

Penghubung atau WDS (Sistem Pengedaran Wayarles) membolehkan penghala wayarles ASUS anda untuk bersambung ke titik akses wayarles lain secara eksklusif, mengelakkan peranti wayarles lain atau stesen untuk mengakses penghala wayarles ASUS anda. Ia juga boleh dianggap sebagai pengulang wayarles di mana penghala wayarles ASUS anda berkomunikasi dengan titik akses lain dan peranti wayarles lain.

| Quick Internet      | Operation Mode: <u>Wireless router</u> Firm                                                                                                    | vare Version: 3.0.0.4.386_43373 S                                                                     | SID: 000030 App 🖧 🔁                                                |
|---------------------|----------------------------------------------------------------------------------------------------|----------------------------------------------------------------------------------------------------|--------------------------------------------------------------------|
| General             | General WPS WDS Wireless MAC                                                                                                    | Filter RADIUS Setting Profession                                                                      | nal Roaming Block List                                             |
| Network Map         | Wireless - Bridge                                                                                                    |                                                                                                    |                                                                    |
| 👸 AiMesh            | Bridge (or named WDS - Wireless Distribution<br>wirelessly. WDS may also be considered a re                                                                                                    | n System) function allows your ZenWiFi<br>peater mode.                                                | XD6 to connect to an access point                                  |
| Guest Network       | Note:                                                                                                    |                                                                                                    |                                                                    |
| AiProtection        | The function only support [Open System/<br>corresponding authentication method, ple<br>Click Here to modify. Please refer to this                                                                                                    | NONE, Open System/WEP] security au<br>ase select Legacy as your wireless mor<br>FAQ for more details. | thentication method. To set up the<br>de first.                    |
| Adaptive QoS        | To enable WDS to extend the wireless signal                                                                                                    | please follow these steps :                                                                           |                                                                    |
| 🕼. Traffic Analyzer | 1. Select [WDS Only] or [Hybrid] mode a<br>2. Ensure that this wireless router and th<br>3. Knu is the complet AD may in the comp                                                                                                    | nd add MAC address of APs in Remote<br>a AP you want to connect to use the sar                        | AP List.<br>ne channel.<br>S menogeneratieterfore, key in the this |
| Advanced Settings   | <ol> <li>Key in the feature version of the feature version of th</li></ol> | o to Advanced Settings > Wireless > Ge<br>sion channel to every router in the netw                    | neral and assign the same channel<br>ork.                          |
| 🕎 LAN               | You are currently using the Auto channel<br>You are currently using the Auto channel.                                                                                                    | bandwidth. Click <u>Here</u> to modify.<br>Click <u>Here</u> to modify.                               |                                                                    |
| () WAN              | Basic Config                                                                                                    |                                                                                                    |                                                                    |
|                     | 2.4 GHz MAC                                                                                                    |                                                                                                    |                                                                    |
| Amazon Alexa        | 5 GHz MAC                                                                                                    |                                                                                                    |                                                                    |
| 1Pv6                | Band                                                                                                    |                                                                                                    |                                                                    |
| 👥 VPN               | AP Mode                                                                                                    |                                                                                                    |                                                                    |
| 🚵 Firewall          | Connect to APs in list                                                                                                    | • Yes • No                                                                                            |                                                                    |
| Administration      | Remote AP List (Max Limit : 4)                                                                                                    |                                                                                                    |                                                                    |
|                     | F                                                                                                    | lemote AP List                                                                                        | Add / Delete                                                       |
| E System Log        |                                                                                                    | -                                                                                                    | Ð                                                                  |

Untuk menyediakan penghubung wayarles:

- 1. Daripada panel navigasi, pergi ke tab **Advanced Settings** (Tetapan Lanjutan) > Wireless (Wayarles) > WDS.
- 2. Pilih jalur frekuensi untuk penghubung wayarles.
- 3. Dalam medan Mod AP, pilih mana-mana pilihan ini:
  - AP Sahaja: Nyahdaya fungsi Penghubung Wayarles.
  - **WDS Sahaja**: Mendayakan ciri Penghubung Wayarles tetapi menghalang peranti/stesen wayarles lain daripada bersambung ke penghala.

• **HIBRID**: Mendayakan ciri Penghubung Wayarles dan membenarkan peranti/stesen wayarles lain bersambung ke penghala.

**NOTA:** Dalam mod Hibrid, peranti wayarles bersambung dengan penghala wayarles ASUS hanya akan menerima separuh kelajuan sambungan Titik Akses.

- 4. Dalam medan **Connect to APs in list (Sambung ke AP dalam senarai)**, klik **Yes (Ya)** jika anda ingin bersambung ke Titik Akses yang disenarai dalam Senarai AP Jauh.
- 5. Dalam medan **Control Channel (Saluran Kawalan)**, pilih saluran operasi untuk penghubung wayarles. Pilih **Auto** untuk membolehkan penghala memilih saluran dengan jumlah yang paling kurang gangguan secara automatik.

NOTA: Ketersediaan saluran berbeza bagi setiap negara atau rantau.

6. Pada Senarai AP Jauh, masukkan alamat MAC dan klik butang Add (Tambah) 💿 untuk memasukkan alamat MAC Titik

Akses tersedia lain.

**NOTA:** Mana-mana Titik Akses ditambah ke senarai perlu berada pada Saluran Kawalan yang sama seperti penghala wayarles ASUS.

7. Klik Apply (Guna).

### 4.1.4 Penapis MAC Wayarles

Penapis MAC Wayarles memberikan kawalan ke atas paket yang dihantar ke alamat MAC (Kawalan Akses Media) yang dinyatakan pada rangkaian wayarles anda.

| Quick Internet      | Operation Mode: <u>Wireless router</u> Firm   | ware Version: 3.0.0.4.386_43373 SSID: 000030 App                   | 8 🔁 |
|---------------------|-----------------------------------------------|--------------------------------------------------------------------|-----|
| General             | General WPS WDS Wireless MAC                  | Filter RADIUS Setting Professional Roaming Block List              |     |
| 🛞 Network Map       | Wireless - Wireless MAC Filter                |                                                                    |     |
| aiMesh              | Wireless MAC filter allows you to control pac | kets from devices with specified MAC address in your Wireless LAN. |     |
| Guest Network       | Basic Config                                  |                                                                    |     |
| AiProtection        | Band<br>Enable MAC Filter                     | ● Yes O No                                                         |     |
| 🔿 Adaptive QoS      |                                               | Apply                                                              |     |
| 🗱. Traffic Analyzer |                                               |                                                                    |     |
| Advanced Settings   |                                               |                                                                    |     |
| i Wireless          |                                               |                                                                    |     |
| EAN                 |                                               |                                                                    |     |

### Untuk menyediakan penapis Wayarles MAC:

- Daripada panel navigasi, pergi ke tab Advanced Settings (Tetapan Lanjutan) > Wireless (Wayarles) > Wireless MAC Filter (Penapis MAC Wayarles).
- 2. Raitkan Yes (Ya) dalam medan Enable Mac Filter (Dayakan Penapis Mac).
- 3. Dalam senarai jatuh bawah MAC Filter Mode (Mod Penapis MAC), pilih sama ada Accept (Terima) atau Reject (Tolak).
  - Pilih **Accept (Terima)** untuk membenarkan peranti dalam senarai penapis MAC untuk mengakses rangkaian wayarles.
  - Pilih **Reject (Tolak)** untuk menghalang peranti dalam senarai penapis MAC untuk mengakses rangkaian wayarles.
- 4. Pada senarai penapis MAC, klik butang **Add (Tambah)** dan masukkan alamat MAC peranti wayarles.
- 5. Klik Apply (Guna).

### 4.1.5 Seting RADIUS

Tetapan RADIUS (Perkhidmatan Pengguna Dail Pengesahan Jauh) memberikan lapisan tambahan keselamatan semasa anda memilih WPA-Enterprise, WPA2-Enterprise, atau Radius dengan 802.1x sebagai Mod Pengesahan anda.

| Quick Internet    | Operation Mode: <u>Wireless router</u> Fir                                                  | nware Version: 3.0.0.4.386_43373 SSID: 000030                                                                                | Арр 🖄 🔁              |
|-------------------|---------------------------------------------------------------------------------------------|----------------------------------------------------------------------------------------------------|----------------------|
| General           | General WPS WDS Wireless MAC                                                                | Filter RADIUS Setting Professional Roaming Block List                                                                        |                      |
| Network Map       | Wireless - RADIUS Setting                                                                   |                                                                                                    |                      |
| aiMesh            | This section allows you to set up additional<br>you select "Authentication Method" in "Wire | parameters for authorizing wireless clients through RADIUS server.<br>less - General" as "WPA-Enterprise / WPA2-Enterprise". | It is required while |
| Guest Network     | Server IP Address                                                                           |                                                                                                    |                      |
| AiProtection      | Server Port                                                                                 |                                                                                                    |                      |
| Adaptive QoS      | Connection Secret                                                                           |                                                                                                    |                      |
| Traffic Analyzer  |                                                                                             | Арріу                                                                                                    |                      |
| Advanced Settings |                                                                                             |                                                                                                    |                      |
| i wireless        |                                                                                             |                                                                                                    |                      |
| 🕎 LAN             |                                                                                             |                                                                                                    |                      |

#### Untuk menyediakan tetapan wayarles RADIUS:

1. Pastikan mod pengesahan penghala wayarles ditetapkan ke WPA-Enterprise, WPA2-Enterprise, atau Radius dengan 802.1x.

**NOTA**: Sila rujuk bahagian **4.1.1 General (Umum)** untuk mengkonfigurasikan Mod Pengesahan penghala wayarles anda.

- Daripada panel navigasi, pergi ke Advanced Settings (Tetapan Lanjutan) > Wireless (Wayarles) > RADIUS Setting (Tetapan RADIUS).
- 3. Pilih jalur frekuensi.
- 4. Dalam medan Server IP Address (Alamat IP Pelayan), masukkan Alamat IP pelayan RADIUS.
- 5. Dalam medan **Connection Secret (Rahsia Sambungan)**, tugaskan kata laluan anda untuk mengakses pelayan RADIUS.
- 6. Klik Apply (Guna).

### 4.1.6 Profesional

Skrin Profesional memberikan pilihan konfigurasi lanjutan.

**NOTA:** Kami mengesyorkan anda menggunakan nilai lalai pada halaman ini.

| Quick Internet      | Operation Mode: Mireless router Firm          | ware Version: <u>3. 0. 0. 4, 386_43373</u> SSID: 000030 App 🖧 🌀               |
|---------------------|-----------------------------------------------|-------------------------------------------------------------------------------|
|                     | General WPS WDS Wireless MAC F                | ilter RADIUS Setting Professional Roaming Block List                          |
| General             | Wireless - Professional                       |                                                                               |
| aiMesh              | Wireless Professional Setting allows you to s | et up additional parameters for wireless. But default values are recommended. |
| Guest Network       | Band                                          | 2.4 GHz 🗸                                                                     |
| ~                   | Enable Radio                                  | O Yes ● No                                                                    |
| (a) AiProtection    | Enable wireless scheduler                     | ● Yes O No                                                                    |
| Adaptive QoS        | Set AP Isolated                               | • Yes O No                                                                    |
| 🚯. Traffic Analyzer | Roaming assistant                             | Enable V Disconnect clients with RSSI lower than : -70 dBm                    |
|                     | Bluetooth Coexistence                         | Disable 🗸                                                                     |
| Advanced Settings   | Enable IGMP Snooping                          | Enable 🗸                                                                      |
| In these            | Multicast Rate(Mbps)                          | Auto 🗸                                                                        |
|                     | Preamble Type                                 | Long 🗸                                                                        |
| 🌐 wan               | AMPDU RTS                                     | Enable 🗸                                                                      |
| Amazon Alexa        | RTS Threshold                                 | 2347                                                                          |
| A 10.4              | DTIM Interval                                 | 1                                                                             |
| -                   | Beacon Interval                               | 100                                                                           |
| VPN                 | Enable TX Bursting                            | Enable 🗸                                                                      |
| 🚵 Firewall          | Enable WMM                                    | Enable 🗸                                                                      |
| Administration      | Enable WMM No-Acknowledgement                 | Disable 🗸                                                                     |
|                     | Enable WMM APSD                               | Enable 🗸                                                                      |
| Jysten Log          | Optimize AMPDU aggregation                    | Disable 🗸                                                                     |
| 10 Network Tools    | Modulation Scheme                             | Up to MCS 11 (NitroQAM/1024-QAM) 🗸                                            |
|                     | Multi-User MIMO                               | Disable 🗸                                                                     |
|                     | OFDMA/802.11ax MU-MIMO                        | Disable 🗸                                                                     |
|                     | Explicit Beamforming                          | Enable 🗸                                                                      |
|                     | Universal Beamforming                         | Enable 🗸                                                                      |
|                     | Tx power adjustment                           | Performance                                                                   |

Dalam skrin **Professional Settings (Tetapan Profesional)**, anda boleh mengkonfigurasikan yang berikut:

- Frekuensi: Pilih jalur frekuensi yang tetapan profesional akan digunakan.
- **Mendayakan Radio**: Pilih **Yes (Ya)** untuk mendayakan perangkaian wayarles. Pilih **No (Tidak)** untuk menyahdayakan perangkaian wayarles.

| Quick Internet<br>Setup | Operation<br>SSID: 00 | Mode: 1   | tireless (<br>100C05G | router Firmware V   | ersion: <u>3.0.0.4.</u> | 186 <u>39507</u> |                  | App 🖧 🔁  |
|-------------------------|-----------------------|-----------|-----------------------|---------------------|-------------------------|------------------|------------------|----------|
|                         | General               | WPS       | WDS                   | Wireless MAC Filter | RADIUS Setting          | Professional     | Roaming Block Li | st       |
| General                 |                       |           |                       |                     |                         |                  |                  |          |
| Network Map             | Wireles               | s - Prof  | fessional             |                     |                         |                  |                  |          |
| liMesh                  | Fri, Sep              | 0 18 14:1 | 12:57 2020            |                     |                         |                  |                  |          |
| Guest Network           |                       | 00:00     | 04                    | :00 08:0            | 10 12:                  | 00 16            | :00 20:0         | 00 24:00 |
| <b>^</b>                |                       |           |                       |                     |                         |                  |                  |          |
| (a) AiProtection        | MON                   |           |                       |                     |                         |                  |                  |          |
| ⊘ QoS                   |                       |           |                       |                     |                         |                  |                  |          |
| Advanced Settings       | WED                   |           |                       |                     |                         |                  |                  |          |
| Wireless                |                       |           |                       |                     |                         |                  |                  |          |
| 🕎 LAN                   |                       |           |                       |                     |                         |                  |                  |          |
| () wan                  | SAT                   |           |                       |                     |                         |                  |                  |          |
| 👬 Alexa & IFTTT         |                       | <u> </u>  | time Sched            | lule                |                         |                  |                  |          |
| 💮 1Рv6                  |                       |           | Clear all             |                     |                         | Cano             |                  | Apply    |
|                         |                       |           |                       |                     |                         |                  |                  |          |
| ሕ Firewall              |                       |           |                       |                     |                         |                  |                  |          |
| Administration          |                       |           |                       |                     |                         |                  |                  |          |

- **Dayakan penjadual wayarles**: Anda boleh memilih format jam sebagai 24 jam atau 12 jam. Warna dalam jadual menunjukkan Benarkan atau Tolak. Klik setiap bingkai untuk mengubah tetapan waktu bagi hari biasa dan klik **OK** apabila selesai.
- **Tetapkan pengasingan AP**: Item Tetapkan pengasingan Ap menghalang peranti wayarles pada rangkaian anda daripada berkomunikasi dengan antara satu sama lain. Ciri ini berguna jika ramai tetamu menyertai atau meninggalkan rangkaian annda secra kerap. Pilih **Yes (Ya)** untuk mendayakan ciri ini atau pilih **No (Tidak)** untuk menyahdayakan.
- Julat Berbilang (Mbps): Pilih julat penghantaran multisiar atau klik Disable (Nyahdaya) untuk mematikan penghantaran tunggal secara serentak.
- Jenis Mukadimah: Jenis mukadimah mentakrifkan panjang masa yang penghala luangkan untuk CRC (Semakan Lewahan Kitar). CRC adalah kaedah mengesan ralat semasa penghantaran data. Pilih Short (Pendek) untuk rangkaian wayarles sibuk dengan trafik rangkaian tinggi. Pilih Long (Panjang) jika rangkaian wayarles anda terdiri daripada peranti wayarles lama atau legasi.

- **Ambang RTS**: Pilih nilai terendah untuk Ambang RTS (Meminta untuk Dihantar) untuk memperbaiki komunikasi wayarles dalam rangkaian wayarles sibuk atau bising dengan trafik rangkaian tinggi dan pelbagai peranti wayarles.
- Jarak Waktu DTIM: Jarak Waktu DTIM (Mesej Menunjukkan Lalu Lintas Penghantaran) atau Julat Data Isyarat adalah jarak masa sebelum isyarat dihantar ke peranti wayarles dalam mod tidur menunjukkan bahawa paket data menunggu penghantaran. Nilai lalai adalah tiga milisaat.
- Jarak Waktu Isyarat: Jarak Waktu Isyarat adalah masa antara satu DTIM dan seterusnya. Nilai lalai adalah 100 milisaat. Rendahkan nilai Jarak Waktu Isyarat untuk sambungan wayarles tidak stabil atau untuk peranti perayauan.
- **Mendayakan Pecahan TX**: Mendayakan Pecahan TX memperbaiki kelajuan penghantaran di antara penghala wayarles dan peranti 802.11g.
- **Mendayakan WMM APSD**: Mendayakan WMM APSD (Penghantaran Jimat Kuasa Automatik Multimedia Wi-Fi) untuk memperbaiki pengurusan kuasa di antara peranti wayarles. Pilih **Disable (Nyahdaya)** untuk mematikan WMM APSD.

### 4.2 LAN

### 4.2.1 IP LAN

Skrin IP LAN membolehkan anda mengubah suai tetapan IP LAN penghala wayarles anda.

**NOTA:** Apa-apa perubahan kepada alamat IP LAN akan ditunjukkan pada tetapan DHCP anda.

| Quick Internet<br>Setup<br>General | Operation Mode: <u>Wireless router</u> Firm | ware Version: <b>3.0.0.4.385_43373</b> SSID: <b>000030</b> App 🔗 🕞<br>Switch Control |
|------------------------------------|---------------------------------------------|--------------------------------------------------------------------------------------|
| 🛞 Network Map                      | LAN - LAN IP                                |                                                                                      |
|                                    | Configure the LAN setting of ZenWiFi XD6.   |                                                                                      |
| 🛞 Guest Network                    | Host Name                                   | ZertWiFi_XD6-0F30                                                                    |
| AiProtection                       | ZenWiFi XD6's Domain Name                   |                                                                                      |
| •                                  | IP Address                                  | 192.168.50.1                                                                         |
| Adaptive QoS                       | Subnet Mask                                 | 255.255.255.0                                                                        |
| A. Traffic Analyzer                |                                             | Apply                                                                                |
| Advanced Settings                  |                                             |                                                                                      |
| i Wireless                         |                                             |                                                                                      |
|                                    |                                             |                                                                                      |

### Untuk mengubah suai tetapan IP LAN:

- 1. Daripada panel navigasi, pergi ke tab **Advanced Settings** (Tetapan Lanjutan) > LAN > IP LAN.
- 2. mengubah suai IP address (alamat IP) dan Subnet Mask.
- 3. Apabila selesai, klik Apply (Guna).

### 4.2.2 Pelayan DHCP

Penghala wayarles anda menggunakan DHCP untuk menguntukkan alamat IP secara automaik pada rangkaian anda. Anda boleh menyatakan julat alamat IP dan masa pajakan untuk kelian pada rangkaian anda.

| Quick Internet      | Operation Mode: Wireless router Firmware Version: 3.0.0.4.386_43373 SSID: 000030 App 🔏 🦕                                                                                                    |
|---------------------|----------------------------------------------------------------------------------------------------|
| General             | LAN IP DHCP Server Route IPTV Switch Control                                                                                                    |
| Network Map         | LAN - DHCP Server                                                                                                    |
| 👸 AiMesh            | DHCP (Dynamic Host Configuration Protocol) is a protocol for the automatic configuration used on IP networks. The DHCP server<br>can assign each client an IP address and informs the client of the of DNS server IP and default pateway IP ZenWFI XD6 |
| Guest Network       | supports up to 253 IP addresses for your local network.<br>Manually Assigned IP around the DHCP list FAQ                                                                                                    |
| AiProtection        | Basic Config                                                                                                    |
|                     | Enable the DHCP Server O Yes   No                                                                                                    |
| (2) Adaptive QoS    | ZenWFi XD6's Domain Name                                                                                                    |
| 🗼. Traffic Analyzer | IP Pool Starting Address 192.166.50.2                                                                                                    |
| Advanced Settings   | IP Pool Ending Address 192.168.50.254                                                                                                    |
| Wireless            | Lease time 86400                                                                                                    |
| UAN LAN             | Default Gateway                                                                                                    |
| (iii) wan           | DNS and WINS Server Setting                                                                                                    |
| •                   | DNS Server                                                                                                    |
| • Amazon Alexa      | WINS Server                                                                                                    |
| IPv6                | Manual Assignment                                                                                                    |
| VPN                 | Enable Manual Assignment • Yes • No                                                                                                    |
| Lirourall           | Manually Assigned IP around the DHCP list (Max Limit : 64)                                                                                                    |
| *                   | Client Name (MAC Address) IP Address DNS Server (Optional) Delete                                                                                                    |
| Administration      | ext: FC:14-9733630F330                                                                                                    |
| System Log          | No data in table.                                                                                                    |

### Untuk mengkonfigurasi pelayan DHCP:

- 1. Daripada panel navigasi, pergi ke tab **Advanced Settings** (Tetapan Lanjutan) > LAN > DHCP Server (Pelayan DHCP).
- 2. Dalam medan **Enable the DHCP Server (Dayakan Pelayan DHCP)**, tandakan **Yes (Ya)**.
- 3. Dalam kotak teks **ZenWiFi XD6's Domain Name (Nama Domain ZenWiFi XD6)**, masukkan nama domain untuk penghala wayarles.
- 4. Dalam medan **IP Pool Starting Address (Alamat Permulaan Kumpulan IP)**, masukkan alamat IP permulaan.
- 5. Dalam medan IP Pool Ending Address (Alamat Akhir Kumpulan IP), masukkan alamat IP akhir.

6. Dalam medan **Lease time (Masa pajakan)**, nyatakan dalam saat bila alamat IP yang diuntukkan akan tamat tempoh. Sebaik sahaja ia mencapai had masa ini, pelayan DHCP kemudiannya akan menguntukkan alamat IP yang baru.

#### NOTA:

- ASUS menyarankan agar anda menggunakan format alamat IP 192.168.1.xxx (di mana xxx boleh jadi sebarang nombor antara 2 dan 254) apabila menyatakan julat alamat IP.
- IP Pool Starting Address (Alamat Permulaan Kumpulan IP) tidak boleh melebihi Alamat Akhir Kumpulan IP).
- 7. Dalam bahagian **DNS Server (Pelayan DNS)** dan **WINS Server** (**Pelayan WINS**), masukkan alamat IP Pelayan DNS dan Pelayan WINS jika diperlukan.
- 8. Penghala wayarles ada juga boleh menugaskan alamat IP kepada peranti pada rangkaian secara manual. Pada medan **Enable Manual Assignment (Dayakan Tugasan Manual)**, pilih **Yes (Ya)** untuk menugaskan alamat IP ke alamat MAC khusus pada rangkaian. Sehingga 32 alamat MAC boleh ditambah pada senarai DHCP untuk penugasan manual.

### 4.2.3 Hala

Jika rangkaian anda menggunakan lebih daripada satu penghala wayarles, anda boleh mengkonfigurasikan jadual penghalaan untuk berkongsi perkhidmatan Internet yang sama.

**NOTA**: Kami mengesyorkan anda tidak menukar tetapan hala lalai melainkan anda mempunyai pengetahuan lanjutan mengenai jadual penghalaan.

| LAN - Route                                             |                                                                                                    |                                                                                                    |                                                                                                    |                                                                                                    |                                                                                                    |
|---------------------------------------------------------|----------------------------------------------------------------------------------------------------|----------------------------------------------------------------------------------------------------|----------------------------------------------------------------------------------------------------|----------------------------------------------------------------------------------------------------|----------------------------------------------------------------------------------------------------|
| This function allows you to<br>share the same connectio | add routing rules in<br>n to the Internet.                                                                                                    | to ZenWiFi XD6. It is useful if you co                                                                                                    | nnect several rou                                                                                                    | iters behind Ze                                                                                                    | nWiFi XD6 to                                                                                                    |
| Basic Config                                            |                                                                                                    |                                                                                                    |                                                                                                    |                                                                                                    |                                                                                                    |
| Enable static routes                                    |                                                                                                    | • Yes • No                                                                                                    |                                                                                                    |                                                                                                    |                                                                                                    |
| Static Route List (Max                                  | Limit : 32)                                                                                                    |                                                                                                    |                                                                                                    |                                                                                                    |                                                                                                    |
| Network/Host IP                                         | Netmask                                                                                                    | Gateway                                                                                                    | Metric                                                                                                    | Interface                                                                                                    | Add / Delete                                                                                                    |
|                                                         |                                                                                                    |                                                                                                    | -                                                                                                    |                                                                                                    | Ð                                                                                                    |
|                                                         |                                                                                                    | No data in table.                                                                                                    |                                                                                                    |                                                                                                    |                                                                                                    |
|                                                         |                                                                                                    | Apply                                                                                                    |                                                                                                    |                                                                                                    |                                                                                                    |
|                                                         | LAN - Route<br>This function allows you to<br>share the same connection<br>Basic Config<br>Enable static routes<br>Static Route List (Max<br>Network/Rost IP | LAN - Route This function allows you to add routing rules in share the same connection to the Internet.  Basic Config Enable static routes Basic Route List (Max Limit : 32) Network/Host (P Netmack | LAN - Route This function allows you to add routing rules into ZerrWHF XD6. It is useful if you co<br>share the same connection to the internet.  Basic Contig Enable state routes • Yes • No  Static Route List (Max Limit : 32) Network/Hot IP Netmack Galeway No data in table. | LAN - Route This function allows you to add routing rules into ZenVMFI XDS. It is useful if you connect several rous share the same connection to the Internet.  Taskic Contig Enable static routes Ves O No Static Route List (Max Limit : 32) Network/Host IP Netmaak Galavay Metric No data in table. | LAN - Route This function allows you to add routing rules into ZenWiFi XDS. It is useful if you connect several routers behind Ze share the same connection to the Internet. Basic Config Enable state routes  Fanale state routes  Fanale state |

### Untuk mengkonfigurasikan jadual Penghalaan LAN:

- 1. Daripada panel navigasi, pergi ke tab **Advanced Settings** (Tetapan Lanjutan) > LAN > Route (Hala).
- 2. Pada medan Enable static route (Dayakan hala statik), pilih Yes (Ya).
- 4. Klik Apply (Guna).

### 4.2.4 IPTV

Penghala wayarles menyokong sambungan ke perkhidmatan IPTV melalui ISP atau LAN. Tab IPTV memberikan tetapan konfigurasi yang diperlukan untuk menyediakan IPTV, VoIP, multisiar, dan UDP untuk perkhidmatan anda. Hubungi ISP anda untuk maklumat khusus mengenai perkhidmatan anda.

| Quick Internet<br>Setup | Operation Mode: Wireless router Firmware V                                   | ersion: 3.0.0.4.386_43373 SSID: 000030 App 🔏 🖻                               |
|-------------------------|------------------------------------------------------------------------------|------------------------------------------------------------------------------|
| General                 | LAN IP DHCP Server Route IPTV Swi                                            | tch Control                                                                  |
| Network Map             | LAN - IPTV                                                                   |                                                                              |
|                         | To watch IPTV, the WAN port must be connected to<br>assigned to primary WAN. | the Internet. Please go to <u>WAN - Dual WAN</u> to confirm that WAN port is |
| 🜐 Guest Network         | LAN Port                                                                     |                                                                              |
| AiProtection            | Select ISP Profile Nor                                                       | e 🗸                                                                          |
| Adaptive QoS            | Choose IPTV STB Port Nor                                                     | e ~                                                                          |
| 45                      | Special Applications                                                         |                                                                              |
| . Traffic Analyzer      | Use DHCP routes Mic                                                          | rosoft 🗸 🗸                                                                   |
| Advanced Settings       | Enable multicast routing Dis                                                 | able 🗸                                                                       |
| (in) Wireless           | UDP Proxy (Udpxy) 0                                                          |                                                                              |
| UAN LAN                 |                                                                              | Apply                                                                        |

### 4.3 WAN

### 4.3.1 Sambungan Internet

Skrin Sambungan Internet membolehkan anda mengkonfigurasikan tetapan pelbagai jenis sambungan WAN.

| Quick Internet<br>Setup | Operation Mode: <u>wireless router</u> Firm                                              | ware Version: 3.0.0.4.386 43373 SSID: 000030 App 🛞 🔁                                                                                          |
|-------------------------|------------------------------------------------------------------------------------------|----------------------------------------------------------------------------------------------------|
| General                 | Internet Connection Dual WAN Port T                                                      | rigger Virtual Server / Port Forwarding DMZ DDNS NAT Passthrough                                                                              |
| Network Map             | WAN - Internet Connection                                                                |                                                                                                    |
| 📸 AiMesh                | ZenWiFi XD8 supports several connection ty<br>beside WAN Connection Type. The setting fi | pes to WAN (wide area network). These types are selected from the dropdown menu<br>elds differ depending on the connection type you selected. |
| 💮 Guest Network         | Configure the Ethernet WAN settings of Zen                                               | WIFI XD0.                                                                                                    |
| AiProtection            | Basic Config                                                                             |                                                                                                    |
|                         | WAN Connection Type                                                                      | Automatic IP 🗸                                                                                                    |
| Adaptive QoS            | Enable WAN                                                                               | O Yes ● No                                                                                                    |
| 🕼. Traffic Analyzer     | Enable NAT                                                                               | O Yes ●No                                                                                                    |
| Advanced Settings       | NAT Type <u>FAQ</u>                                                                      | Symmetric 🗸                                                                                                    |
| Wireless                | Enable UPnP UPnP FAQ                                                                     | O Yes ●No                                                                                                    |
|                         | WAN DNS Setting                                                                          |                                                                                                    |
|                         | Connect to DNS Server automatically                                                      | O Yes ●No                                                                                                    |
| 💮 WAN                   | DHCR Ontion                                                                              |                                                                                                    |
| • Amazon Alexa          | Class identifier (online B(I))                                                           |                                                                                                    |
| (T) 1Pv6                | Client Hentilier (online 81)                                                             |                                                                                                    |
| -                       | Cilent deniere (option on).                                                              |                                                                                                    |
| VPN                     | Account Settings                                                                         |                                                                                                    |
| 🚵 Firewall              | Authentication                                                                           | None                                                                                                    |
| Administration          | Special Requirement from ISP                                                             |                                                                                                    |
| 6                       | Host Name                                                                                |                                                                                                    |
| System Log              | MAC Address                                                                              | MAC Clone                                                                                                    |
| 10 Network Tools        | DHCP query frequency                                                                     | Aggressive Mode 🗸                                                                                                    |
|                         | Extend the TTL value                                                                     | • Yes ONo                                                                                                    |
|                         | Spoof LAN TTL value                                                                      | ● Yes O No                                                                                                    |
|                         |                                                                                          | Apply                                                                                                    |

### Untuk mengkonfigurasikan tetapan sambungan WAN:

- Daripada panel navigasi, pergi ke tab Advanced Settings (Tetapan Lanjutan) > WAN > Internet Connection (Sambungan Internet).
- 2. Konfigurasi tetapan di bawah yang berikut. Apabila selesai, klik **Apply (Guna)**.
  - Jenis Sambungan WAN: Pilih jenis Pembekal Perkhidmatan Internet anda. Pilihan adalah Automatic IP (IP Automatik), PPPoE, PPTP, L2TP atau fixed IP (IP tetap). Rujuk ISP anda

jika penghala tidak boleh mendapatkan alamat IP sah atau jika anda tidak pasti jenis sambungan WAN.

- Mendayakan WAN: Pilih Yes (Ya) untuk membolehkan akses penghala Internet. Pilih No (Tidak) untuk mendayakan akses Internet.
- Mendayakan NAT: NAT (Terjemahan Alamat Rangkaian) adalah sistem di mana satu IP awam (IP WAN) digunakan untuk memberikan akses Internet ke klien rangkaian dengan alamat IP peribadi dalam LAN. Alamat IP peribadi setiap klien rangkaian disimpan dalam jadual NAT dan ia digunakan pada paket data masuk penghala.
- Mendayakan UPnP: UPnP (Universal Plug and Play) (Palam dan Main Universal) membenarkan beberapa peranti (seperti penghala, televisyen, sistem stereo, konsol permainan, dan telefon selular) untuk dikawal melalui rangkaian berasaskan IP dengan atau tanpa kawalan pusat melalui get laluan. UPnP menyambungkan PC semua betuk faktor, memberikan rangkaian tak berkelim untuk konfigurasi jauh dan pemindahan data. Menggunakan UPnP, peranti rangkaian baru ditemui secara automatik. Apabila bersambung ke rangkaian, peranti boleh dikonfigurasikan untuk menyokong aplikasi P2P, permainan interaktif, persidangan video, dan web atau pelayan proksi. Tidak seperti Pemajuan Port, yang melibatkan konfigurasi tetapan port secara manual, UPnP secara mengkonfigurasikan penghala secara automatik untuk menerima sambungan masuk dan mengarahkan permintaan ke PC khusus pada rangkaian setempat.
- Sambung ke Pelayan DNS secara automatik: Benarkan penghala ini untuk mendapatkan alamat IP DNS daripada ISP secara automatik. DNS adalah hos pada Internet yang menterjemahkan nama Internet ke alamat IP angka.

- **Pengesahan**: Item ini mungkin ditentukan oleh beberapa ISP. Semak dengan ISP anda dan isikannya jika diperlukan.
- Nama Hos: Medan ini membenarkan anda untuk memberikan nama hos untuk penghala anda. Biasanya ia adalah keperluan istimewa daripada ISP anda. Jika ISP anda diberikan nama hos kepada komputer anda, masukkan nama hos di sini.
- Alamat MAC: Alamat MAC (Kawalan Capaian Media) adalah pengecam unik untuk peranti perangkaian anda. Beberapa ISP memantau alamat MAC peranti perangkaian yang bersambung ke perkhidmatan mereka dan menolak mana-mana peranti yang tidak dikenali yang mencuba untuk bersambung. Untuk mengelakkan isu sambungan disebabkan alamat MAC yang tidak didaftar, anda boleh:
  - Hubungi ISP anda dan kemas kini alamat MAC berkaitan dengan perkhidmatan ISP anda.
  - Klon atau menukar alamat MAC penghala wayarles ASUS untuk sepadan dengan alamat MAC peranti perangkaian sebelumnya dikenali oleh ISP.

### 4.3.2 Picu Port

Picu julat port membuka port masuk yang ditentukan untuk tempoh masa yang terhad apabila klien di rangkaian kawasan setempat menjadi sambungan keluar ke port yang dinyatakan. Picu port digunakan dalam senario berikut:

- Lebih daripada satu klien setempat memerlukan pemajuan port untuk aplikasi yang sama pada masa yang berbeza.
- Satu aplikasi memerlukan port masuk khusus yang berbeza daripada port keluar.

| Quick Internet    | Operation Mode: Wine                                 | eless route                     | r Firmware Ver                           | sion: <u>3.0.0.4.386_4</u>                         | 3373 SSID: 00003                                | 2                                      |                                    |
|-------------------|------------------------------------------------------|---------------------------------|------------------------------------------|----------------------------------------------------|-------------------------------------------------|----------------------------------------|------------------------------------|
| General           | Internet<br>Connection                               | Dual<br>WAN                     | Port<br>Trigger                          | Virtual Server /<br>Forwarding                     | Port DMZ                                        | DDNS                                   | NAT<br>Passthrough                 |
| Network Map       | WAN - Port Trigge                                    |                                 |                                          |                                                    |                                                 |                                        |                                    |
|                   | Port Trigger allows you<br>two methods for openir    | to temporaril<br>la incomina d  | y open data ports<br>ata ports: port for | when LAN devices rec<br>warding and port trigge    | quire unrestricted acc<br>r. Port forwarding op | ess to the Intern<br>ans the specifier | et. There are<br>data ports all    |
| Guest Network     | the time and devices m<br>to the trigger port. Unlik | ust use static<br>e port forwar | IP addresses. Pe<br>ding, port trigger   | ort trigger only opens the does not require static | e incoming port when<br>IP addresses for LAN    | a LAN device<br>devices. Port fo       | equests access<br>inwarding allows |
| AiProtection      | multiple devices to sha<br>Port Trigger FAQ          | re a single op                  | en port and port I                       | rigger only allows one                             | client at a time to acc                         | ess the open po                        | rt.                                |
| Adaptive QoS      | Basic Config                                         |                                 |                                          |                                                    |                                                 |                                        |                                    |
|                   | Enable Port Trigger                                  |                                 | • Yes                                    | O No                                               |                                                 |                                        |                                    |
| Araffic Analyzer  | Well-Known Application:                              |                                 |                                          |                                                    |                                                 |                                        |                                    |
| Advanced Settings | Trigger Port List ( Max I                            | .imit : 32 ) 🤆                  | Ð                                        |                                                    |                                                 |                                        |                                    |
| Wireless          | Description                                          |                                 | Trigger Port                             | Protocol                                           | Incoming Port                                   | Protoco                                | Delete                             |
| 🕎 LAN             |                                                      |                                 |                                          |                                                    |                                                 |                                        |                                    |
| ()) wan           |                                                      |                                 |                                          | Apply                                              |                                                 |                                        |                                    |

### Untuk menyediakan Picu Port:

- 1. Daripada panel navigasi, pergi ke tab Advanced Settings (Tetapan Lanjutan) > WAN > Port Trigger (Picu Port).
- 2. Konfigurasi tetapan di bawah yang berikut. Apabila selesai, klik **Apply (Guna)**.
  - Mendayakan Pencetus Port: Pilih Yes (Ya) untuk mendayakan Picu Port.
  - **Aplikasi Yang Diketahui**: Pilih permainan dan perkhidmatan web popular untuk menambah ke Senarai Picu Port.
  - **Penerangan**: Masukkan nama pendek atau huraian untuk perkhidmatan ini.

- **Port Picu**: Tentukan port picu untuk membukan port masuk.
- Protokol: Pilih protokol, TCP, atau UDP.
- **Port Masuk**: Nyatakan port masuk untuk menerima data masuk daripada Internet.

#### NOTA:

- Apabila menyambung ke pelayan IRC, PC klien membuat sambungan keluar menggunakan julat port picu 66660-7000. Pelayan IRC respons dengan mengesahkan nama pengguna dan mencipta sambungan baru kepada PC klien menggunakan port masuk.
- Jika Picu Port dinyahdayakan, penghala menjatuhkan sambungan kerana ia tidak boleh menentukan PC yang mana yang meminta akses IRC. Apabila Picu Port didayakan, penghala menugaskan port masuk untuk menetapkan data masuk. Port masuk ini ditutup apabila tempoh masa khusus telah berlalu kerana penghala tidak pasti apabila aplikasi telah ditamatkan.
- Picu port hanya membenarkan satu klien dalam rangkaian menggunakan perkhidmatan tertentu dan port masuk khusus pada masa yang sama.
- Anda tidak boleh menggunakan aplikasi yang sama untuk memicu port dalam lebih daripada satu PC pada masa yang sama. Penghala hanya memajukan port semula ke komputer terakhir yang menghantar permintaan/picu penghala.

### 4.3.3 Pelayan Maya/Pemajuan Port

Pemajuan por adalah kaedah untuk menghala trafik rangkaian dari Internet ke port khusus atau julat port khusus ke satu peranti atau beberapa peranti pada rangkaian tempatan anda. Menyediakan Pemajuan Port pada penghala anda membenarkan PC di luar rangkaian untuk mengakses perkhidmatan khusus yang diberikan oleh PC dalam rangkaian anda.

**NOTA:** Apabila pemajuan port dinyahdayakan, penghala ASUS menyekat trafik masuk tanpa diminta dari Internet dan hanya membenarkan balasan daripada permintaan luar daripada LAN. Klien rangkaian tidak mempunyai akses kepada Internet secara langsung, dan sebaliknya.

| Quick Internet                                                                           | Operation Mode: <u>Wi</u>                                                                                                    | reless router                                                                                             | Firmware Versio                                                                    | n: <u>3.0.0.4.386_4337</u>                                                                         | 3 SSID: 0000                  | 130                                  | Арр                        | 8 0              |
|------------------------------------------------------------------------------------------|----------------------------------------------------------------------------------------------------|----------------------------------------------------------------------------------------------------|------------------------------------------------------------------------------------|----------------------------------------------------------------------------------------------------|-------------------------------|--------------------------------------|----------------------------|------------------|
| General                                                                                  | Internet<br>Connection                                                                                                    | Dual<br>WAN                                                                                               | Port<br>Trigger                                                                    | Virtual Server / Por<br>Forwarding                                                                 | t DM                          | ZDDNS                                | NAT<br>Passthro            | bugh             |
| Network Map                                                                              | WAN - Virtual Se                                                                                                    | erver / Port Fa                                                                                           | orwarding                                                                          |                                                                                                    |                               |                                      |                            |                  |
| AiMesh                                                                                   | Virtual Server / Port f                                                                                                    | orwarding allows<br>faster connection                                                                     | remote computers                                                                   | to connect to a specific<br>ations (such as BitTorre                                               | computer or sent), may also r | ervice within a p<br>equire that you | private loca<br>set the po | l area<br>1      |
| Guest Network                                                                            | forwarding setting. Pl<br>ports in router and re                                                                             | lease refer to the l<br>direct data throug                                                                | P2P application's u<br>h those ports to a                                          | iser manual for details. '<br>single client on your net                                            | You can open t<br>work.       | the multiple por                     | t or a range               |                  |
| AiProtection                                                                             | If you want to specify the LAN IP address,                                                                                   | a Port Range for<br>and leave the Loc                                                                     | clients on the san<br>al Port blank.                                               | e network, enter the Se                                                                            | rvice Name, th                | e Port Range (                       | e.g. 10200:                | 10300),          |
|                                                                                          |                                                                                                    |                                                                                                    |                                                                                    |                                                                                                    |                               |                                      |                            |                  |
| Adaptive QoS                                                                             | When your network     server/web server                                                                                      | k's firewall is disal<br>would be in confli                                                               | bled and you set 8<br>ct with ZenWiFi XI                                           | 0 as the HTTP server's<br>D6's web user interface.                                                 | port range for                | your WAN setu                        | p, then you                | r http           |
| Adaptive QoS                                                                             | When your network     server/web server <u>virtual server /</u>                                                              | k's firewall is disal<br>would be in confli<br>/ Port Forward                                             | bled and you set 8<br>ct with ZenWiFi XI<br><u>d ing_FAQ</u>                       | 0 as the HTTP server's<br>D6's web user interface.                                                 | port range for y              | your WAN setu                        | p, then you                | r http           |
| Adaptive QoS<br>À, Traffic Analyzer<br>Advanced Settings                                 | When your networf<br>server/web server<br><u>virtual server</u> Basic Config<br>Enable Port Forwards                         | K's firewall is disal<br>would be in confli<br>/ Port Forward                                             | bled and you set 8<br>ct with ZenWiFi XI<br>ding_FAQ                               | 0 as the HTTP server's<br>D6's web user interface.                                                 | port range for y              | your WAN setu                        | p, then you                | r http           |
| Adaptive QoS<br>Traffic Analyzer<br>Advanced Settings<br>Wireless                        | When your network     server/web server     virtual server     Dasic Config     Enable Port Forwardia     Port Forwardiag L  | k's firewall is disal<br>would be in confli<br>/ Port Forward<br>ng<br>.ist (Max Limit :                  | bled and you set 8<br>ct with ZenWiFi XI<br>ding FAQ<br>64)                        | 0 as the HTTP server's<br>D6's web user interface.<br>DFF                                          | port range for y              | your WAN setu                        | p, then you                | r http           |
| Adaptive QoS<br>Ataptive QoS<br>Traffic Analyzer<br>Advanced Settings<br>Wireless<br>LAN | When your network     server/web server     Virtual Server //     Basic Config     Enable Port Forwarding L     Service Name | K's firewall is disal<br>would be in confli<br>/ Port Forward<br>ng<br>.ist (Max Limit :<br>External Port | bled and you set 8<br>ct with ZenWiFi XI<br>ding_FAQ<br>64)<br>Internal Port       | 0 as the HTTP server's<br>D6's web user interface.<br>DFF<br>Internal IP Address                   | port range for y              | your WAN setu<br>Source IP           | p, then you<br>Edit        | r http<br>Delete |
| Adaptive QoS Adaptive QoS Araffic Analyzer Advanced Settings Wireless LAN                | When your network server/web server virtual server / Basic Config Enable Port Forwardia Port Forwarding L Service Name       | K's firewall is disal<br>would be in confli<br>/ Port Forward<br>ng<br>.ist (Max Limit :<br>External Port | bled and you set 8<br>ct with ZenWiFi XI<br>ding FAQ<br>64)<br>Internal Port<br>No | 0 as the HTTP server's<br>D6's web user interface.<br>DFF<br>Internal IP Address<br>data in table. | port range for y              | your WAN setu<br>Source IP           | p, then you<br>Edit        | r http<br>Delete |

### Untuk menyediakan Pemajuan Port:

- 1. Daripada panel navigasi, pergi ke tab Advanced Settings (Tetapan Lanjutan) > WAN > Virtual Server / Port Forwarding (Pelayan Maya / Pemajuan Port).
- 2. Luncurkan bar kepada **HIDUP** untuk mendayakan Pemajuan Port, kemudian klik **Tambah Profil**. Selepas mengkonfigurasi tetapan berikut, klik **OK**.

|                   | Inte     | Quick Select                                                                                                    |                                                                                                    |                                                                                            |                     |
|-------------------|----------|----------------------------------------------------------------------------------------------------|----------------------------------------------------------------------------------------------------|--------------------------------------------------------------------------------------------|---------------------|
| General           |          | Famous Server List                                                                                                    |                                                                                                    |                                                                                            |                     |
| Network Map       | WA       | Famous Game List                                                                                                    |                                                                                                    |                                                                                            |                     |
| AiMesh            | Virti    | Custom Configuration                                                                                                    |                                                                                                    |                                                                                            | e local area        |
|                   | forv     | Service Name                                                                                                    |                                                                                                    |                                                                                            | he port<br>range of |
| Guest Network     | port     | Protocol                                                                                                    |                                                                                                    |                                                                                            | 0200-1020           |
| AiProtection      | the      | External Port                                                                                                    |                                                                                                    |                                                                                            | 0200.1030           |
| QoS               | • v      | Internal Port                                                                                                    |                                                                                                    |                                                                                            | in your http        |
|                   | Vir      | Internal IP Address                                                                                                    |                                                                                                    | -                                                                                          |                     |
| Advanced Settings | Ba       | Source IP                                                                                                    |                                                                                                    |                                                                                            |                     |
| WIRELESS"         | En<br>Po | * External Port<br>The External Port accepts the fe<br>1. Port ranges using a colon **<br>2. Single ports using a corma *<br>3. A Mix of port ranges and sing<br>* Source IP<br>If you want to open your port to | libwing formats<br>between the starting and ending port, such<br>"between individual ports, such as 566, i<br>e ports, using colons "+" and commas ",",<br>a specific IP address from the internet, ing | n as 300:350.<br>89.<br>such as 1015:1024, 3021.<br>wit the IP address you want to specify | Edit Dek            |
| Alexa & IFTTT     |          | in the Source IP field.                                                                                                    | Cancel OK                                                                                                    |                                                                                            |                     |
| IPv6              |          |                                                                                                    |                                                                                                    |                                                                                            |                     |

- Senarai Pelayan Terkenal: Tentukan jenis perkhidmatan yang manakah yang anda ingin akses.
- Senarai Permainan Terkenal: Item ini menyenaraikan port yang diperlukan untuk permainan dalam talian popular untuk berfungsi dengan betul.
- Nama Perkhidmatan: Masukkan nama perkhidmatan.
- **Protokol**: Pilih protokol. Jika anda tidak pasti, pilih **KEDUA-DUANYA**.
- Port Luaran: Terima format berikut:
  - 1) Julat port menggunakan tanda titik bertindih ":" di tengah untuk menentukan had atas dan bawah julat, seperti 300:350;
  - 2) Nombor port berasingan menggunakan koma "," untuk memisahkannya, seperti 566, 789;
  - Campuran julat port dan port berasingan, menggunakan tanda titik bertindih ":" dan koma "," seperti 1015:1024, 3021.
- Port Dalaman: Masukkan port khusus untuk menerima paket yang dimajukan. Biarkan medan ini kosong jika anda mahu paket masuk dihalakan semula ke julat port yang dinyatakan.

- Alamat IP Dalaman: Masukkan alamat IP LAN klien.
- **IP Sumber:** Jika anda mahu membuka port anda ke alamat IP khusus daripada Internet, masukkan alamat IP yang anda berikan akses dalam medan ini.

**NOTA**: Gunakan alamat IP statik untuk klien setempat untuk menjadikan pemajuan port berfungsi dengan baik. Rujuk bahagian **4.2 LAN** untuk maklumat.

# Untuk memeriksa jika Pemajuan Port telah berjaya dikonfigurasi:

- Pastikan pelayan atau aplikasi anda disediakan dan berjalan.
- Anda memerlukan klien di luar LAN anda tetapi mempunyai akses Internet (dirujuk sebagai "Klien Internet"). Klien ini tidak boleh disambungkan ke penghala ASUS.
- Pada klien Internet, gunakan IP WAN penghala untuk mengakses pelayan. Jika pemajuan port telah berjaya, anda boleh mengakses fail atau aplikasi.

### Perbezaan antara picu port dan pemajuan port:

- Picu port akan berfungsi walaupun tanpa menyediakan alamat IP LAN khusus. Tidak seperti pemajuan port, yang memerlukanalamat IP LAN statik, picu port membolehkan pemajuan port dinamik menggunakan penghala. Julat port yang telah ditetapkan dikonfigurasikan untuk menerima sambungan masuk untuk tempoh masa terhad. Picu port membolehkan berbilang komputer untuk menjalankan aplikasi yang biasanya memerlukan pemajuan secara manual port yang sama ke setiap PC pada rangkaian.
- Picu port adalah lebih selamat daripada pemajuan port memandangkan port masuk tidak dibuka pada setiap masa. Ia dibuka hanya apabila aplikasi membuat sambungan keluar melalui port picu.

### 4.3.4 DMZ

DMZ Maya mendedahkan satu klien ke Internet, membolehkan klien ini menerima semua paket masuk diarahkan ke Rangkaian Kawasan Setempat.

Trafik masuk dari Internet biasanya dibuang dan dihalakan ke klien tertentu hanya jika pemajuan port atau picu port telah dikonfigurasikan pada rangkaian. Dalam konfigurasi DMZ, satu klien rangkaian menerima semua paket masuk.

Meyediakan DMZ pada rangkaian adalah berguna bila anda memerlukan port masuk terbuka atau anda ingin mengehos domain, web, atau pelayan e-mel.

**PERHATIAN:** Membuka semua port pada klien ke Internet menjadikan ragkaian rentan kepada serangan luar. Sila berjaga-jaga akan risiko keselamatan yang terlibat dalam menggunakan DMZ.

### Untuk menyediakan DMZ:

- 1. Daripada panel navigasi, pergi ke tab **Advanced Settings** (Tetapan Lanjutan) > WAN > DMZ.
- 2. Konfigurasi tetapan di bawah. Apabila selesai, klik **Apply** (Guna).
  - Alamat IP bagi Stesen Terdedah: Masukkan alamat IP LAN klien yang akan menyediakan perkhidmatan DMZ dan terdedah pada Internet. Pastikan klienn pelayan mempunyai alamat IP statik.

### Untuk membuang DMZ:

- 1. Padam alamat IP LAN klien dari kotak teks **IP Address of Exposed Station (Alamat IP Stesen Terdedah)**.
- 2. Apabila selesai, klik **Apply (Guna)**.

### 4.3.5 DDNS

Menyediakan DDNS (DNS Dinamik) membolehkan anda mengakses penghala daripada luar rangkaian anda melalui Perkhidmatan DDNS ASUS atau perkhidmatan DDNS lain.

| Quick Internet      | Operation Mode: Wire                                                                         | eless route                  | Firmware Vers                            | ion: <u>3.0.0.4.386_43373</u> SS                                      | ID: 000030                                | App 🖧 🔁                                      |
|---------------------|----------------------------------------------------------------------------------------------|------------------------------|------------------------------------------|-----------------------------------------------------------------------|-------------------------------------------|----------------------------------------------|
| General             | Internet<br>Connection                                                                       | Dual<br>WAN                  | Port<br>Trigger                          | Virtual Server / Port<br>Forwarding                                   | DMZ DDN                                   | S NAT<br>Passthrough                         |
| Network Map         | WAN - DDNS                                                                                   |                              |                                          |                                                                       |                                           |                                              |
| aiMesh              | DDNS (Dynamic Doma<br>dynamic public IP addr                                                 | in Name Systeess, through it | em) is a service th<br>s registered dome | nat allows network clients to con<br>ain name. The wireless router is | nect to the wireless<br>embedded with the | s router, even with a<br>e ASUS DDNS service |
| Guest Network       | and other DDNS servic<br>If you cannot use ASU:                                              | es.<br>5 DDNS servic         | ces, please go to j                      | http://iplookup.asus.com                                              | 1/nslookup.php                            | to reach your internet IP                    |
| AiProtection        | address to use this service.<br>The wireless router currently uses a private WAN IP address. |                              |                                          |                                                                       |                                           |                                              |
| Adaptive QoS        | This router may be in t                                                                      |                              | T environment an                         |                                                                       |                                           |                                              |
| 🗼. Traffic Analyzer | Enable the DDNS Clien                                                                        |                              | Yes                                      | O No                                                                  |                                           |                                              |
| Advanced Settings   |                                                                                              |                              |                                          | Apply                                                                 |                                           |                                              |
| i wireless          |                                                                                              |                              |                                          |                                                                       |                                           |                                              |
| 🕎 LAN               |                                                                                              |                              |                                          |                                                                       |                                           |                                              |
| ()) WAN             |                                                                                              |                              |                                          |                                                                       |                                           |                                              |

### **Untuk menyediakan DDNS:**

- 1. Daripada panel navigasi, pergi ke tab Advanced Settings (Tetapan Lanjutan) > WAN > DDNS.
- 2. Konfigurasi tetapan di bawah yang berikut. Apabila selesai, klik **Apply (Guna)**.
  - Mendayakan Klien DDNS: Dayakan DDNS untuk mengakses penghala ASUS melalui nama DNS dan bukannya alamat IP WAN.
  - **Pelayan dan Nama Hos**: Pilih DDNS ASUS atau DDNS lain. Jika anda ingin menggunakan DDNS ASUS, isi Nam Hos dalam format xxx.asuscomm.com (xxx adalah nama hos anda).
  - Jika anda ingin menggunakan perkhidmatan DDNS berbeza, klik CUBAAN PERCUMA dan mendaftar dalam talian dahulu. Isi Nama Pengguna atau Alamat E-mel dan Kata Laluan atau medan Kunci DDNS.

• **Mendayakan kad bebas**: Dayakan kad bebas jika perkhidmatan DDNS anda memerlukan satu.

#### NOTA:

Perkhidmatan DDNS tidak akan berfungsi di bawah keadaan ini:

- Apabila penghala wayarles menggunakan alamat peribadi IP WAN (192.168.x.x, 10.x.x.x, atau 172.16.x.x), seperti yang ditunjukkan oleh teks berwarna kuning.
- Penghala mungkin berada pada rangkaian yang menggunakan jadual NAT berbilang.

### 4.3.6 Masuk Lalu NAT

Masuk Lalu NAT membolehkan sambungan Rangkaian Peribadi Maya (VPN) untuk melalui penghala ke klien rangkaian. Masuk Lalu PPTP, Masuk Lalu L2TP, Masuk Lalu IPsec dan Masuk Lalu RTSP didayakan secara lalai.

Untuk mendayakan / nyahdaya tetapan Masuk Lalu NAT, pergi ke tab Advanced Settings (Tetapan Lanjutan) > WAN > NAT Passthrough (Masuk Lalu NAT). Apabila selesai, klik Apply (Guna).

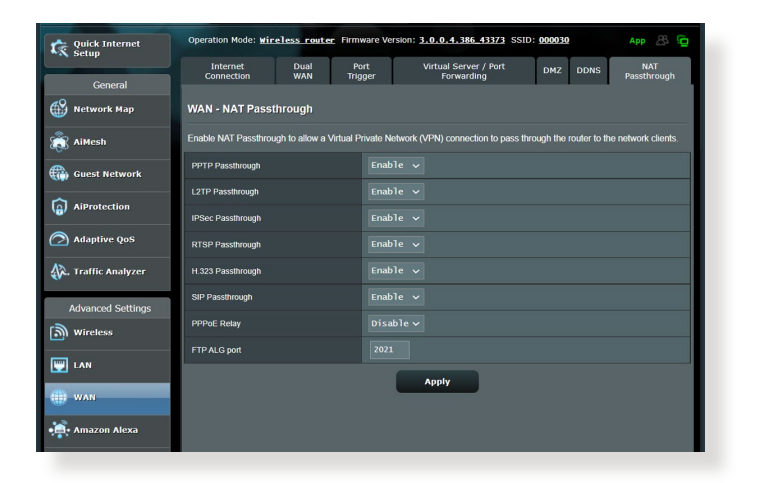

### 4.4 IPv6

Penghala wayarles ini menyokong pengalamatan IPv6, sistem yang menyokong lebih alamat IP. Standard ini belum lagi tersedia secara meluas. Hubungi ISP anda jika perkhidmatan Internet anda menyokong IPv6.

| Quick Internet<br>Setup | Operation Mode: <u>Wireless router</u> Firm                     | ware Version: <u>3.0.0.4.386.43373</u> SSID: 000030 App 🖉 🛅 |  |  |
|-------------------------|-----------------------------------------------------------------|-------------------------------------------------------------|--|--|
| General                 | IPv6                                                            |                                                             |  |  |
| Network Map             | Configure the IPv6 Internet setting of ZenWi<br><u>IPv6_FA0</u> | IFT XD6.                                                    |  |  |
| aiMesh                  | Basic Config                                                    |                                                             |  |  |
| Guest Network           | Connection type                                                 | Disable 🗸                                                   |  |  |
| (a) AiProtection        |                                                                 | Арріу                                                       |  |  |
| Adaptive QoS            |                                                                 |                                                             |  |  |
| 🗼. Traffic Analyzer     |                                                                 |                                                             |  |  |
| Advanced Settings       |                                                                 |                                                             |  |  |
| Wireless                |                                                                 |                                                             |  |  |
| 🕎 LAN                   |                                                                 |                                                             |  |  |
| () WAN                  |                                                                 |                                                             |  |  |
| Amazon Alexa            |                                                                 |                                                             |  |  |
| () IPv6                 |                                                                 |                                                             |  |  |

### Untuk menyediakan IPv6:

- 1. Daripada panel navigasi, pergi ke Advanced Settings (Tetapan Lanjutan) > IPv6.
- 2. Pilih **Connection type (Jenis sambungan)** anda. Pilih konfigurasi berbeza bergantung pada jenis sambungan terpilih anda.
- 3. Masukkan tetapan IPv6 LAN dan DNS anda.
- 4. Klik Apply (Guna).

**NOTA**: Sila rujuk ISP anda berkenaan maklumat khusus IPv6 untuk perkhidmatan Internet anda.

### 4.5 Tembok Api

Penghala wayarles boleh menjadi tembok api perkakas untuk rangkaian anda.

NOTA: Ciri Tembok Api didayakan secara lalai.

### 4.5.1 Umum

Untuk menyediakan tetapan Tembok Api asas:

- 1. Daripada panel navigasi, pergi ke tab Advanced Settings (Tetapan Lanjutan) > Firewall (Tembok Api) > General (Am).
- 2. Pada medan Enable Firewall (Dayakan Tembok Api), pilih Yes (Ya).
- 3. Pada perlindungan **Enable DoS (Dayakan DoS)**, pilih **Yes (Ya)** untuk melindungi rangkaian anda daripada serangan DoS (Nafi Khidmat) walaupun ini mungkin menjejaskan prestasi penghala anda.
- Anda juga boleh memantau pertukaran paket antara sambungan LAN dan WAN. Pada Jenis paket yang dilog, pilih Dropped (Digugurkan), Accepted (Diterima), atau Both (Kedua-duanya).
- 5. Klik Apply (Guna).

### 4.5.2 Penapis URL

Anda boleh menentukan kata kerja atau alamat web untuk mengelakkan akses ke URL tertentu.

**NOTA**: Penapis URL adalah berdasarkan pertanyaan DNS. Jika klien rangkaian telah mengakses tapak web seperti http://www.abcxxx. com, maka tapak web tidak akan disekat (cache DNS dakan sistem menyimpan tapak web yang dilawati sebelum ini). Untuk menyelesaikan isu ini, kososngkan cache DNS sebelum menyediakan Penapis URL.

### Untuk menyediakan penapis URL:

- Daripada panel navigasi, pergi ke tab Advanced Settings (Tetapan Lanjutan) > Firewall (Tembok Api) > URL Filter (Penapis URL).
- 2. Pada medan Dayakan Penapis URL, pilih Enabled (Didayakan).
- 3. Masukkan URL dan klik butang 🙆 .
- 4. Klik Apply (Guna).

### 4.5.3 Penapis kata kunci

Penapis kata kunci menyekat akses ke laman web mengandungi kata kunci yang dinyatakan.

| Quick Internet    | Operation Mode: Wireless router Fin<br>SSID: 0000C0 0000C05g                                                                                                  | mware Version: 3.0.0.4.386_39507                           | App 🖧 🔁 |  |  |
|-------------------|----------------------------------------------------------------------------------------------------|------------------------------------------------------------|---------|--|--|
| General           | General URL Filter Keyword Filter                                                                                                    | Network Services Filter                                    |         |  |  |
| Network Map       | Firewall - Keyword Filter                                                                                                    |                                                            |         |  |  |
| AiMesh            | Keyword Filter allows you to block the clier                                                                                                    | its' access to webpages containing the specified keywords. |         |  |  |
| Guest Network     | Limitations of the filtering function :<br>1. Compressed webpages that use HTTP compression technology cannot be filtered. <u>See here for more details</u> . |                                                            |         |  |  |
| AiProtection      | 2. Https webpages cannot be filtered.                                                                                                    |                                                            |         |  |  |
| @ QoS             | Enable Keyword Filter                                                                                                    | Enabled ODIsabled                                          |         |  |  |
| Advanced Settings | Keyword Filter List (Max Limit : 64)                                                                                                    |                                                            |         |  |  |
| i wireless        |                                                                                                    | Add / Delete                                               |         |  |  |
|                   |                                                                                                    |                                                            | Ð       |  |  |
|                   | No data in table.                                                                                                    |                                                            |         |  |  |
| 🌐 wan             |                                                                                                    | Apply                                                      |         |  |  |
| • Alexa & IFTTT   |                                                                                                    |                                                            |         |  |  |
| 💮 1Руб            |                                                                                                    |                                                            |         |  |  |
|                   |                                                                                                    |                                                            |         |  |  |

### Untuk menyediakan penapis kata kunci:

- 1. Daripada panel navigasi, pergi ke tab Advanced Settings (Tetapan Lanjutan) > Firewall (Tembok Api) > Keyword Filter (Penapis Kata Kunci).
- 2. Pada medan Dayakan Penapis Kata Kunci, pilih **Enabled** (**Didayakan**).

- 3. Masukkan perkataan atau frasa dan klik butang Add (Tambah).
- 4. Klik Apply (Guna).

#### NOTA:

- Penapis Kata Kunci adalah berdasarkan pertanyaan DNS. Jika klien rangkaian telah mengakses tapak web seperti http://www. abcxxx.com, maka tapak web tidak akan disekat (cache DNS dakan sistem menyimpan tapak web yang dilawati sebelum ini). Untuk menyelesaikan isu ini, kososngkan cache DNS sebelum menyediakan Penapis Kata Kunci.
- Laman web termampat menggunakan pemampatan HTTP tidak boleh ditapis. Halaman HTTPS juga tidak boleh disekat menggunakan penapis kata kunci.

### 4.5.4 Penapis Perkhidmatan Rangkaian

Penapis Perkhidmatan Rangkaian menyekat pertukaran paket LAN ke WAN dan mengehadkan klien rangkaian daripada mengakses perkhidmatan web khusus seperti Telnet atau FTP.

| Quick Internet      | Operation Mode: Wireless router Firmy                                                                                                    | ware Version: 3.0.0.4.386_43373 SSID: 000030 App 🔏 🔁                                                                                                    |  |  |  |
|---------------------|----------------------------------------------------------------------------------------------------|----------------------------------------------------------------------------------------------------|--|--|--|
| General             | General URL Filter Keyword Filter                                                                                                    | Network Services Filter                                                                                                    |  |  |  |
| Network Map         | Firewall - Network Services Filter                                                                                                    |                                                                                                    |  |  |  |
| aiMesh              | The Network Services filter blocks the LAN to<br>For example, if you do not want the device to                                                                                                    | WAN packet exchanges and restricts devices from using specific network services.<br>use the Internet service, key in 80 in the destination port. The traffic that uses port |  |  |  |
| Guest Network       | 80 will be blocked (but https can not be blocked).<br>Leave the source IP field blank to apply this rule to all LAN devices.                                                                                                    |                                                                                                    |  |  |  |
| AiProtection        | Deny List Duration : During the scheduled duration, clients in the Deny List cannot use the specified network services. After the<br>specified duration all the clients in LAN can access the specified network services.                            |                                                                                                    |  |  |  |
| Adaptive QoS        | Allow List Duration : During the scheduled duration, clients in the Allow List can ONLY use the specified network<br>NOTE : If you set the subnet for the Allow List, IP addresses outside the subnet will not be able to access the Internet or any |                                                                                                    |  |  |  |
| 🕼. Traffic Analyzer | Internet service.                                                                                                    |                                                                                                    |  |  |  |
| Advanced Settings   | Enable Network Services Filter                                                                                                    | ● Yes O No                                                                                                    |  |  |  |
| Wireless            | Filter table type                                                                                                    | Deny List 🗸                                                                                                    |  |  |  |
| 🕎 LAN               | Well-Known Applications                                                                                                    | User Defined $\checkmark$                                                                                                    |  |  |  |
| () wan              | Date to Enable LAN to WAN Filter                                                                                                    | 🗹 Mon 🗹 Tue 🗹 Wed 🗹 Thu 🗹 Fri                                                                                                    |  |  |  |
| 🚑 Amazon Alexa      | Time of Day to Enable LAN to WAN Filter                                                                                                    |                                                                                                    |  |  |  |
| A 1046              | Date to Enable LAN to WAN Filter                                                                                                    | Sat Sun                                                                                                    |  |  |  |
|                     | Time of Day to Enable LAN to WAN Filter                                                                                                    | 00 : 00 - 23 : 59                                                                                                    |  |  |  |
| VPN                 | Fittered ICMP packet types                                                                                                    |                                                                                                    |  |  |  |
| tirewall            | Network Services Filter Table (Max Lir                                                                                                    | nit : 32)                                                                                                    |  |  |  |
| Administration      | Source IP Port Range                                                                                                    | Destination IP Port Range Protocol Add / Delete                                                                                                    |  |  |  |
| 👿 System Log        |                                                                                                    | No data in table.                                                                                                    |  |  |  |

### Untuk menyediakan penapis Perkhidmatan Rangkaian:

- 1. Daripada panel navigasi, pergi ke tab Advanced Settings (Tetapan Lanjutan) > Firewall (Tembok Api) > Network Service Filter (Penapis Perkhidmatan Rangkaian).
- 2. Pada medan Dayakan Penapis Perkhidmatan Rangkaian, pilih **Yes (Ya)**.
- 3. Pilih jenis jadual Penapis. **Black List (Senarai Hitam)** menyekat perkhidmatan rangkaian yang ditentukan. **White List (Senarai Putih)** mengehadkan akses hanya ke perkhidmatan rangkaian yang ditentukan.
- 4. Nyatakan hari dan masa apabila penapis akan diaktifkan.
- 5. Untuk menentukan Perkhidmatan Rangkaian untuk menapis, masukkan IP Sumber, IP Destinasi, Liputan Port, dan Protokol. Klik butang 💿 .
- 6. Klik Apply (Guna).

### 4.6 Pentadbiran

### 4.6.1 Mod Operasi

Halaman Mod Operasi membolehkan anda memilih mod bersesuaian untuk rangkaian anda.

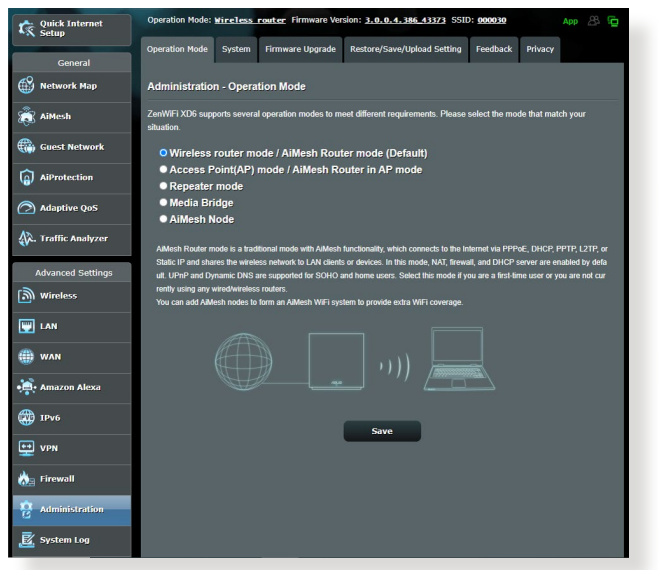

### Untuk menyediakan mod operasi:

- 1. Daripada panel navigasi, pergi ke tab Advanced Settings (Tetapan Lanjutan) > Administration (Pentadbiran) > Operation Mode (Mod Operasi).
- 2. Pilih mana-mana mod operasi ini:
  - Mod penghala wayarles / Mod penghala AiMesh (lalai): Dalam mod penghala wayarles, penghala wayarles menyambung ka Intternet dan menyediakan akses Internet ke peranti tersedia pada rangkaian setempat sendiri.
  - Titik Akses (AP) / Penghala AiMesh dalam mod AP: Dalam mod ini, penghalan mencipta rangkaian wayarles baru pada rangkaian sedia ada.
  - **Mod pengulang:** Mod ini menukar penghala menjadi pengulang wayarles sepanjang julat isyarat anda.
- 3. Klik Save (Simpan).

NOTA: Penghalan ini akan but semula bila anda menukar mod.

### 4.6.2 Sistem

Halaman **System (Sistem)** membolehkan anda mengkonfigurasikan tetapan penghala anda.

### Untuk menyediakan tetapan Sistem:

- Daripada panel navigasi, pergi ke tab Advanced Settings (Tetapan Lanjutan) > Administration (Pentadbiran) > System (Sistem).
- 2. Anda boleh mengkonfigurasi tetapan berikut:
  - **Ubah kata laluan log masuk penghala**: Anda boleh menukar kata laluan dan nama log masuk penghala wayarles dengan memasukkan nama dan kata laluan baru.
  - **Tetapan USB**: Anda boleh Dayakan Hibernasi HDD dan ubah mod USB.
  - Kelakuan butang WPS: Butang fizikal WPS pada penghala wayarles boleh digunakan untuk mengaktifkan WPS.
  - Zon Masa: Pilih zon masa rangkaian anda.
  - **Pelayan NTP**: Penghala wayarles boleh mengakses pelayan NTP (Protokol Masa Rangkaian) untuk menyegerakkan masa.
  - **Pemantauan Rangkaian**: Anda boleh mendayakan Pertanyaan DNS untuk menyemak Nama Hos dan Alamat IP Yang Ditetapkan, atau mendayakan Ping, kemudian, semak Sasaran Ping anda.
  - Log Keluar Auto: Anda boleh menetapkan masa log keluar auto.
  - Dayakan notis menghala semula pelayar ketika WAN tiada: Ciri ini membolehkan pelayar memaparkan halaman amaran apabila penghala terputus sambungan daripada Internet. Apabila didayakan, halaman amaran tidak akan muncul.
  - **Dayakan Telnet**: Klik **Yes (Ya)** untuk mendayakan perkhidmatan Telnet pada rangkaian. Klik **No (Tidak)** untuk menyahdayakan Telnet.
  - Kaedah Pengesahan: Anda boleh memilih HTTP, HTTPS, atau kedua-dua protokol untuk menjamin akses penghala.
  - **Dayakan Penjadual But Semula**: Apabila didayakan, anda boleh menetapkan Tarikh untuk But Semula dan Masa untuk But Semula.

- Dayakan Akses Web daripada WAN: Pilih Yes (Ya) untuk membolehkan peranti di luar rangkaian untuk mengakses tetapan GUI penghala wayarles. Pilih No (Tidak) untuk menghalang akses.
- Dayakan Sekatan Akses: Klik Yes (Ya) jika anda ingin menentukan alamat IP peranti yang dibenarkan mengakses tetapan GUI penghala wayarles daripada WAN/LAN.
- **Perkhidmatan:** Ciri ini membolehkan anda mengkonfigurasi Dayakan Telnet/Dayakan SSH/Port SSH/Benarkan Log Masuk Kata Laluan/Kunci Dibenarkan/Masa Tamat Melahu.
- 3. Klik Apply (Guna).

### 4.6.3 Menatarkan perisian tegar

**NOTA**: Muat turun perisian tegar terkini dari laman web ASUS di <u>http://</u> <u>www.asus.com</u>.

### Untuk menatarkan perisian tegar:

- 1. Daripada panel navigasi, pergi ke tab Advanced Settings (Tetapan Lanjutan) > Administration (Pentadbiran) > Firmware Upgrade (Naik Taraf Perisian Tegar).
- 2. Dalam item **New Firmware File (Fail Perisian Tegar baru)**, klik **Browse (Semak Imbas)**. Navigasi ke fail perisian tegar yang dimuat turun.
- 3. Klik Upload (Muat naik).

#### NOTA:

- Apabila proses naik taraf selesai, tunggu seketika untuk sistem but semula.
- Jika proses penataran gagal, penghala wayarles secara automatik memasuki mod menyelamat dan penunjuk kuasa LED di panel depan mula berkelip-kelip secara perlahan. Untuk mendapatkan semula atau memulihkan sistem, gunakan utiliti 5.2 Firmware Restoration (Pemulihan Perisian Tegar).

### 4.6.4 Tetapan Pemulihan/Penyimpanan/Memuat Naik

## Untuk memulihkan/menyimpan/memuat naik tetapan penghala wayarles:

- Daripada panel navigasi, pergi ke tab Advanced Settings (Tetapan Lanjutan) > Administration (Pentadbiran) > Restore/Save/Upload Setting (Tetapan Pemulihan/Simpan/ Muat Naik).
- 2. Pilih tugasan yang anda ingin lakukan:
  - Untuk memulihkan tetapan kilang lalai, klik **Restore** (**Pulihkan**), dan klik **OK** apabila diminta.
  - Untuk menyimpan tetapan sistem semasa, klik **Save** (Simpan), navigasi ke folder di mana anda berhasrat untuk menyimpan fail dan klik **Save** (Simpan).
  - Untuk memulihkan fail tetapan sistem yang disimpan, klik Browse (Semak Imbas) untuk mencari fail anda, kemudian klik Upload (Muat naik).

**PENTING!** Jika isu berlaku, muat naik versi perisian tegar terkini dan konfigurasi tetapan baru. Jangan pulihkan penghalan ke tetapan lalai.

### 4.7 Log Sistem

Log Sistem mengandungi aktiviti rangkaian terakam anda.

**NOTA:** Log sistem menetap semula apabila penghala dibut semula atau dimatikan.

### Untuk melihat log sistem anda:

- 1. Daripada panel navigasi, pergi ke Advanced Settings (Tetapan Lanjutan) > System Log (Log Sistem).
- 2. Anda boleh melihat aktiviti rangkaian anda dalam mana-mana tab ini:
  - Log Am
  - Log Wayarles
  - Pajakan DHCP
  - IPv6
  - Jadual Penghalaan
  - Pemajuan Port
  - Sambugan

| Quick Internet<br>Setup | Operation Mode: <u>Wireless router</u> Firmware Version: <u>3.0.0.4.386.43373</u> SSID: 000030 App 🖉 👰                                                                                                    |  |  |  |  |
|-------------------------|----------------------------------------------------------------------------------------------------|--|--|--|--|
| General                 | General Log Wireless Log DHCP leases IPv6 Routing Table Port Forwarding Connections                                                                                                    |  |  |  |  |
| Network Map             | System Log - General Log                                                                                                    |  |  |  |  |
| aiMesh                  | This page shows the detailed system's activities.                                                                                                    |  |  |  |  |
| 🜐 Guest Network         | System Time Wed, Aug 04 16:44:33 2021                                                                                                    |  |  |  |  |
| AiProtection            | Uptime 0 days 6 hour(s) 42 minute(s) 31 seconds                                                                                                    |  |  |  |  |
| Adaptive QoS            | 514                                                                                                    |  |  |  |  |
| 🙀. Traffic Analyzer     | Remote Log Server Port The default port is 514. If you reconfigured the port number, please make sure that the remote log server or IoT devices' settings match your current configuration.                                                                                                    |  |  |  |  |
| Advanced Settings       | Apply                                                                                                    |  |  |  |  |
| i Wireless              | Aug 4 08:16:15 wlceventd: wlceventd_proc_event(527): th6: Auth 26:93:62:64:20:84, status: Success<br>Aug 4 08:16:15 wlceventd: wlceventd_proc_event(556): th6: Assoc 26:93:62:64:20:84, status: Success<br>Aug 4 08:16:30 wlceventd: wlceventd_proc_event(508): th6: Disassoc 26:93:62:64:20:84, status: 0, :                                                                                                    |  |  |  |  |
|                         | Aug 4 08:16:30 Wicewentd: Wicewentd_Broc_event(508): eth6: Disassoc 26:93:62:64:20:84, status: 0, r<br>Aug 4 08:17:08 Wicewentd: Wicewentd_Broc_event(557): eth6: Aut-26:93:62:64:20:84, status: Success<br>Aug 4 08:17:08 Wicewentd: Wicewentd_Broc_event(556): eth6: Assoc 26:93:62:64:20:84, status: Success<br>Aug 4 08:17:02 Wicewentd: Wicewentd Broc_event(556): eth6: Assoc 26:93:62:64:20:84, status: Success           |  |  |  |  |
| 🌐 wan                   | Aug 4 08:17:22 wiceventd: wiceventd_proc_event(508): eth6: Disassoc 26:93:62:64:2D:84, status: 0, :<br>Aug 4 08:17:24 wiceventd: wiceventd proc_event(527): eth6: Auth 26:93:62:64:2D:84, status: Success<br>Aug 4 08:17:24 wiceventd: wiceventd proc_event(556): eth6: Assoc 26:93:62:64:2D:84, status: Success                                                                                                    |  |  |  |  |
| • Amazon Alexa          | Aug 4 08:17:40 wlceventd: wlceventd_proc_event(508): eth6: Disassoc 26:93:62:64:20:84, status: 0, 1<br>Aug 4 08:17:40 wlceventd: wlceventd_proc_event(508): eth6: Disassoc 26:93:62:64:20:84, status: 0, 1<br>Aug 4 06:18:01 wlceventd: wlceventd_proc_event(527): eth6: Auth 26:93:62:64:20:84, status: Successi                                                                                                    |  |  |  |  |
| (1) 1Pv6                | Aug 4 08:18:01 wilceventd: wilceventd proc event(556): eth6: Assoc 26:93:62:64:2D:84, status: Success<br>Aug 4 08:18:14 wilceventd: wilceventd:proc event(508): eth6: Disassoc 26:93:62:64:2D:84, status: 0, r<br>Aug 4 08:18:14 wilceventd: wilceventd:proc event(508): eth6: Disassoc 26:93:62:64:2D:84, status: 0, r<br>Aug 4 08:18:14 wilceventd: wilceventd:proc event(508): eth6: Disassoc 26:93:62:64:2D:84, status: 0, r |  |  |  |  |
| 👥 VPN                   | Aug 4 08:20:23 wiceventd: wicevent_proc_event(556): the Aug 40:36:36:264:21:84, status: Success<br>Aug 4 08:20:29 wiceventd: wicevent_proc_event(506): the Disassoc 26:33:62:64:21:84, status: 0, r<br>Aug 4 08:20:29 wiceventd: wicevent_proc_event(500): the Disassoc 26:33:62:64:21:84, status: 0, r                                                                                                    |  |  |  |  |
| tirewall                | Aug 4 053427 Wicewentd: Wicewentdigrocg event(537); ethé; Auth 26:33.62:64:2018; status: Buccess<br>Aug 4 053427 Wicewentd: Wicewentdigrocg event(556); ethé: Assoz 62:53162:64:2018; status: Success<br>Aug 4 0534:33 Wicewentd: Wicewentdigrocg event(508); ethé: Disassoc 26:53162:64:2018; status: 0, z<br>Aug 4 063:33 Wicewentd: Wicewentdigrocg event(508); ethé: Disassoc 26:53162:64:2018; status: 0, z                 |  |  |  |  |

## 5 Utiliti

#### NOTA:

- Muat turun dan pasangkan utiliti penghala wayarles daripada laman web ASUS:
  - Penemuan Peranti v1.4.7.1 di <u>http://dlcdnet.asus.com/pub/ASUS/</u> LiveUpdate/Release/Wireless/Discovery.zip
  - Pemulihan Semula Perisian Tegar v1.9.0.4 di <u>http://dlcdnet.asus.</u> <u>com/pub/ASUS/LiveUpdate/Release/Wireless/Rescue.zip</u>
  - Utiliti Pencetak Windows v1.0.5.5 di <u>http://dlcdnet.asus.com/pub/</u> <u>ASUS/LiveUpdate/Release/Wireless/Printer.zip</u>
- Utiliti tidak disokong pada MAC OS.

### 5.1 Penemuan Peranti

Device Discovery (Penemuan Peranti) adalah utliti ASUS WLAN yang mengesan sebarang penghala wayarles ASUS yang tersedia pada rangkaian dan membolehkan anda untuk mengkonfigurasi peranti tersebut.

Untuk melancarkan utliti Device Discovery (Penemuan Peranti):

 Klik Start (Mula) > All Programs (Semua Program) > ASUS Utility (Utiliti ASUS) > Wireless Router (Penghala Wayarles) > Device Discovery (Penemuan Peranti).

**NOTA:** Apabila anda menetapkan penghala kepada mod Titik Akses, anda perlu menggunakan Device Discovery (Penemuan Peranti) untuk mendapatkan alamat IP penghala.

### 5.2 Pemulihan Perisian Tegar

Firmware Restoration (Pemulihan Perisian Tegar) digunakan pada Penghala Wayarles ASIS selepas penataran perisian tegar yang gagal dijalankan. Utiliti ini memuat naik fail perisian tegar ke penghala wayarles. Proses ini mengambil masa kira-kira tiga hingga empat minit.

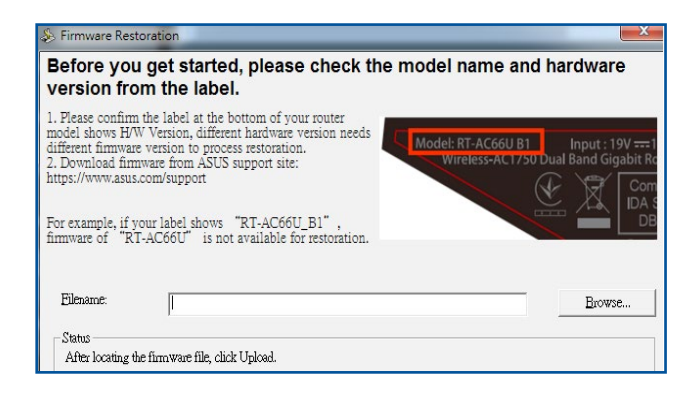

**PENTING!** Lancarkan mod menyelamat sebelum menggunakan utiliti Firmware Restoration (Pemulihan Perisian Tegar).

NOTA: Ciri ini tidak disokong pada MAC OS.

# Untuk melancarkan mod menyelamat dan menggunakan utiliti Firmware Restoration (Pemulihan Perisian Tegar):

- 1. Cabut keluar palam penghala wayarles dari sumber kuasanya.
- 2. Sambil menekan terus butang Reset (Tetap semula) di bahagian belakang penghala wayarles, pasangkan penghala wayarles ke dalam sumber kuasa. Lepasakan butang Reset (Tetap semula) apabila Power LED (LED Kuasa) di panel hadapan mula berkelip dengan perlahan, yang menandakan bahawa penghala wayarles berada dalam mod menyelamat.
3. Tetapkan IP statik pada komputer anda dan gunakan yang berikut untuk menyediakan tetapan TCP/IP anda:

Alamat IP: 192.168.1.x

Subnet mask: 255.255.255.0

- Dari desktop komputer anda, klik Start (Mulakan) > All Programs (Semua Atur cara) > ASUS Utility (Utiliti ASUS) > ZenWiFi XD6 Wireless Router (Penghala Wayarles ZenWiFi XD6) > Firmware Restoration (Pemulihan Perisian Tegar).
- 5. Untuk menavigasi ke fail perisian tegar, kemudian klik **Upload** (Muat naik).

**NOTA**: Utiliti Firmware Restoration (Pemulihan Perisian Tegar) tidak digunakan untuk menatarkan perisian tegar bagi Pengha Wayarles ASUS yang berfungsi. Perisian tegar biasa menatarkan apa yang perlu dilakukan melalui GUI web, Rujuk **Upgrading the firmware** (**Menatarkan perisian tegar**) untuk mendapatkan butiran yang lebih lanjut.

# 6 Menyelesai Masalah

Bab ini memberikan penyelesaian untuk isu yang anda mungkin hadapi dengan penghala anda. Jika anda menghadapi masalah yang tidak disebut dalam bab ini, lawati tapak sokongan ASUS di: <u>https://www.asus.com/support/</u> untuk maklumat produk lanjut dan butiran untuk dihubungi Sokongan Teknikal ASUS.

## 6.1 Penyelesaian Masalah Asas

Jika anda mengalami masalah dengan penghala anda, cuba langkah asas dalam bahagian ini sebelum mencari penyelesaian lanjut.

## Naik taraf Perisian Tegar ke versi terkini.

 Lancarkan Web GUI. Pergi ke tab Advanced Settings (Tetapan Lanjutan) > Administration (Pentadbiran) > Firmware Upgrade (Naik Taraf Perisian Tegar). Klik Check (Periksa) untuk mengesahkan jika perisian tegar terkini tersedia.

| Quick Internet<br>Setup | Operation Mode: <u>Wireless router</u> Firm                                                                                                    | ware Version: 3.0.0.4.386_43373 SSID: 000030 App 🔏 🦕                                   |  |  |  |  |  |  |
|-------------------------|----------------------------------------------------------------------------------------------------|----------------------------------------------------------------------------------------|--|--|--|--|--|--|
| General                 | Operation Mode System Firmware U                                                                                                    | pgrade Restore/Save/Upload Setting Feedback Privacy                                    |  |  |  |  |  |  |
| Network Map             | Administration - Firmware Upgra                                                                                                    | le                                                                                     |  |  |  |  |  |  |
| aiMesh                  | Note:                                                                                                    |                                                                                        |  |  |  |  |  |  |
| Guest Network           | The latest firmware version includes updates from the previous version.     Configuration parameters will keep their settings during the firmware update process.                                                                                             |                                                                                        |  |  |  |  |  |  |
| AiProtection            | 3. In case the upgrade process fails, ZenVHF XD6 enters the emergency mode automatically. The LED signals at the front of<br>ZenVHFi XD6 will indicate such a situation Please visit <u>ASUS Download Center</u> to download ASUS Device Discovery<br>uitbox. |                                                                                        |  |  |  |  |  |  |
| Adaptive QoS            | utility.<br>4. Get the latest firmware version from the ASUS Support site: <u>https://www.asus.com/support/</u>                                                                                                    |                                                                                        |  |  |  |  |  |  |
| 🖗. Traffic Analyzer     | Auto Firmware Upgrade                                                                                                    |                                                                                        |  |  |  |  |  |  |
| Advanced Settings       | Auto Firmware Upgrade                                                                                                    | OFF                                                                                    |  |  |  |  |  |  |
| i wireless              | Firmware Version                                                                                                    |                                                                                        |  |  |  |  |  |  |
| 🕎 LAN                   | Check Update                                                                                                    | Check                                                                                  |  |  |  |  |  |  |
| (III) WAN               | AlMesh router                                                                                                    |                                                                                        |  |  |  |  |  |  |
| • Amazon Alexa          | ZenWiFi XD6                                                                                                    | Current Version : 3.0.0.4.386_43373-g246cc03<br>Manual firmware update : <u>Upload</u> |  |  |  |  |  |  |
|                         | AiMesh Node                                                                                                    |                                                                                        |  |  |  |  |  |  |
| () IPv6                 | ZenWiFi XD6 ( FC:34:97:26:0F:20 )<br>Location : Home                                                                                                    | Current Version : 3.0.0.4.386_43373-g246cc03<br>Manual firmware update : <u>Upload</u> |  |  |  |  |  |  |
|                         | Note: A manual firmware update will only u                                                                                                    | odate selected AiMesh routers / nodes, when using the AiMesh system. Please            |  |  |  |  |  |  |
| tirewall                | make sure you are uploading the correct Al                                                                                                    | Mash firmiware version to each applicable router / node.                               |  |  |  |  |  |  |
| Administration          |                                                                                                    |                                                                                        |  |  |  |  |  |  |

- 2. Jika perisian tegar tersedia, lawati tapak web global ASUS di <u>https://www.asus.com/Mesh-WiFi-System/ZenWiFi-XD6/</u> <u>HelpDesk/</u> untuk memuat turun perisian tegar terkini.
- 3. Daripada halaman Firmware Upgrade (Naik Taraf Perisian Tegar), klik Browse (Imbas) untuk mencari fail perisian tegar.
- 4. Klik Upload (Muat Naik) untuk menaik taraf perisian tegar.

#### Mula semula rangkaian anda dalam urutan berikut:

- 1. Matikan modem.
- 2. Cabut keluar palam.
- 3. Matikan penghala dan komputer.
- 4. Palamkan modem.
- 5. Hidupkan modem dan tunggu selama 2 minit.
- 6. Hidupkan penghala dan tunggu selama 2 minit.
- 7. Hidupkan komputer.

#### Periksa jika kabel Ethernet dipalam dengan betul.

- Apabila kabel Ethernet menyambungkan penghala dengan modem dipalam dengan betul, LED WAN akan dihidupkan.
- Apabila kabel Ethernet menyambungkan komputer yang dihidupkan anda dengan penghala dipalam dengan betul, LED LAN berkenaan akan dihidupkan.

# Periksa jika tetapan wayarles pada komputer anda sepadan dengan penghala anda.

 Apabila anda menyambungkan komputer anda ke penghala secara wayarles, pastikan SSID (nama rangkaian wayarles), kaedah penyulitan, dan kata laluan adalah betul.

#### Periksa jika tetapan rangkaian anda betul.

 Setiap klien pada rangkaian perlu mempunyai alamat IP yang sah. ASUS mengesyorkan anda menggunakan pelayan DHCP penghala wayarles untuk menugaskan alamat IP ke komputer pada rangkaian anda.  Beberapa modem kabel pembekal perkhidmatan memerlukan anda menggunakan alamat MAC komputer yang pada mulanya didaftarkan pada akaun. Anda boleh melihat alamat MAC dalam GUI web, halaman Network Map (Peta Rangkaian) > Clients (Klien), dan layangkan penunjuk tetikus di atas peranti anda dalam Client Status (Status Klien).

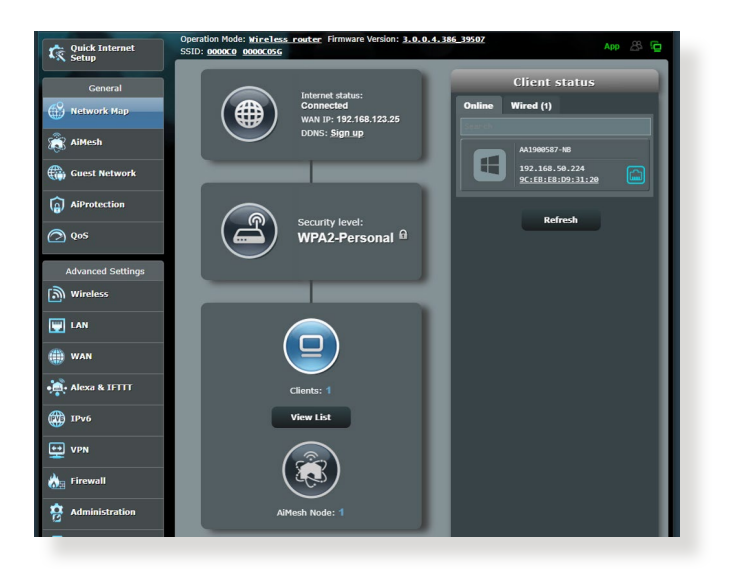

## 6.2 Soalan Lazim (FAQ)

# Saya tidak dapat mengakses GUI penghala menggunakan penyemak imbas web.

- Jika komputer anda diwayarkan, periksa sambungan kabel Ethernet dan status LED seperti yang diterangkan dalam bahagian sebelum ini.
- Pastikan anda menggunakan maklumat log masuk yang betul. Nama log masuk dan kata laluan kilang lalai adalah "admin/ admin". Pastikan kunci Huruf Besar dinyahdaya semasa anda memasukkan maklumat log masuk.
- Padam kuki dan fail dalam penyemak imbas anda. Untuk Internet Explorer, ikuti langkah ini:
  - Lancarkan Internet Explorer anda, kemudian klik Tools (Alatan) > Internet Options (Pilihan Internet).
  - 2. Pada tab General (Umum), di bawah Browsing history (Sejarah Semak Imbas), klik Delete (Padam), tandakan Temporary Internet Files (Fail Internet Sementara) dan Cookies (Kuki). Klik Delete (Padam)

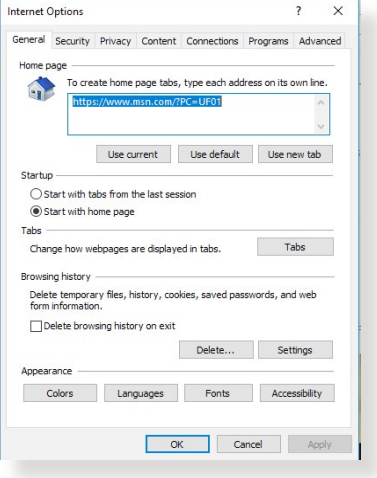

#### NOTA:

- Arahan untuk memadam kuki dan fail berbeza mengikut penyemak imbas web.
- Nyahdayakan tetapan pelayan proksi, keluarkan sebarang sambungan dail naik, dan tetapkan tetapan TCP/IP untuk menapatkan alamat IP secara automatik. Untuk mendapatkan butiran lanjut, Untuk butiran lanjut, rujuk Bab 1 manual pengguna ini.
- Pastikan anda menggunakan kabel ethernet CAT5e atau CAT6.

# Klien tidak dapat mewujudkan sambungan wayarles dengan penghala.

**NOTA:** Jika anda mempunyai isu menyambung ke rangkaian 5GHz, pastikan peranti wayarles anda menyokong keupayaan 5GHz atau ciri dwi jalur.

#### • Di Luar Jarak Lingkungan:

- Letakkan penghala sebih dekat dengan klien wayarles.
- Cuba untuk melaraskan antena penghala kepada arahan terbaik seperti yang diterangkan dalam bahagian 1.4 Positioning your router (Meletakkan penghala anda).
- Pelayan DHCP telah dinyahdayakan:
  - Lancarkan Web GUI. Pergi ke General (Am) > Network Map (Peta Rangkaian)> Clients (Klien) dan cari peranti yang anda ingin sambung ke penghala.
  - Jika anda tidak boleh mencari peranti dalam Network Map (Peta Rangkaian), pergi ke Advanced Settings (Tetapan Lanjutan) > LAN >senarai DHCP Server (Pelayan DHCP), Basic Config (Konfigurasi Asas), pilih Ya pada Enable the DHCP Server (Dayakan Pelayan DHCP).

| Quick Internet      | nternet Operation Mode: Wireless router Firmware Version: 3.0.0.4.386.43373 SSID: 000030    |                                                                                                    |  |  |  |  |
|---------------------|---------------------------------------------------------------------------------------------|----------------------------------------------------------------------------------------------------|--|--|--|--|
| General             | LAN IP DHCP Server Route IPTV                                                               | Switch Control                                                                                                    |  |  |  |  |
| Network Map         | LAN - DHCP Server                                                                           |                                                                                                    |  |  |  |  |
|                     | DHCP (Dynamic Host Configuration Protocol)<br>can assign each client an IP address and info | ) is a protocol for the automatic configuration used on IP networks. The DHCP server<br>sms the client of the of DNS server IP and default gateway IP. ZenWiFi XD6 |  |  |  |  |
| Guest Network       | supports up to 253 IP addresses for your loca<br>Manually Assigned IP around the D          | il network.<br>HCP_]ist_FAQ                                                                                                    |  |  |  |  |
| AiProtection        | Basic Config                                                                                |                                                                                                    |  |  |  |  |
| Adaptive QoS        | Enable the DHCP Server                                                                      | O Yes ● No                                                                                                    |  |  |  |  |
| 45                  | ZenWiFi XD6's Domain Name                                                                   |                                                                                                    |  |  |  |  |
| A. Traffic Analyzer | IP Pool Starting Address                                                                    | 192.168.50.2                                                                                                    |  |  |  |  |
| Advanced Settings   | IP Pool Ending Address                                                                      | 192.168.50.254                                                                                                    |  |  |  |  |
| i Wireless          | Lease time                                                                                  | 86400                                                                                                    |  |  |  |  |
| LAN                 | Default Gateway                                                                             |                                                                                                    |  |  |  |  |
| A WAN               | DNS and WINS Server Setting                                                                 |                                                                                                    |  |  |  |  |
|                     | DNS Server                                                                                  |                                                                                                    |  |  |  |  |
| Amazon Alexa        | WINS Server                                                                                 |                                                                                                    |  |  |  |  |
| () IPv6             | Manual Assignment                                                                           |                                                                                                    |  |  |  |  |
| VPN                 | Enable Manual Assignment                                                                    | ● Yes ● No                                                                                                    |  |  |  |  |
| dia diamati         | Manually Assigned IP around the DHCP                                                        | Plist (Max Limit : 64)                                                                                                    |  |  |  |  |
|                     | Client Name (MAC Address)                                                                   | IP Address DNS Server (Optional) Add /<br>Delete                                                                                                    |  |  |  |  |
| Aummistration       | ekt 50134197126105130                                                                       |                                                                                                    |  |  |  |  |
| System Log          |                                                                                             | No data in table.                                                                                                    |  |  |  |  |

 SSID telah disembunyikan. Jika peranti anda boleh mencari SSID dari penghala lain tetapi tidak boleh mencari SSID penghala anda, pergi ke Advanced Settings (Tetapan Lanjutan) > Wireless (Wayarles) > General (Am), pilih No (Tidak) pada Hide SSID (Sembunyi SSID), dan pilih Auto pada Control Channel (Saluran Kawalan).

| Quick Internet<br>Setup | Operation Mode: <u>wireless router</u> Fire   | mware Version: <u>3.0.0.4.386.43373</u> SSID: 000030 App 🔏 🔁                                   |  |  |  |  |
|-------------------------|-----------------------------------------------|------------------------------------------------------------------------------------------------|--|--|--|--|
| General                 | General WPS WDS Wireless MAC                  | Filter RADIUS Setting Professional Roaming Block List                                          |  |  |  |  |
| 🛞 Network Map           | Wireless - General                            |                                                                                                |  |  |  |  |
| aiMesh                  | Set up the wireless related information below |                                                                                                |  |  |  |  |
| Guest Network           | Enable Smart Connect                          | ON Smart_Connect_Rule                                                                          |  |  |  |  |
|                         | Smart Connect                                 | Dual-Band Smart Connect (2.4 GHz and 5 GHz) $\checkmark$                                       |  |  |  |  |
| •                       | Network Name (SSID)                           |                                                                                                |  |  |  |  |
| Adaptive QoS            | Hide SSID                                     | ● Yes <sup>O</sup> No                                                                          |  |  |  |  |
| 🗼. Traffic Analyzer     | Wireless Mode                                 |                                                                                                |  |  |  |  |
| Advanced Settings       | 802.11ax / WiFi 6 mode                        | Enable V If compatibility issue occurs when enabling 802 11ax / WIFI 6 mode, please check: EAQ |  |  |  |  |
| i wireless              | WiFi Agile Multiband                          |                                                                                                |  |  |  |  |
|                         | Target Wake Time                              | Disable 🗸                                                                                      |  |  |  |  |
| A WAN                   | Authentication Method                         | WPA2-Personal v                                                                                |  |  |  |  |
|                         | WPA Encryption                                | AES 🗸                                                                                          |  |  |  |  |
| • Amazon Alexa          | WPA Pre-Shared Key                            | asus0000 Weak                                                                                  |  |  |  |  |

- Jika anda menggunakan adapter LAN wayarles, periksa jika saluran wayarles yang digunakan mengikut saluran tersedia di negara/kawasan anda. Jika tidak, laraskan saluran, lebar jalur saluran, dan mod wayarles.
- Jika anda masih tidak dapat bersambung ke penghala secara wayarles, anda boleh menetap semula tetapan lalai kilang. Dalam GUI penghala, klik Administration (Pentadbiran) > Restore/Save/Upload Setting (Tetapan Pemulihan/Simpan/ Muat Naik), dan klik Restore (Pemulihan).

| Quick Internet                                | Operation Mode: wireless router Firmw<br>SSID: 0000c0 0000c056 | ware Version: 3.0.0.4.386_39507                                                                                                    | App 🖧 🔁                                           |
|-----------------------------------------------|----------------------------------------------------------------|----------------------------------------------------------------------------------------------------|---------------------------------------------------|
| General                                       | Operation Mode System Firmware Up                              | grade Restore/Save/Upload Setting Feedback Pr                                                                                                    | rivacy                                            |
| Network Map                                   | Administration - Restore/Save/Upl                              | load Setting                                                                                                    |                                                   |
| 👸 AiMesh                                      | This function allows you to save current settin                | ngs of ZenWiFi AX Mini to a file, or load settings from a file.                                                                                                    |                                                   |
| Guest Network                                 | Factory default                                                | Restore Initialize all the settings, and clear a<br>AlProtection, Traffic Analyzer, and V                                                                                                    | all the data log for<br>Veb History.              |
| <ul> <li>AiProtection</li> <li>QoS</li> </ul> | Save setting                                                   | Save setting<br>Gick on this checkbox if you want the<br>config file for debugging. Since the<br>password in the config file will be re-<br>do not impart the file into your code<br>Transfer 4315 DDNR remove | o share the<br>original<br>imoved, please<br>iri. |
| Advanced Settings                             | Restore setting                                                | Upload                                                                                                    |                                                   |
| 👿 LAN                                         |                                                                |                                                                                                    |                                                   |
| ()) WAN                                       |                                                                |                                                                                                    |                                                   |
| 🚔 Alexa & IFTTT                               |                                                                |                                                                                                    |                                                   |

### Internet tidak dapat diakses.

- Periks jika penghala anda boleh bersambung ke alama IP WAN ISP anda. Untuk melakukannya, lancarkan GUI web dan pergi ke General (Am)> Network Map (Peta Rangkaian), dan periksa Internet Status (Status Internet).
- Jika penghala anda tidak boleh bersambung ke alamat IP WAN ISP anda, cuba mula semula rangkaian anda seperti yang diterangkan dalam bahagian Restart your network in following sequence (Mula semula rangkaian anda dalam urutan berikut) di bawah Basic Troubleshooting (Penyelesai Masalah Asas.

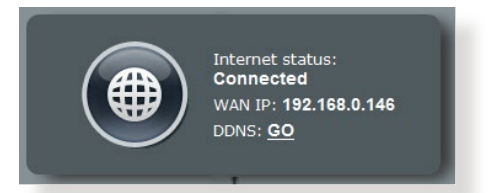

 Peranti telah disekat melalui fungsi Kawalan Ibu Bapa. Pergi ke General (Am) > AiProtection > Parental Control (Kawalan Ibu Bapa) dan lihat jika peranti dalam senarai. Jika peranti disenaraikan di bawah Client Name (Nama Klien), buang peranti menggunakan butang Delete (Padam) atau laraskan Tetapan Pengurusan Masa.

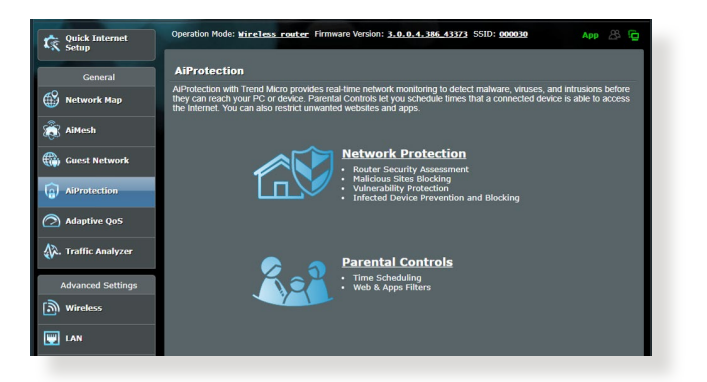

- Jika masih tiada akses Internet, cuba but semula komputer anda dan sahkan alamat IP rangkaian dan alamat get laluan.
- Periksa penunjuk status pada modem ADSL dan penghala wayarles. Jika LED WAN pada penghala wayarles tidak HIDUP, periksa jika semua kabel dipalam dengan betul.

### Anda terlupa SSID (nama rangkaian) atau kata laluan rangkaian

- Sediakan SSID dan kunci penyulitan baru melalui sambungan berwayar (kabel Ethernet). Lancarkan GUI web, pergi ke **Network Map (Peta Rangkaian)**, klik ikon penghala, masukkan SSID dan kunci penyulitan baru, dan kemudian klik **Apply (Guna)**.
- Tetap semula penghala anda ke tetapan lalai. Lancarkan GUI web, pergi ke Administration (Pentadbiran) > Restore/Save/ Upload Setting (Tetapan Pemulihan/Simpan/Muat Naik), dan klik Restore (Pemulihan). Log masuk akaun dan kata laluan lalai adalah "admin".

# Bagaimanakah anda memulihkan sistem kepada tetapan lalainya?

 Pergi ke Administration (Pentadbiran) > Restore/Save/Upload Setting (Tetapan Pemulihan/Simpan/Muat Naik), dan klik Restore (Pemulihan).

Berikut ini adalah tetapan lalai kilang:

| Dayakan DHCP:  | Ya (jika kabel WAN dipasangkan) |  |  |  |
|----------------|---------------------------------|--|--|--|
| Alamat IP:     | 192.168.50.1                    |  |  |  |
| Nama domain:   | (Kosong)                        |  |  |  |
| Subnet Mask:   | 255.255.255.0                   |  |  |  |
| Pelayan DNS 1: | router.asus.com                 |  |  |  |
| Pelayan DNS 2: | (Kosong)                        |  |  |  |
| SSID:          | ASUS_XX                         |  |  |  |

### Naik taraf perisian tegar gagal.

Lancarkan mod penyelamat dan jalankan utiliti Pemulihan Perisian Tegar. Rujuk bahagian **5.2 Firmware Restoration (Pemulihan Perisian Tegar)** mengenai bagaimana hendak menggunakan uiliti Pemulihan Perisian Tegar.

### Tidak dapat mengakses GUI Web

Sebelum anda mengkonfigurasikan penghala wayarles anda, lakukan langkah yang diterangkan dalam bahagian ini untuk komputer hos dan klien rangkaian anda.

# A. Nyahdayakan sebarang pelayan proksi yang dikonfigurasikan.

#### **Windows**®

- Klik Start (Mula) > Internet Explorer untuk melancarkan penyemak imbas.
- 2. Klik Tools (Alatan) > Internet options (Pilihan Internet) > Connections tab (tab Sambugan) > LAN settings (Tetapan LAN).

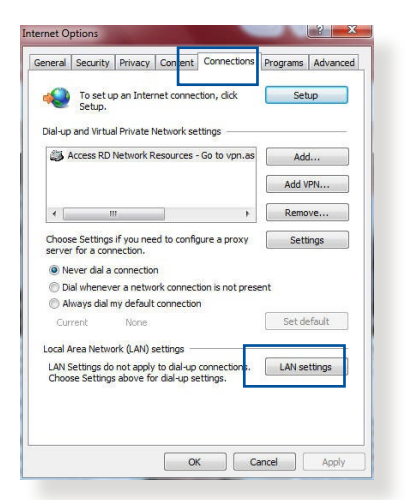

- 3. Dari tetingkap Local Area Network (LAN) Settings, buang tanda **Use a proxy** server for your LAN.
- 4. Klik OK setelah selesai.

| lutomatic configuration n<br>lise of manual settings, di                          | ay override manual settings. To ensure the<br>sable automatic configuration.                        |
|-----------------------------------------------------------------------------------|----------------------------------------------------------------------------------------------------|
| Automatically detect s                                                            | ettings                                                                                             |
| Use automatic configu                                                             | ration script                                                                                       |
| Address .                                                                         |                                                                                                    |
| Hudross                                                                           |                                                                                                    |
| rovy cerver                                                                       |                                                                                                    |
|                                                                                   |                                                                                                    |
| Use a proxy server for<br>dial-up or VPN connect                                  | your LAN (These settings will not apply to ions).                                                   |
| Use a proxy server for<br>dial-up or VPN connect<br>Address:                      | your LAN (These settings will not apply to<br>ions).<br>Port: 80 Advanced                           |
| Use a proxy server for<br>dial-up or VPN connect<br>Address:<br>Bypass proxy serv | your LAN (These settings will not apply to<br>ions).<br>Port: 80 Advanced<br>er for local addresses |
| dial-up or VPN connect<br>Address:                                                | your LAN (These settings will not apply to<br>ions).<br>Port: 80 Advanced<br>er for local addresses |

#### **MAC OS**

- 1. Dari penyemak imbas Safari anda, klik Safari (Safari) > Preferences (Keutamaan) > Advanced (Lanjutan)> Change Settings... (Tukar Tetapan...)
- Dari skrin Network (Rangkaian), buang tanda FTP Proxy (FTP Proksi) dan Web Proxy (HTTP) (Proksi Web).

|                        | Location:                         | Automatic     |               | :                |       |
|------------------------|-----------------------------------|---------------|---------------|------------------|-------|
|                        | Show:                             | Built-in Ethe | ernet         | :                |       |
|                        | TCP/IP PF                         | PoE AppleT    | alk Proxies   | Ethernet         |       |
| Select a p             | roxy server to co                 | nfigure:      | FTP Proxy Ser | ver              |       |
| FTP P                  | roxy<br>Proxy (HTTP)              | n             |               |                  |       |
| Secur                  | e Web Proxy (HTT                  | 5)            | Proxy serv    | er requires pas: | sword |
| Strea                  | ming Proxy (RTSP)                 | 2             | Set           | Password)        |       |
| Goph                   | er Proxy                          | 4             |               |                  |       |
| Bypass pr<br>these Hos | oxy settings for<br>ts & Domains: |               |               |                  |       |
|                        |                                   |               |               |                  |       |
| -                      |                                   |               |               |                  |       |
| ✓ Use Pa               | ssive FTP Mode (F                 | PASV)         |               |                  | (?    |

3. Klik Apply Now (Guna Sekarang) setelah selesai.

**NOTA:** Rujuk ciri bantuan penyemak imbas anda untuk butiran mengenai menyahdaya pelayan proksi.

# B. Menetapkan tetapan TCP/IP untuk dapatkan alamat IP secara automatik.

#### Windows®

 Klik Start (Mula) > Control Panel (Panel Kawalan) > Network and Sharing Center (Rangkaian dan Pusat Perkongsian), kemudian klik sambungan rangkaian untuk memaparkan tetingkap statusnya.

| i -> 👻 🛧 🛂 > Control I  | anel > All Co                  | ontrol Panel Items  > Network and                          | Sharing Center                                    |  |  |
|-------------------------|--------------------------------|------------------------------------------------------------|---------------------------------------------------|--|--|
| Control Panel Home      | View y                         | View your basic network information and set up connections |                                                   |  |  |
| 2 2 12                  | View you                       | ur active networks                                         |                                                   |  |  |
| Change adapter settings |                                |                                                            |                                                   |  |  |
| Change advanced sharing | corpnet.asus<br>Domain network |                                                            | Access type: Internet                             |  |  |
| settings                |                                |                                                            | Connections 📮 Ethernet                            |  |  |
|                         | Change                         | your networking settings                                   |                                                   |  |  |
|                         | 4                              | Set up a new connection or netwo                           | rk                                                |  |  |
|                         | -                              | Set up a broadband, dial-up, or VP                         | N connection; or set up a router or access point. |  |  |
|                         |                                | Troubleshoot problems                                      |                                                   |  |  |
|                         |                                | Diagnose and repair network prob                           | lems, or get troubleshooting information.         |  |  |

2. Klik **Sifat** untuk memaparkan tetingkap Sifat Ethernet.

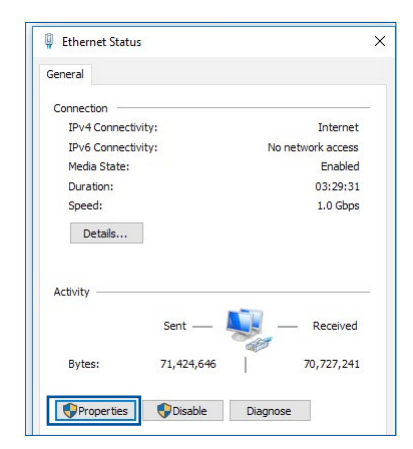

3. Pilih Internet Protocol Version 4 (TCP/IPv4) atau Internet Protocol Version 6 (TCP/IPv6), kemudian klik Properties (Ciriciri).

4. Untuk mendapatkan tetapan IP IPv4 secara automatik, tandakan **Obtain an IP** address automatically (Dapatkan alamat IP secara automatik).

Untuk mendapatkan tetapan IP IPv6 secara automatik, tandakan **Obtain an IP** address automatically (Dapatkan alamat IP secara automatik).

5. Klik **OK** setelah selesai.

| atworking    | Authoritical  |                       |                   |
|--------------|---------------|-----------------------|-------------------|
| tworking     | Authentical   | tion                  |                   |
| Connect us   | ing:          |                       |                   |
| 🚅 Intel      | (R) Ethernet  | Connection (2) 1219-  | V                 |
|              |               |                       | Configure         |
| This conne   | ction uses th | ne following items:   |                   |
| V 🖳 Q        | S Packet S    | cheduler              | ^                 |
| 🗹 🔔 🖿        | ternet Protoc | col Version 4 (TCP/IF | <sup>2</sup> v4)  |
| □ <u>-</u> M | crosoft Netw  | vork Adapter Multiple | xor Protocol      |
| 🗹 🔔 M        | icrosoft LLD  | P Protocol Driver     | _                 |
| 🗹 🔔 In       | ternet Protoc | col Version 6 (TCP/IF | <sup>2</sup> v6)  |
|              | nk-Layer Top  | oology Discovery Re   | sponder           |
| × 10         | nk-Layer Top  | bology Discovery Ma   | pper I/O Driver V |
|              |               |                       |                   |
| Insta        | all           | Uninstall             | Properties        |
|              | n             |                       |                   |
| Description  |               |                       |                   |

| nternet P                      | Protocol Version 4 (TCP/IP)                                                               | v4) Prop               | ertie            | s                |                            | ×             |
|--------------------------------|-------------------------------------------------------------------------------------------|------------------------|------------------|------------------|----------------------------|---------------|
| General                        | Alternate Configuration                                                                   |                        |                  |                  |                            |               |
| You can<br>this cap<br>for the | a get IP settings assigned au<br>ability. Otherwise, you need<br>appropriate IP settings. | tomatica<br>I to ask y | ly if y          | your n<br>networ | etwork sup<br>rk administr | ports<br>ator |
| () Ob                          | otain an IP address automati                                                              | cally                  |                  |                  |                            |               |
| OUs                            | e the following IP address:                                                               |                        |                  |                  |                            |               |
| IP ac                          | ldress:                                                                                   |                        |                  |                  |                            |               |
| Subr                           | et mask:                                                                                  |                        | $\mathbf{r}^{*}$ | S.               | - 3<br>                    |               |
| Defa                           | ult gateway:                                                                              |                        |                  |                  |                            |               |
| () Ob                          | otain DNS server address au                                                               | tomatical              | ly               |                  |                            |               |
| OUs                            | e the following DNS server a                                                              | ddresse                | s:               |                  |                            |               |
| Prefe                          | erred DNS server:                                                                         |                        |                  |                  |                            |               |
| Alter                          | nate DNS server:                                                                          |                        |                  |                  | - x                        |               |
| V                              | alidate settings upon exit                                                                |                        |                  |                  | Advanc                     | ed            |
|                                |                                                                                           |                        |                  | OK               |                            | Cancel        |

### **MAC OS**

- Klik ikon Apple di terletak di bahagian atas sebelah kiri skrin anda.
- Klik System Preferences (Keutamaan Sistem) > Network (Rangkaian) > Configure (Konfigurasi)...
- 3. Dari tab TCP/IP, pilih Using DHCP (Menggunakan DHCP) dalam senarai jatuh bawah Configure IPv4.
- 4. Klik **Apply Now (Guna Sekarang)** setelah selesai.

|                 | ocation: Automatic                      |              |
|-----------------|-----------------------------------------|--------------|
|                 | Show: Built-in Ethernet                 |              |
| TCP             | /IP PPPoE AppleTalk Proxies Ethern      | et )         |
| Configure IPv4: | Using DHCP :                            | _            |
| IP Address:     | 192.168.182.103 Rene                    | w DHCP Lease |
| Subnet Mask:    | 255.255.255.0 DHCP Client ID:           |              |
| Router          | (If re                                  | quired)      |
| DNS Servers     | 192.168.128.10                          | (Optional)   |
| Search Domains: |                                         | (Optional)   |
| IPv6 Address:   | fe80:0000:0000:0000:0211:24ff:fe32:b18e |              |
|                 | Configure IPv6                          | (?)          |

**NOTA:** Rujuk bantuan dan ciri sokongan sistem operasi anda untuk butiran mengenai mengkonfigurasi tetapan TC/IP komputer anda.

# C. Nyahdayakan sebarang sambungan dailan yang dikonfigurasikan.

#### Windows®

- 1. Klik **Start (Mula) > Internet Explorer** untuk melancarkan penyemak imbas.
- 2. Klik tab Tools (Alatan) > Internet options (Pilihan Internet) > Connections tab (Tab Sambungan).
- 3. Tandakan Never dial a connection.
- 4. Klik OK setelah selesai.

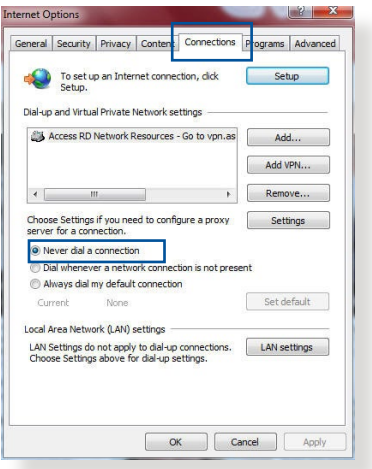

**NOTA:** Rujuk ciri bantuan penyemak imbas anda untuk butiran mengenai menyahdaya sambungan dailan.

# Lampiran

## Notices

This device is an Energy Related Product (ErP) with High Network Availability (HiNA), the power consumption will be less than 12 watts when the system is in network standby mode (idle mode).

## ASUS Recycling/Takeback Services

ASUS recycling and takeback programs come from our commitment to the highest standards for protecting our environment. We believe in providing solutions for you to be able to responsibly recycle our products, batteries, other components, as well as the packaging materials. Please go to <u>http://csr.asus.com/english/Takeback.htm</u> for the detailed recycling information in different regions.

## REACH

Complying with the REACH (Registration, Evaluation, Authorisation, and Restriction of Chemicals) regulatory framework, we published the chemical substances in our products at ASUS REACH website at <u>http://csr.asus.com/english/</u> index.aspx

## **Federal Communications Commission Statement**

This device complies with Part 15 of the FCC Rules. Operation is subject to the following two conditions:

- This device may not cause harmful interference.
- This device must accept any interference received, including interference that may cause undesired operation.

This equipment has been tested and found to comply with the limits for a class B digital device, pursuant to part 15 of the FCC

Rules. These limits are designed to provide reasonable protection against harmful interference in a residential installation.

This equipment generates, uses and can radiate radio frequency energy and, if not installed and used in accordance with the instructions, may cause harmful interference to radio communications. However, there is no guarantee that interference will not occur in a particular installation. If this equipment does cause harmful interference to radio or television reception, which can be determined by turning the equipment off and on, the user is encouraged to try to correct the interference by one or more of the following measures:

- Reorient or relocate the receiving antenna.
- Increase the separation between the equipment and receiver.
- Connect the equipment into an outlet on a circuit different from that to which the receiver is connected.
- Consult the dealer or an experienced radio/TV technician for help.

**IMPORTANT**! This device within the 5.15 ~ 5.25 GHz is restricted to indoor operations to reduce any potential for harmful interference to co-channel MSS operations.

**CAUTION**: Any changes or modifications not expressly approved by the party responsible for compliance could void the user's authority to operate the equipment.

### **Prohibition of Co-location**

This device and its antenna(s) must not be co-located or operating in conjunction with any other antenna or transmitter.

#### **IMPORTANT NOTE:**

**Radiation Exposure Statement:** This equipment complies with FCC radiation exposure limits set forth for an uncontrolled environment. End users must follow the specific operating

instructions for satisfying RF exposure compliance. To maintain compliance with FCC exposure compliance requirement, please follow operation instruction as documented in this manual. This equipment should be installed and operated with a minimum distance of 15 cm between the radiator and any part of your body.

#### NCC 警語

取得審驗證明之低功率射頻器材,非經核准,公司、商號或使用者均不得擅 自變更頻率、加大功率或變更原設計之特性及功能。低功率射頻器材之使用 不得影響飛航安全及干擾合法通信;經發現有干擾現象時,應立即停用,並 改善至無干擾時方得繼續使用。前述合法通信,指依電信管理法規定作業之 無線電通信。低功率射頻器材須忍受合法通信或工業、科學及醫療用電波輻 射性電機設備之干擾。

「產品之限用物質含有情況」之相關資訊 請參考下表:

|                               |                                                            | 限用物質及其化學符號 |           |               |               |                 |  |  |
|-------------------------------|------------------------------------------------------------|------------|-----------|---------------|---------------|-----------------|--|--|
| 單元                            | 鉛<br>(Pb)                                                  | 示<br>(Hg)  | 鎘<br>(Cd) | 六價鉻<br>(Cr+6) | 多溴聯苯<br>(PBB) | 多溴二苯醚<br>(PBDE) |  |  |
| 印刷電路板及電子組件                    | -                                                          | 0          | 0         | 0             | 0             | 0               |  |  |
| 結構組件(金屬/塑膠)                   | 0                                                          | 0          | 0         | 0             | 0             | 0               |  |  |
| 其他組件(如天線/ 指<br>示燈/連接線 )       | 0                                                          | 0          | 0         | 0             | 0             | 0               |  |  |
| 其他及其配件(如電源<br>供應器)            | -                                                          | 0          | 0         | 0             | 0             | 0               |  |  |
| 備考1."○"係指該項限<br>備考2."-"係指該項限用 | 備考1."〇"係指該項限用物質之百分比含量未超出百分比含量基準值。<br>備考2."-"係指該項限用物質為排除項目。 |            |           |               |               |                 |  |  |

安全說明:

- 請在溫度為 0°C (32°F) 至 40°C (104°F) 之間的環境中使用 本產品。
- 請依照產品上的電源功率貼紙說明使用正確的電源適配器,如
   果使用錯誤規格的電源適配器可能會造成內部零件的損壞。
- 請勿將產品放置於不平坦或不穩定的表面,若產品的外殼損壞,請聯繫維修服務人員。
- 請勿在產品上放置其他物品,請勿將任何物品塞入產品內,以 避免引起組件短路或電路損壞。

- 請保持机器在干燥的環境下使用,雨水、濕氣、液体等含有礦 物質會腐蝕電子線路,請勿在雷電天气下使用調製解調器。
- 請勿堵塞產品的通風孔,以避免因散熱不良而導致系統過熱。
- 請勿使用破損的電源線、附件或其他周邊產品。
- 如果電源已損壞,請不要嘗試自行修復,請將其交給專業技術 服務人員或經銷商來處理。
- 為了防止電擊風險,在搬動主機前,請先將電源線插頭暫時從 電源插座上拔除。

#### 使用警語:

- 推薦您在環境溫度為 0°C(32°F) ~ 40°C(104°F)的情況下使用 本產品。
- 請依照產品底部的電源功率貼紙説明使用符合此功率的電源變壓器。
- 請勿將產品放置在不平坦或不穩定的物體表面。若產品外殼有所損毀, 請將產品送修。
- 請勿將任何物體放置在產品上方,並不要將任何外物插入產品。
- 請勿將產品置於或在液體、雨天或潮濕的環境中使用。雷暴天氣請不要 使用數據機。
- 請勿擋住產品的散熱孔,以防止系統過熱。
- 請勿使用損毀的電源線、配件或其他周邊裝置。
- 若電源變壓器已損毀,請不要嘗試自行修復,請聯絡專業的服務技術人員或您的零售商。
- 為防止觸電,在重新放置產品前,請從電源插座上拔下電源線。
- 無線資訊傳輸設備避免影響附近雷達系統之操作。

華碩聯絡資訊

華碩電腦公司 ASUSTeK COMPUTER INC.(台灣)

#### 市場訊息

地址:台灣臺北市北投區立德路 15 號 1 樓 電話:+886-2-2894-3447 傳真:+886-2-2890-7698 電子郵件:info@asus.com.tw 全球資訊網:https://www.asus.com/tw

#### 技術支援

電話:+886-2-2894-3447(0800-093-456) 線上支援:<u>https://www.asus.com/tw/support/</u>

### Precautions for the use of the device

- a. Pay particular attention to the personal safety when use this device in airports, hospitals, gas stations and professional garages.
- b. Medical device interference: Maintain a minimum distance of at least 15 cm (6 inches) between implanted medical devices and ASUS products in order to reduce the risk of interference.
- c. Kindly use ASUS products in good reception conditions in order to minimize the radiation's level.
- d. Keep the device away from pregnant women and the lower abdomen of the teenager.

### Précautions d'emploi de l'appareil

- a. Soyez particulièrement vigilant quant à votre sécurité lors de l'utilisation de cet appareil dans certains lieux (les avions, les aéroports, les hôpitaux, les stations-service et les garages professionnels).
- b. Évitez d'utiliser cet appareil à proximité de dispositifs médicaux implantés. Si vous portez un implant électronique (stimulateurs cardiaques, pompes à insuline, neurostimulateurs...),veuillez impérativement respecter une distance minimale de 15 centimètres entre cet appareil et votre corps pour réduire les risques d'interférence.
- c. Utilisez cet appareil dans de bonnes conditions de réception pour minimiser le niveau de rayonnement. Ce n'est pas toujours le cas dans certaines zones ou situations, notamment dans les parkings souterrains, dans les ascenseurs, en train ou en voiture ou tout simplement dans un secteur mal couvert par le réseau.
- d. Tenez cet appareil à distance des femmes enceintes et du bas-ventre des adolescents.

#### Условия эксплуатации:

- Температура эксплуатации устройства: 0-40 °С. Не используйте устройство в условиях экстремально высоких или низких температур.
- Не размещайте устройство вблизи источников тепла, например, рядом с микроволновой печью, духовым шкафом или радиатором.
- Использование несовместимого или несертифицированного адаптера питания может привести к возгоранию, взрыву и прочим опасным последствиям.
- При подключении к сети электропитания устройство следует располагать близко к розетке, к ней должен осуществляться беспрепятственный доступ.
- Утилизация устройства осуществляется в соответствии с местными законами и положениями. Устройство по окончании срока службы должны быть переданы в сертифицированный пункт сбора для вторичной переработки или правильной утилизации.
- Данное устройство не предназначено для детей. Дети могут пользоваться устройством только в присутствии взрослых.
- Не выбрасывайте устройство и его комплектующие вместе с обычными бытовыми отходами.

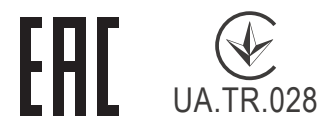

#### AEEE Yönetmeliğine Uygundur. IEEE Yönetmeliğine Uygundur.

- Bu Cihaz Türkiye analog şebekelerde çalışabilecek şekilde tasarlanmıştır.
- Cihazın ayrıntılı kurulum rehberi kutu içeriğinden çıkan CD içerisindedir. Cihazın kullanıcı arayüzü Türkçe'dir.
- Cihazın kullanılması planlanan ülkelerde herhangi bir kısıtlaması yoktur. Ülkeler simgeler halinde kutu üzerinde belirtilmiştir.

| Manufacturer                | ASUSTeK Computer Inc.                                      |                                                      |
|-----------------------------|------------------------------------------------------------|------------------------------------------------------|
|                             | Tal. 1006 2 2004 2447                                      |                                                      |
|                             | 161: +880-2-2894-3447                                      |                                                      |
|                             | Address: 1                                                 | F., No. 15, Lide Rd., Beitou Dist., Taipei City 112, |
|                             | Taiwan                                                     |                                                      |
| Authorised                  | ASUS Computer GmbH                                         |                                                      |
| representative<br>in Europe | Address: HARKORT STR. 21-23, 40880 RATINGEN, GERMANY       |                                                      |
| Authorised                  | <b>BOGAZICI BILGISAYAR TICARET VE SANAYI A.S.</b>          |                                                      |
| distributors in             | Tel./FAX No.: +90 212 331 10 00 / +90 212 332 28 90        |                                                      |
| Turkey                      | Address:                                                   | ESENTEPE MAH. BUYUKDERE CAD. ERCAN HAN B             |
|                             |                                                            | BLOK NO.121 SISLI, ISTANBUL 34394                    |
|                             | CIZGI Elektronik San. Tic. Ltd. Sti.                       |                                                      |
|                             | <b>Tel./FAX No.:</b> +90 212 356 70 70 / +90 212 356 70 69 |                                                      |
|                             | Address:                                                   | GURSEL MAH. AKMAN SK.47B 1 KAGITHANE/<br>ISTANBUI    |
|                             | KOYUNCU ELEKTRONIK BILGI ISLEM SIST. SAN. VE DIS           |                                                      |
|                             | TIC. A.S.                                                  |                                                      |
|                             | Tel. No.: +90 216 5288888                                  |                                                      |
|                             | Address:                                                   | EMEK MAH.ORDU CAD. NO:18, SARIGAZI,                  |
|                             |                                                            | SANCAKTEPE ISTANBUL                                  |
|                             | ENDEKS BİLİŞİM SAN VE DIŞ TİC LTD ŞTİ                      |                                                      |
|                             | Tel./FAX No.: +90 216 523 35 70 / +90 216 523 35 71        |                                                      |
|                             | Address:                                                   | NECIP FAZIL BULVARI, KEYAP CARSI SITESI, G1          |
|                             |                                                            | BLOK, NO:115 Y.DUDULLU, UMRANIYE, ISTANBUL           |
|                             | PENTA TE                                                   | KNOLOJI URUNLERI DAGITIM TICARET A.S                 |
|                             | Tel./FAX No.: +90 216 528 0000                             |                                                      |
|                             | Address:                                                   | ORGANIZE SANAYI BOLGESI NATO YOLU                    |
|                             |                                                            | 4.CADDE NO:1 UMRANIYE, ISTANBUL 34775                |

## **GNU General Public License**

### **Licensing information**

This product includes copyrighted third-party software licensed under the terms of the GNU General Public License. Please see The GNU General Public License for the exact terms and conditions of this license. All future firmware updates will also be accompanied with their respective source code. Please visit our web site for updated information. Note that we do not offer direct support for the distribution.

### **GNU GENERAL PUBLIC LICENSE**

Version 2, June 1991

Copyright (C) 1989, 1991 Free Software Foundation, Inc. 59 Temple Place, Suite 330, Boston, MA 02111-1307 USA Everyone is permitted to copy and distribute verbatim copies of this license document, but changing it is not allowed.

## Preamble

The licenses for most software are designed to take away your freedom to share and change it. By contrast, the GNU General Public License is intended to guarantee your freedom to share and change free software--to make sure the software is free for all its users. This General Public License applies to most of the Free Software Foundation's software and to any other program whose authors commit to using it. (Some other Free Software Foundation software is covered by the GNU Library General Public License instead.) You can apply it to your programs, too.

When we speak of free software, we are referring to freedom, not price. Our General Public Licenses are designed to make sure that you have the freedom to distribute copies of free software (and charge for this service if you wish), that you receive source code or can get it if you want it, that you can change the software or use pieces of it in new free programs; and that you know you can do these things.

To protect your rights, we need to make restrictions that forbid anyone to deny you these rights or to ask you to surrender the rights. These restrictions translate to certain responsibilities for you if you distribute copies of the software, or if you modify it.

For example, if you distribute copies of such a program, whether gratis or for a fee, you must give the recipients all the rights that you have. You must make sure that they, too, receive or can get the source code. And you must show them these terms so they know their rights.

We protect your rights with two steps: (1) copyright the software, and (2) offer you this license which gives you legal permission to copy, distribute and/or modify the software.

Also, for each author's protection and ours, we want to make certain that everyone understands that there is no warranty for this free software. If the software is modified by someone else and passed on, we want its recipients to know that what they have is not the original, so that any problems introduced by others will not reflect on the original authors' reputations.

Finally, any free program is threatened constantly by software patents. We wish to avoid the danger that redistributors of a free program will individually obtain patent licenses, in effect making the program proprietary. To prevent this, we have made it clear that any patent must be licensed for everyone's free use or not licensed at all.

The precise terms and conditions for copying, distribution and modification follow.

#### Terms & conditions for copying, distribution, & modification

0. This License applies to any program or other work which contains a notice placed by the copyright holder saying it may be distributed under the terms of this General Public License.

The "Program", below, refers to any such program or work, and a "work based on the Program" means either the Program or any derivative work under copyright law: that is to say, a work containing the Program or a portion of it, either verbatim or with modifications and/or translated into another language. (Hereinafter, translation is included without limitation in the term "modification".) Each licensee is addressed as "you".

Activities other than copying, distribution and modification are not covered by this License; they are outside its scope. The act of running the Program is not restricted, and the output from the Program is covered only if its contents constitute a work based on the Program (independent of having been made by running the Program). Whether that is true depends on what the Program does.

1. You may copy and distribute verbatim copies of the Program's source code as you receive it, in any medium, provided that you conspicuously and appropriately publish on each copy an appropriate copyright notice and disclaimer of warranty; keep intact all the notices that refer to this License and to the absence of any warranty; and give any other recipients of the Program a copy of this License along with the Program.

You may charge a fee for the physical act of transferring a copy, and you may at your option offer warranty protection in exchange for a fee.

2. You may modify your copy or copies of the Program or any portion of it, thus forming a work based on the Program, and copy and distribute such modifications or work under the terms of Section 1 above, provided that you also meet all of these conditions:

a) You must cause the modified files to carry prominent notices stating that you changed the files and the date of any change.

b) You must cause any work that you distribute or publish, that in whole or in part contains or is derived from the Program or any part thereof, to be licensed as a whole at no charge to all third parties under the terms of this License.

c) If the modified program normally reads commands interactively when run, you must cause it, when started

running for such interactive use in the most ordinary way, to print or display an announcement including an appropriate copyright notice and a notice that there is no warranty (or else, saying that you provide a warranty) and that users may redistribute

the program under these conditions, and telling the user how to view a copy of this License. (Exception: if the Program itself is interactive but does not normally print such an announcement, your work based on the Program is not required to print an announcement.)

These requirements apply to the modified work as a whole. If identifiable sections of that work are not derived from the Program, and can be reasonably considered independent and separate works in themselves, then this License, and its terms, do not apply to those sections when you distribute them as separate works. But when you distribute the same sections as part of a whole which is a work based on the Program, the distribution of the whole must be on the terms of this License, whose permissions for other licensees extend to the entire whole, and thus to each and every part regardless of who wrote it.

Thus, it is not the intent of this section to claim rights or contest your rights to work written entirely by you; rather, the intent is to exercise the right to control the distribution of derivative or collective works based on the Program.

In addition, mere aggregation of another work not based on the Program with the Program (or with a work based on the Program) on a volume of a storage or distribution medium does not bring the other work under the scope of this License.

3. You may copy and distribute the Program (or a work based on it, under Section 2) in object code or executable form under the terms of Sections 1 and 2 above provided that you also do one of the following:

a) Accompany it with the complete corresponding machinereadable source code, which must be distributed under the terms of Sections 1 and 2 above on a medium customarily used for software interchange; or, b) Accompany it with a written offer, valid for at least three years, to give any third party, for a charge no more than your cost of physically performing source distribution, a complete machine-readable copy of the corresponding source code, to be distributed under the terms of Sections 1 and 2 above on a medium customarily used for software interchange; or,

c) Accompany it with the information you received as to the offer to distribute corresponding source code. (This alternative is allowed only for noncommercial distribution and only if you received the program in object code or executable form with such an offer, in accord with Subsection b above.)

The source code for a work means the preferred form of the work for making modifications to it. For an executable work, complete source code means all the source code for all modules it contains, plus any associated interface definition files, plus the scripts used to control compilation and installation of the executable. However, as a special exception, the source code distributed need not include anything that is normally distributed (in either source or binary form) with the major components (compiler, kernel, and so on) of the operating system on which the executable runs, unless that component itself accompanies the executable.

If distribution of executable or object code is made by offering access to copy from a designated place, then offering equivalent access to copy the source code from the same place counts as distribution of the source code, even though third parties are not compelled to copy the source along with the object code.

- 4. You may not copy, modify, sublicense, or distribute the Program except as expressly provided under this License. Any attempt otherwise to copy, modify, sublicense or distribute the Program is void, and will automatically terminate your rights under this License. However, parties who have received copies, or rights, from you under this License will not have their licenses terminated so long as such parties remain in full compliance.
- 5. You are not required to accept this License, since you have

not signed it. However, nothing else grants you permission to modify or distribute the Program or its derivative works. These actions are prohibited by law if you do not accept this License.

Therefore, by modifying or distributing the Program (or any work based on the Program), you indicate your acceptance of this License to do so, and all its terms and conditions for copying, distributing or modifying the Program or works based on it.

- 6. Each time you redistribute the Program (or any work based on the Program), the recipient automatically receives a license from the original licensor to copy, distribute or modify the Program subject to these terms and conditions. You may not impose any further restrictions on the recipients' exercise of the rights granted herein. You are not responsible for enforcing compliance by third parties to this License.
- 7. If, as a consequence of a court judgment or allegation of patent infringement or for any other reason (not limited to patent issues), conditions are imposed on you (whether by court order, agreement or otherwise) that contradict the conditions of this License, they do not excuse you from the conditions of this License. If you cannot distribute so as to satisfy simultaneously your obligations under this License and any other pertinent obligations, then as a consequence you may not distribute the Program at all. For example, if a patent license would not permit royalty-free redistribution of the Program by all those who receive copies directly or indirectly through you, then the only way you could satisfy both it and this License would be to refrain entirely from distribution of the Program.

If any portion of this section is held invalid or unenforceable under any particular circumstance, the balance of the section is intended to apply and the section as a whole is intended to apply in other circumstances.

It is not the purpose of this section to induce you to infringe any patents or other property right claims or to contest validity of any such claims; this section has the sole purpose of protecting the integrity of the free software distribution system, which is implemented by public license practices. Many people have made generous contributions to the wide range of software distributed through that system in reliance on consistent application of that system; it is up to the author/ donor to decide if he or she is willing to distribute software through any other system and a licensee cannot impose that choice.

This section is intended to make thoroughly clear what is believed to be a consequence of the rest of this License.

- 8. If the distribution and/or use of the Program is restricted in certain countries either by patents or by copyrighted interfaces, the original copyright holder who places the Program under this License may add an explicit geographical distribution limitation excluding those countries, so that distribution is permitted only in or among countries not thus excluded. In such case, this License incorporates the limitation as if written in the body of this License.
- 9. The Free Software Foundation may publish revised and/or new versions of the General Public License from time to time. Such new versions will be similar in spirit to the present version, but may differ in detail to address new problems or concerns.

Each version is given a distinguishing version number. If the Program specifies a version number of this License which applies to it and "any later version", you have the option of following the terms and conditions either of that version or of any later version published by the Free Software Foundation. If the Program does not specify a version number of this License, you may choose any version ever published by the Free Software Foundation.

10. If you wish to incorporate parts of the Program into other free programs whose distribution conditions are different, write to the author to ask for permission.

For software which is copyrighted by the Free Software Foundation, write to the Free Software Foundation; we sometimes make exceptions for this. Our decision will be guided by the two goals of preserving the free status of all derivatives of our free software and of promoting the sharing and reuse of software generally.

#### **NO WARRANTY**

11 BECAUSE THE PROGRAM IS LICENSED FREE OF CHARGE, THERE IS NO WARRANTY FOR THE PROGRAM, TO THE EXTENT PERMITTED BY APPLICABLE LAW. EXCEPT WHEN OTHERWISE STATED IN WRITING THE COPYRIGHT HOLDERS AND/OR OTHER PARTIES PROVIDE THE PROGRAM "AS IS" WITHOUT WARRANTY OF ANY KIND, EITHER EXPRESSED OR IMPLIED, INCLUDING, BUT NOT LIMITED TO, THE IMPLIED WARRANTIES OF MERCHANTABILITY AND FITNESS FOR A PARTICULAR PURPOSE. THE ENTIRE RISK AS TO THE QUALITY AND PERFORMANCE OF THE PROGRAM IS WITH YOU. SHOULD THE PROGRAM PROVE DEFECTIVE, YOU ASSUME THE COST OF ALL NECESSARY SERVICING, REPAIR OR CORRECTION.

12 IN NO EVENT UNLESS REQUIRED BY APPLICABLE LAW OR AGREED TO IN WRITING WILL ANY COPYRIGHT HOLDER, OR ANY OTHER PARTY WHO MAY MODIFY AND/OR REDISTRIBUTE THE PROGRAM AS PERMITTED ABOVE, BE LIABLE TO YOU FOR DAMAGES, INCLUDING ANY GENERAL, SPECIAL, INCIDENTAL OR CONSEQUENTIAL DAMAGES ARISING OUT OF THE USE OR INABILITY TO USE THE PROGRAM (INCLUDING BUT NOT LIMITED TO LOSS OF DATA OR DATA BEING RENDERED INACCURATE OR LOSSES SUSTAINED BY YOU OR THIRD PARTIES OR A FAILURE OF THE PROGRAM TO OPERATE WITH ANY OTHER PROGRAMS), EVEN IF SUCH HOLDER OR OTHER PARTY HAS BEEN ADVISED OF THE POSSIBILITY OF SUCH DAMAGES.

END OF TERMS AND CONDITIONS

### [English] CE statement

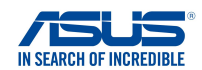

#### **EU Declaration of Conformity**

We, the undersigned, Manufacturer:

Address

ASUSTeK COMPUTER INC. 1F., No. 15. Lide Rd., Beitou Dist., Taipei City 112. Taiwan Authorized representative in Europe: ASUS COMPUTER GmbH HARKORT STR. 21-23, 40880 RATINGEN GERMANY

Product name: Model name

Address, City: Country:

> AX5400 Dual Band WiFi Router XD6

#### Additional information: ANNEX I

declare the following apparatus:

The object of the declaration described above is in conformity with the relevant Union harmonisation legislation: Radio Equipment Directive - 2014/53/EU Article 3.1(a) EN 50385:2017 . EN 50665:2017 . EN 62311:2008 . EN 62368-1:2014/A11:2017 Article 3.1(b) Draft EN 301 489-1 V2.2.0 , Draft EN 301 489-17 V3.2.0 , EN 55024:2010/A1:2015 , EN 55032:2015/AC:2016 , EN 55035:2017, EN 61000-3-2:2014, EN 61000-3-3:2013 Article 3.2 EN 300 328 V2.2.2 , EN 301 893 V2.1.1

Radio Equipment Class Class 2

Ecodesign Directive - 2009/125/EC (EU) 2019/1782 , 1275/2008/EC , EU 801/2013

RoHS Directive - 2011/65/EU 2015/863/EU, EN 50581:2012

Signature:

74-

S.y. Shian, CEO

Taipei, Taiwan 12/04/2021

Place of issue: Date of issue:

1 of 2

#### [Danish] CE statement

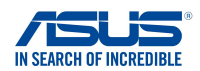

#### EU Overensstemmelseserklæring

Vi, undertegnede, Fabrikant: ASUSTeK COMPUTER INC. 1F., No. 15. Lide Rd., Beitou Dist., Taipei City 112. Taiwan Adresse Autoriseret repræsentant i Europa: ASUS COMPUTER GmbH HARKORT STR. 21-23, 40880 RATINGEN Adresse, By: Land GERMANY erklærer, at følgende apparat: Produktnavn: AX5400 Dual Band WiFi Router Modelnavn XD6 Supplerende oplysninger: ANNEX I Ovenstående produkt er i overensstemmelse med den relevante harmoniseringslovgivning for EU: Radioudstyr Direktiv - 2014/53/EU Artikel 3.1a EN 50385:2017 . EN 50665:2017 . EN 62311:2008 . EN 62368-1:2014/A11:2017 Artikel 3.1b Draft EN 301 489-1 V2.2.0 , Draft EN 301 489-17 V3.2.0 , EN 55024:2010/A1:2015 , EN 55032:2015/AC:2016 , EN 55035:2017, EN 61000-3-2:2014, EN 61000-3-3:2013 Artikel 3.2 EN 300 328 V2.2.2 , EN 301 893 V2.1.1 Radioudstyr klasse Klasse 2 Miljøvenligt design Direktiv - 2009/125/EC (EU) 2019/1782, 1275/2008/EC, EU 801/2013

<u>RoHS Direktiv - 2011/65/EU</u> 2015/863/EU, EN 50581:2012

Underskrift:

74-

S.y. Shian, Administrerende direktør/CEO Taipei, Taiwan 12/04/2021

Udstedelsessted: Udstedelsesdato:

1 of 2

### [Dutch] CE statement

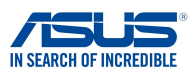

Wij, de ondergetekenden,

Modelnaam<sup>.</sup>

Fabrikant: Adres: Geautoriseerde vertegenwoordiger in Europa: Adres, plaats: Land: Verklaren dat het volgende apparaat: Productnaam:

ASUSTeK COMPUTER INC. 1F., No. 15, Lide Rd., Beitou Dist., Taipei City 112, Taiwan ASUS COMPUTER GmbH HARKORT STR. 21-23, 40880 RATINGEN GERMANY

AX5400 Dual Band WiFi Router XD6

EU-conformiteitsverklaring

Aanvullende informatie: ANNEX I

Het onderwerp van de bovenstaande verklaring is in overeenstemming met de desbetreffende harmoniseringswetgeving van de Europese Unie:

Radioapparatuur Richtlijn - 2014/53/EU

Artikel 3.1a EN 50385:2017, EN 50665:2017, EN 62311:2008, EN 62368-1:2014/A11:2017 Artikel 3.1b Draft EN 301 489-1 V2.2.0, Draft EN 301 489-17 V3.2.0, EN 55024:2010/A1:2015, EN 55032:2015/AC:2016, EN 55035:2017, EN 61000-3-2:2014, EN 61000-3-3:2013 Artikel 3.2 EN 300 328 V2.2.2, EN 301 893 V2.1.1

Radio apparatuur Klasse Klasse 2

Ecologisch ontwerp Richtlijn – 2009/125/EC (EU) 2019/1782 , 1275/2008/EC , EU 801/2013

<u>RoHS Richtlijn – 2011/65/EU</u> 2015/863/EU, EN 50581:2012

Handtekening:

72-

S.y. Shian, Directeur/CEO

Taipei, Taiwan 12/04/2021

1 of 2

Plaats van afgifte: Datum van afgifte:

#### [French] CE statement

#### Déclaration UE de Conformité

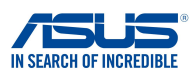

Nous, soussignés,

Nom du modèle:

Fabricant: Address: Représentant autorisé en Europe: Adresse, ville: Pays: Déclarons l'appareil suivant: Nom du produit: ASUSTEK COMPUTER INC. 1F., No. 15, Lide Rd., Beitou Dist., Taipei City 112, Taiwan ASUS COMPUTER GmbH HARKORT STR. 21-23, 40880 RATINGEN GERMANY

AX5400 Dual Band WiFi Router XD6

Informations complémentaires: ANNEX I

L'objet de la déclaration décrit ci-dessus est conforme avec la législation d'harmonisation de l'Union applicable: <u>Directive Équipement Radioélectrique – 2014/53/EU</u> Article 3.1a EN 50385:2017, EN 50665:2017, EN 62311:2008, EN 62368-1:2014/A11:2017

EN 50032-2017, EN 50032-2017, EN 503311:2000, EN 52306-12014/A11:2017 Draft EN 301 489-1 V2.2.0, Draft EN 301 489-17 V3.2.0, EN 55024:2010/A1:2015, EN 55032:2015/AC:2016, EN 55035:2017, EN 61000-3-2:2014, EN 61000-3-3:2013 Article 3.2 EN 300 328 V2.2.2, EN 301 893 V2.1.1

Classe d'équipement Radio Classe 2

Directive écoconception – 2009/125/EC (EU) 2019/1782 , 1275/2008/EC , EU 801/2013

Directive RoHS - 2011/65/EU 2015/863/EU, EN 50581:2012

Signature:

72.

S.y. Shian, Directeur Général/CEO

Taipei, Taiwan 12/04/2021 1 of 2

Lieu de délivrance: Date d'émission:

#### [Finnish] CE statement

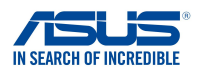

#### EU-vaatimustenmukaisuusvakuutus

Me, allekirjoittaneet,

Valmistaja: Osoite: Valtuutettu edustaja Euroopassa: Osoite, kaupunki: Maa: ASUSTEK COMPUTER INC. 1F., No. 15, Lide Rd., Beitou Dist., Taipei City 112, Taiwan ASUS COMPUTER GmbH HARKORT STR. 21-23, 40880 RATINGEN GERMANY

ilmoitamme seuraavan laitteen: Tuotenimi: Mallinimi:

AX5400 Dual Band WiFi Router XD6

Lisätietoja: ANNEX I

Yllä olevan ilmoituksen kohde on asiaa koskevan unionin yhdenmukaistamislainsäädännön mukainen: Radiolaitteet Direktiiv – 2014/53/EU 3.1a artikla EN 50385:2017, EN 50665:2017, EN 62311:2008, EN 62368-1:2014/A11:2017 3.1b artikla Draft EN 301 489-1 V2.2.0, Draft EN 301 489-17 V3.2.0, EN 55024:2010/A1:2015, EN 55032:2015/AC:2016, EN 55035:2017, EN 61000-3-2:2014, EN 61000-3-3:2013 3.2 artikla EN 300 328 V2.2.2, EN 301 893 V2.1.1 Radio-laitteiden luokka

luokka 2

Ekologisella suunnittelulla Direktiivi – 2009/125/EC (EU) 2019/1782 , 1275/2008/EC , EU 801/2013

RoHS Direktiivi - 2011/65/EU 2015/863/EU, EN 50581:2012

Allekirjoitus:

74.

S.y. Shian, Toimitusjohtaja/CEO

Taipei, Taiwan 12/04/2021

1 of 2

Myöntämispaikka: Myöntämispäivä:

#### [German] CE statement

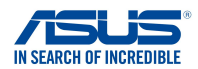

#### EU Konformitätserklärung

Hiermit erklären wir. Hersteller: ASUSTeK COMPUTER INC. 1F., No. 15, Lide Rd., Beitou Dist., Taipei City 112, Taiwan Anschrift: Bevollmächtigter: ASUS COMPUTER GmbH Anschrift des Bevollmächtigten: HARKORT STR. 21-23, 40880 RATINGEN Land: GERMANY dass nachstehend bezeichnete Produkte: Produktbezeichnung: AX5400 Dual Band WiFi Router Modellbezeichnung: XD6 Zusatzangaben: ANNEX I mit den nachstehend angegebenen, für das Produkt geltenden Richtlinien/Bestimmungen übereinstimmen: Funkanlagen Richtlinie - 2014/53/EU Artikel 3.1a EN 50385:2017, EN 50665:2017, EN 62311:2008, EN 62368-1:2014/A11:2017 Artikel 3.1b Draft EN 301 489-1 V2.2.0, Draft EN 301 489-17 V3.2.0, EN 55024:2010/A1:2015, EN 55032:2015/AC:2016, EN 55035:2017, EN 61000-3-2:2014, EN 61000-3-3:2013 Artikel 3.2 EN 300 328 V2.2.2 , EN 301 893 V2.1.1 Funkanlagen Klasse Klasse 2 Ökodesign Richtlinie - 2009/125/EC (EU) 2019/1782, 1275/2008/EC, EU 801/2013

RoHS Richtlinie - 2011/65/EU 2015/863/EU, EN 50581:2012

Unterschrift:

学生,

S.y. Shian, Geschäftsführer/CEO

Taipei, Taiwan 12/04/2021

1 of 2

Ort: Datum:

#### [Greek] CE statement

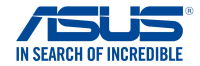

#### Δήλωση Συμμόρφωσης ΕΕ

Εμείς, τα υπογράφοντα μέλη,

 Κατασκευαστής:
 ASUSTEK COMPUTER IN

 Διεύθυνση:
 1F., No. 15, Lide Rd, Beit

 Εξουσιοδοτημένος αντιπρόσωπος στην Ευρώπη:
 ASUS COMPUTER GmbH

Διεύθυνση, Πόλη: Χώρα:

δηλώνουμε την εξής συσκευή:

Όνομα προϊόντος: Όνομα μοντέλου: ASUSTeK COMPUTER INC. 1F., No. 15, Lide Rd., Beitou Dist., Taipei City 112, Taiwan ASUS COMPUTER GmbH

HARKORT STR. 21-23, 40880 RATINGEN GERMANY

AX5400 Dual Band WiFi Router XD6

Συμπληρωματικές πληροφορίες: ΑΝΝΕΧ Ι

**Το αντικείμενο της δήλωσης που περιγράφεται παραπάνω είναι σύμφωνο προς την σχετική ενωσιακή** νομοθεσία εναριόνυσης: **Ραδιοεξοπλισμό Οδηγία - 2014/53/ΕU** Άρθρο 3.1a ΕΝ 50385:2017, ΕΝ 50665:2017, ΕΝ 62311:2008, ΕΝ 62368-1:2014/A11:2017 Άρθρο 3.1 Draft EN 301 489-1 V2.2.0, Draft EN 301 489-17 V3.2.0, ΕΝ 55024:2010/A1:2015, ΕΝ 55032:2015/AC:2016, EN 55035:2017, ΕΝ 61000-3-2:2014, ΕΝ 61000-3-3:2013 Άρθρο 3.2 ΕΝ 300 328 V2.2.2, ΕΝ 301 893 V2.1.1 Κατηγορία Ραδιοεξοπλισμού Τάξη 2

Οικολογικός σχεδιασμός Οδηγία - 2009/125/ΕС

(EU) 2019/1782, 1275/2008/EC, EU 801/2013

<u> RoHS Οδηγία- 2011/65/EU</u>

2015/863/EU, EN 50581:2012

Υπογραφή:

42-

S.y. Shian, Διευθύνων Σύμβουλος/CEO

Taipei, Taiwan 12/04/2021

#### [Italian] CE statement

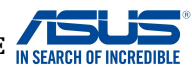

#### Dichiarazione di conformità UE

I sottoscritti, Produttore: Indirizzo: Rappresentante autorizzato per l'Europa: Indirizzo, Città: paese: dichiarano che il seguente apparecchio: Nome prodotto: Nome modello:

ASUSTeK COMPUTER INC. 1F., No. 15, Lide Rd., Beitou Dist., Taipei City 112, Taiwan ASUS COMPUTER GmbH HARKORT STR. 21-23, 40880 RATINGEN GERMANY

AX5400 Dual Band WiFi Router XD6

Informazioni supplementari: ANNEX I

L'oggetto della dichiarazione di cui sopra è conforme alla pertinente normativa di armonizzazione dell'Unione Europea

Apparecchi radio Directive - 2014/53/EU

Articolo 3.1a EN 50385:2017, EN 50665:2017, EN 62311:2008, EN 62368-1:2014/A11:2017 Articolo 3.1b Draft EN 301 489-1 V2.2.0, Draft EN 301 489-17 V3.2.0, EN 55024:2010/A1:2015, EN 55032:2015/AC:2016, EN 55035:2017, EN 61000-3-2:2014, EN 61000-3-3:2013 Articolo 3.2 EN 300 328 V2.2.2, EN 301 893 V2.1.1

Classe di apparecchiature radio Classe 2

Progettazione ecocompatibile Direttiva – 2009/125/EC (EU) 2019/1782 , 1275/2008/EC , EU 801/2013

<u>RoHS Direttiva – 2011/65/EU</u> 2015/863/EU, EN 50581:2012

Firma:

Luogo: Data del rilascio:

7.

S.y. Shian, Amministratore delegato/CEO Taipei, Taiwan 12/04/2021

1 of 2
## [Portuguese] CE statement

### Declaração UE de Conformidade

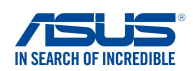

Nós, os abaixo-assinados,

Fabricante:

Endereço:

País:

ASUSTeK COMPUTER INC. 1F., No. 15, Lide Rd., Beitou Dist., Taipei City 112, Taiwan Representante autorizado na Europa: ASUS COMPUTER GmbH HARKORT STR. 21-23, 40880 RATINGEN Endereco, cidade: GERMANY

declaramos o seguinte aparelho:

Nome do produto:

Nome do modelo:

AX5400 Dual Band WiFi Router XD6

Informações adicionais: ANNEX I

O objeto da declaração acima descrito está em conformidade com a legislação de harmonização da União aplicável: Equipamento de rádio Diretiva - 2014/53/EU

Artigo 3.1a EN 50385:2017 . EN 50665:2017 . EN 62311:2008 . EN 62368-1:2014/A11:2017 Artigo 3 1h Draft EN 301 489-1 V2.2.0 , Draft EN 301 489-17 V3.2.0 , EN 55024:2010/A1:2015 , EN 55032:2015/AC:2016 , EN 55035:2017, EN 61000-3-2:2014, EN 61000-3-3:2013 Artigo 3.2 EN 300 328 V2.2.2 , EN 301 893 V2.1.1 Classe de equipamento de Rádio Classe 2

Concepção Ecológica Diretiva - 2009/125/EC (EU) 2019/1782 , 1275/2008/EC , EU 801/2013

RoHS Diretiva - 2011/65/EU 2015/863/EU, EN 50581:2012

Assinatura:

- 7.

S.y. Shian, Diretor Executivo/CEO

Taipei, Taiwan 12/04/2021

1 of 2

Local de emissão: Data de emissão:

## [Spanish] CE statement

### UE Declaración de Conformidad

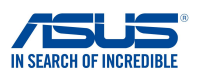

Nosotros, los abajo firmantes,

ASUSTeK COMPUTER INC. Fabricante: 1F., No. 15, Lide Rd., Beitou Dist., Taipei City 112, Taiwan Dirección: Representante autorizado en Europa: ASUS COMPUTER GmbH Dirección, Ciudad: HARKORT STR. 21-23, 40880 RATINGEN País GERMANY Declaramos el siguiente producto: Nombre del aparato: AX5400 Dual Band WiFi Router Nombre del modelo: XD6 Información adicional: ANNEX I

El objeto de la declaración descrita anteriormente es conforme con la legislación de armonización pertinente de la Unión: Equipos Radioeléctricos Directiva – 2014/53/EU Artículo 3.1a EN 50385:2017, EN 50665:2017, EN 62311:2008, EN 62368-1:2014/A11:2017 Artículo 3.1b Draft EN 301 489-1 V2.2.0, Draft EN 301 489-17 V3.2.0, EN 55024:2010/A1:2015, EN 55032:2015/AC:2016, EN 55035:2017, EN 61000-3-2:2014, EN 61000-3-3:2013 Artículo 3.2 EN 300 328 V2.2.2, EN 301 893 V2.1.1 Clase de Equipos de Radio Clase 2

Directiva Diseño Ecológico – 2009/125/EC (EU) 2019/1782, 1275/2008/EC, EU 801/2013

Directiva RoHS - 2011/65/EU 2015/863/EU, EN 50581:2012

Firma:

72.

S.y. Shian, Director Ejecutivo/CEO

Taipei, Taiwan 12/04/2021

Lugar de emisión: Fecha de emisión:

### [Swedish] CE statement

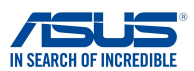

### Försäkran om överensstämmelse

Undertecknande,

Modellnamn:

Tillverkare: Adress: Auktoriserad representant i Europa: Adress, Ort: Land: förklarar att följande apparat: ASUSTEK COMPUTER INC. 1F., No. 15, Lide Rd., Beitou Dist., Taipei City 112, Taiwan ASUS COMPUTER GmbH HARKORT STR. 21-23, 40880 RATINGEN GERMANY

Produktnamn:

AX5400 Dual Band WiFi Router XD6

Ytterligare information: ANNEX I

Syftet med deklarationen som beskrivs ovan är i enlighet med relevant harmonisering av EU-lagstiftningen: Radioutrustning Direktiv - 2014/53/EU Artikel 3.1a EN 50385:2017, EN 50665:2017, EN 62311:2008, EN 62368-1:2014/A11:2017 Artikel 3.1b Draft EN 301 489-1 V2.2.0, Draft EN 301 489-17 V3.2.0, EN 55024:2010/A1:2015, EN 55032:2015/AC:2016, EN 55035:2017, EN 61000-3-2:2014, EN 61000-3-3:2013 Artikel 3.2 EN 300 328 V2.2.2, EN 301 893 V2.1.1 Radioutrustningsklass

Klass 2

Ekodesign Direktiv - 2009/125/EC (EU) 2019/1782 , 1275/2008/EC , EU 801/2013

RoHS Direktiv - 2011/65/EU 2015/863/EU, EN 50581:2012

Namnteckning:

34-

S.y. Shian, Verkställande director/CEO

Taipei, Taiwan 12/04/2021

Plats för utfärdande: Dag för utfärdande:

## [Bulgarian] CE statement

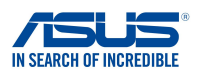

### ЕС декларация за съответствие

Ние, долуподписаните,

Производител: Адрес: Упълномощен представител в Европа: ASUSTEK COMPUTER INC. 1F., No. 15, Lide Rd., Beitou Dist., Taipei City 112, Taiwan ASUS COMPUTER GmbH

HARKORT STR. 21-23, 40880 RATINGEN GERMANY

декларираме, че следният апарат:

Име на продукта : Име на модела :

Адрес, град: Държава:

GERMANY AX5400 Dual Band WiFi Router

Допълнителна информация: ANNEX I

Предметът на декларацията, описан по-горе, съответства на съответното законодателство на Съюза за

XD6

хармонизация:

#### Директива за радионавигационно оборудване - 2014/53/ЕС

Article 3.1(a) EN 50385:2017, EN 50665:2017, EN 62311:2008, EN 62368-1:2014/A11:2017 Article 3.1(b) Draft EN 301 489-1 V2.2.0, Draft EN 301 489-17 V3.2.0, EN 55024:2010/A1:2015, EN 55032:2015/AC:2016, EN 55035:2017, EN 61000-3-2:2014, EN 61000-3-3:2013 Article 3.2 EN 300 328 V2.2.2, EN 301 893 V2.1.1 Radio Equipment Class

Class 2

#### Директива за екологично проектиране - 2009/125/ЕО

(EU) 2019/1782 , 1275/2008/EC , EU 801/2013

електрическото и електронното оборудване - 2011/65/ЕШ

2015/863/EU, EN 50581:2012

Подпис:

72,

S.y. Shian, Главен изпълнителен директор/СЕО

Taipei, Taiwan 12/04/2021

1 of 2

Място на издаване: Дата на издаване:

## [Croatian] CE statement

### EU izjava o sukladnosti

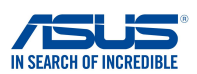

Mi, dolje potpisani,

Naziv modela:

Proizvođač: Adresa: Ovlašteni predstavnik u Europi: Adresa, grad: Zemlja: izjavljujemo da sljedeći uređaj: Naziv proizvoda: ASUSTEK COMPUTER INC. 1F., No. 15, Lide Rd., Beitou Dist., Taipei City 112, Taiwan ASUS COMPUTER GmbH HARKORT STR. 21-23, 40880 RATINGEN GERMANY

AX5400 Dual Band WiFi Router XD6

Dodatni podaci: ANNEX I

Predmet gore opisane izjave u sukladnosti je s relevantnim usklađenim zakonima Unije: Direktiva o radijskoj opremi - 2014/53/EU Article 3.1(a) EN 50385:2017, EN 50665:2017, EN 62311:2008, EN 62368-1:2014/A11:2017 Article 3.1(b) Draft EN 301 489-1 V2.2.0, Draft EN 301 489-17 V3.2.0, EN 55024:2010/A1:2015, EN 55032:2015/AC:2016, EN 55035:2017, EN 61000-3-2:2014, EN 61000-3-3:2013 Article 3.2 EN 300 328 V2.2.2, EN 301 893 V2.1.1

Radio Equipment Class Class 2

Direktiva o ekodizajnu - 2009/125/EZ (EU) 2019/1782 , 1275/2008/EC , EU 801/2013

RoHS Direktiva - 2011/65/EU 2015/863/EU, EN 50581:2012

Potpis:

72.

S.y. Shian, Glavni izvršni direktor/CEO

Taipei, Taiwan 12/04/2021 1 of 2

Mjesto potpisa: Datum izdavanja:

## [Czech] CE statement

### EU Prohlášení o shodě

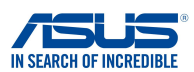

Níže podepsaný, ASUSTeK COMPUTER INC. Výrobce: 1F., No. 15, Lide Rd., Beitou Dist., Taipei City 112, Taiwan Adresa Autorizovaný zástupce v Evropě: ASUS COMPUTER GmbH Adresa, město: HARKORT STR. 21-23, 40880 RATINGEN Země: GERMANY prohlašuje, že následující přístroj: Název produktu: AX5400 Dual Band WiFi Router Název modelu: XD6 Další informace: ANNEX I Výše uvedený předmět tohoto prohlášení vyhovuje příslušné unijní harmonizační legislativě: Rádiová Zařízení Směrnice - 2014/53/EU Článek 3.1a EN 50385:2017, EN 50665:2017, EN 62311:2008, EN 62368-1:2014/A11:2017 Článek 3.1b Draft EN 301 489-1 V2.2.0, Draft EN 301 489-17 V3.2.0, EN 55024:2010/A1:2015, EN 55032:2015/AC:2016, EN 55035:2017, EN 61000-3-2:2014, EN 61000-3-3:2013 Článek 3.2 EN 300 328 V2.2.2 , EN 301 893 V2.1.1 Třída rádiových zařízení Třída 2 Ekodesignu Směrnice - 2009/125/EC (EU) 2019/1782, 1275/2008/EC, EU 801/2013

<u>RoHS Směrnice – 2011/65/EU</u> 2015/863/EU, EN 50581:2012

Podpis:

异之.

S.y. Shian, Výkonný ředitel/CEO

Taipei, Taiwan 12/04/2021

1 of 2

Místo vydání: Datum vydání:

## [Hungarian] CE statement

### EU-megfelelőségi nyilatkozat

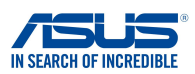

Mi, alulírottak

ASUSTeK COMPUTER INC. Gvártó: Cím Hivatalos képviselet Európában: Cím (város): GERMANY Ország: kijelentjük, hogy az alábbi berendezés: Terméknév: AX5400 Dual Band WiFi Router Tipusnév: XD6

1F., No. 15, Lide Rd., Beitou Dist., Taipei City 112, Taiwan ASUS COMPUTER GmbH HARKORT STR. 21-23, 40880 RATINGEN

További információk: ANNEX I

A fent ismertetett nyilatkozat tárgya megfelel az Unió ide vonatkozó összehangolt jogszabályainak: Rádióberendezésekre vonatkozó irányelv - 2014/53/EU Article 3.1(a) EN 50385:2017, EN 50665:2017, EN 62311:2008, EN 62368-1:2014/A11:2017 Article 3.1(b) Draft EN 301 489-1 V2.2.0, Draft EN 301 489-17 V3.2.0, EN 55024:2010/A1:2015, EN 55032:2015/AC:2016, EN 55035:2017, EN 61000-3-2:2014, EN 61000-3-3:2013 Article 3.2 EN 300 328 V2.2.2 , EN 301 893 V2.1.1

Radio Equipment Class Class 2

#### Körnvezetbarát tervezésre vonatkozó iránvelv - 2009/125/EK (EU) 2019/1782 , 1275/2008/EC , EU 801/2013

RoHS irányelv- 2011/65/EU 2015/863/EU, EN 50581:2012

Aláírás:

72,

S.y. Shian, Vezérigazgató/CEO

Taipei, Taiwan 12/04/2021

1 of 2

Kiadás helye: Kiadás dátuma:

## [Latvian] CE statement

### ES Atbilstības deklarācija

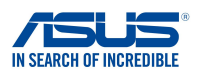

Mēs, zemāk parakstījušies,

Ražotājs: Adrese: Pilnvarotais pārstāvis Eiropā: Adrese, pilsēta: Valsts:

paziņojam, ka šāda ierīce:

Izstrādājuma nosaukums: Modeļa nosaukums: ASUSTeK COMPUTER INC. 1F., No. 15, Lide Rd., Beitou Dist., Taipei City 112, Taiwan ASUS COMPUTER GmbH HARKORT STR. 21-23, 40880 RATINGEN GERMANY

AX5400 Dual Band WiFi Router XD6

Additional information: ANNEX I lepriekš minētais deklarācijas priekšmets atbilst attiecīgajiem ES saskaņošanas tiesību aktiem: Radioaprīkojuma direktīva - 2014/53/ES Article 3.1(a) EN 50385:2017, EN 50665:2017, EN 62311:2008, EN 62368-1:2014/A11:2017 Article 3.1(b) Draft EN 301 489-1 V2.2.0, Draft EN 301 489-17 V3.2.0, EN 55024:2010/A1:2015, EN 55032:2015/AC:2016, EN 55035:2017, EN 61000-3-2:2014, EN 61000-3-3:2013 Article 3.2 EN 300 328 V2.2.2, EN 301 893 V2.1.1 Radio Equipment Class

Class 2

Ekodizaina direktīva - 2009/125/EK (EU) 2019/1782, 1275/2008/EC, EU 801/2013

<u>RoHS Direktīva - 2011/65/ES</u> 2015/863/EU , EN 50581:2012

Paraksts:

72-

S.y. Shian, Izpilddirektors/CEO

Taipei, Taiwan 12/04/2021

1 of 2

Izdošanas vieta: Izdošanas datums:

## [Lithuanian] CE statement

### ES atitikties deklaracija

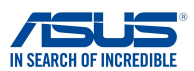

Mes, toliau pasirašiusieji:

Gamintojas: Adresas: Igaliotasis atstovas Europoje: Adresas, miestas: Šalis: ASUSTEK COMPUTER INC. 1F., No. 15, Lide Rd., Beitou Dist., Taipei City 112, Taiwan ASUS COMPUTER GmbH HARKORT STR. 21-23, 40880 RATINGEN GERMANY

atsakingai pareiškiame, kad šis prietaisas:

Gaminio pavadinimas: Modelio pavadinimas: AX5400 Dual Band WiFi Router XD6

Papildoma informacija: ANNEX I

Pirmiau nurodytas deklaracijos objektas atitinka taikytinus suderintus Sąjungos teisės aktus: Radijo ryšio įrenginių direktyva – 2014/53/ES Article 3.1(a) EN 50385:2017, EN 50665:2017, EN 62311:2008, EN 62368-1:2014/A11:2017 Article 3.1(b) Draft EN 301 489-1 V2.2.0, Draft EN 301 489-17 V3.2.0, EN 55024:2010/A1:2015, EN 55032:2015/AC:2016, EN 55035:2017, EN 61000-3-2:2014, EN 61000-3-3:2013 Article 3.2 EN 300 328 V2.2.2, EN 301 893 V2.1.1 Radio Equipment Class

Class 2

Ekodizaino direktyva - 2009/125/EB (EU) 2019/1782 , 1275/2008/EC , EU 801/2013

<u>RoHS direktyva – 2011/65/ES</u> 2015/863/EU, EN 50581:2012

Parašas:

72,

S.y. Shian, Vyriausiasis pareigūnas/CEO

Taipei, Taiwan 12/04/2021

1 of 2

Leidimo vieta: Leidimo data:

## [Polish] CE statement

### Deklaracja zgodności UE

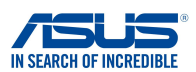

My. niżej podpisani. Producent:

Adres:

Krai:

ASUSTeK COMPUTER INC. 1F., No. 15, Lide Rd., Beitou Dist., Taipei City 112, Taiwan Autoryzowany przedstawiciel w Europie: ASUS COMPUTER GmbH HARKORT STR. 21-23, 40880 RATINGEN Adres, miasto: GERMANY oświadczamy, że niniejsze urządzenie:

Nazwa produktu: Nazwa modelu:

AX5400 Dual Band WiFi Router XD6

Informacje dodatkowe: ANNEX I

będące przedmiotem opisanej powyżej deklaracji spełnia wymogi właściwych przepisów unijnego prawodawstwa harmonizacyjnego: Urządzenia radiowe Dyrektywa - 2014/53/EU Artykuł 3.1a EN 50385:2017, EN 50665:2017, EN 62311:2008, EN 62368-1:2014/A11:2017 Artykuł 3.1b Draft EN 301 489-1 V2.2.0 , Draft EN 301 489-17 V3.2.0 , EN 55024:2010/A1:2015 , EN 55032:2015/AC:2016 , EN 55035:2017, EN 61000-3-2:2014, EN 61000-3-3:2013 Artykuł 3.2

EN 300 328 V2.2.2 , EN 301 893 V2.1.1

Klasa urzdze Radiowych Klasa 2

Ekoprojekt Dvrektywa - 2009/125/EC (EU) 2019/1782, 1275/2008/EC, EU 801/2013

RoHS Dyrektywa - 2011/65/EU 2015/863/EU, EN 50581:2012

Podpis:

74-

S.y. Shian, Dyrektor naczelny/CEO

Taipei, Taiwan 12/04/2021

1 of 2

Miejsce wystawienia: Data wystawienia:

### [Romanian] CE statement

### Declarația UE de Conformitate

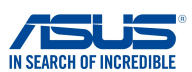

Subsemnatul,

Subsemnatul: Adresă: Reprezentant autorizat în Europa: Adresă, Oraș: Țară: ASUSTeK COMPUTER INC. 1F., No. 15, Lide Rd., Beitou Dist., Taipei City 112, Taiwan ASUS COMPUTER GmbH HARKORT STR. 21-23, 40880 RATINGEN GERMANY

declară următorul aparat: Nume Produs:

Nume Model:

AX5400 Dual Band WiFi Router XD6

Informații suplimentare: ANNEX I

Obiectul declarației descris mai sus este în conformitate cu legislația relevantă de armonizare a Uniunii: Echipamentele radio Directiva - 2014/53/EU Articolul 3.1a EN 50385:2017, EN 50665:2017, EN 62311:2008, EN 62368-1:2014/A11:2017 Articolul 3.1b Draft EN 301 489-1 V2.2.0, Draft EN 301 489-17 V3.2.0, EN 55024:2010/A1:2015, EN 55032:2015/AC:2016, EN 55035:2017, EN 61000-3-2:2014, EN 61000-3-3:2013 Articolul 3.2 EN 300 328 V2.2.2, EN 301 893 V2.1.1 Clasa echipamentului Radio

Clas 2

Ecologică Directiva - 2009/125/EC (EU) 2019/1782 , 1275/2008/EC , EU 801/2013

RoHS Directiva - 2011/65/EU 2015/863/EU, EN 50581:2012

Semnătură:

74.

S.y. Shian, Director executive/CEO

Taipei, Taiwan 12/04/2021

1 of 2

Locul emiterii: Data emiterii:

## [Slovenian] CE statement

### Izjava EU o skladnosti

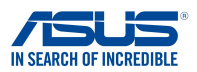

Spodaj podpisani Proizvajalec: Naslov: Pooblaščeni zastopnik v Evropi: Naslov, mesto: Država: izjavljamo, da je ta naprava: Ime izdelka: Ime modela:

ASUSTEK COMPUTER INC. 1F., No. 15, Lide Rd., Beitou Dist., Taipei City 112, Taiwan ASUS COMPUTER GmbH HARKORT STR. 21-23, 40880 RATINGEN GERMANY

AX5400 Dual Band WiFi Router XD6

Dodatne informacije: ANNEX I

Predmet zgoraj navedene izjave je v skladu z ustrezno harmonizacijsko zakonodajo Unije: Direktiva o radijski opremi – 2014/53/EU Article 3.1(a) EN 50385:2017, EN 50665:2017, EN 62311:2008, EN 62368-1:2014/A11:2017 Article 3.1(b) Draft EN 301 489-1 V2.2.0, Draft EN 301 489-17 V3.2.0, EN 55024:2010/A1:2015, EN 55032:2015/AC:2016, EN 55035:2017, EN 61000-3-2:2014, EN 61000-3-3:2013 Article 3.2 EN 300 328 V2.2.2, EN 301 893 V2.1.1 Radio Equipment Class

Class 2

Direktiva o okoljsko primerni zasnovi – 2009/125/ES (EU) 2019/1782 , 1275/2008/EC , EU 801/2013

<u>RoHS Direktiva – 2011/65/EU</u> 2015/863/EU, EN 50581:2012

Podpis:

72-

S.y. Shian, Izvršni direktor/CEO

Taipei, Taiwan 12/04/2021

1 of 2

Kraj izdaje: Datum izdaje:

## [Slovakian] CE statement

| Vy                                                                                                    | vhlásenie o zhode EÚ                                                                                                    | IN SEARCH OF INCREDIBLE   |
|----------------------------------------------------------------------------------------------------|----------------------------------------------------------------------------------------------------|---------------------------|
| My, dolu podpísaní,                                                                                                    |                                                                                                    |                           |
| Výrobca:<br>Adresa:<br>Oprávnený zástupca v Európe:<br>Adresa, mesto:<br>Krajina:                                                            | ASUSTEK COMPUTER INC.<br>1F., No. 15, Lide Rd., Beitou Dist., Taipei<br>ASUS COMPUTER GmbH<br>HARKORT STR. 21-23, 40880 RATINGE!<br>GERMANY | City 112, Taiwan<br>N     |
| týmto vyhlasujeme, že nasledovné za                                                                                                    | riadenie:                                                                                                    |                           |
| Názov výrobku:<br>Názov modelu:                                                                                                    | AX5400 Dual Band WiFi Router<br>XD6                                                                                                    |                           |
| Doplňujúce informácie: ANNEX I<br>Predmet vyhlásenia, ktorý je vyššie oj                                                                     | písaný, je v súlade s príslušnou harmonizáciou                                                                                              | právnych predpisov v EÚ:  |
| Article 3.1(a)<br>EN 50385:2017, EN 50665:2017, J<br>Article 3.1(b)<br>Draft EN 301 489-1 V2.2.0, Draft E<br>EN 55035:2017, EN 61000-3-2:201 | - 4014/33/EU<br>EN 62311:2008 , EN 62368-1:2014/A11:2017<br>N 301 489-17 V3.2.0 , EN 55024:2010/A1:2015<br>14 , EN 61000-3-3:2013           | , EN 55032:2015/AC:2016 , |
| Article 3.2<br>EN 300 328 V2.2.2 , EN 301 893 V2                                                                                             | .1.1                                                                                                    |                           |
| Radio Equipment Class<br>Class 2                                                                                                    |                                                                                                    |                           |
| <u> Smernica o ekodizajne č. – 2009/125,</u>                                                                                                 | /ES                                                                                                    |                           |
| (EU) 2019/1782 , 1275/2008/EC ,                                                                                                    | EU 801/2013                                                                                                    |                           |
| <u>Smernica RoHS č. – 2011/65/EÚ</u>                                                                                                    |                                                                                                    |                           |
| 2015/863/EU, EN 50581:2012                                                                                                    |                                                                                                    |                           |

Podpis:

S.y. Shian, Výkonný riaditeľ/CEO

Taipei, Taiwan 12/04/2021 1 of 2

Miesto vydania: Dátum vydania:

## [Turkish] CE statement

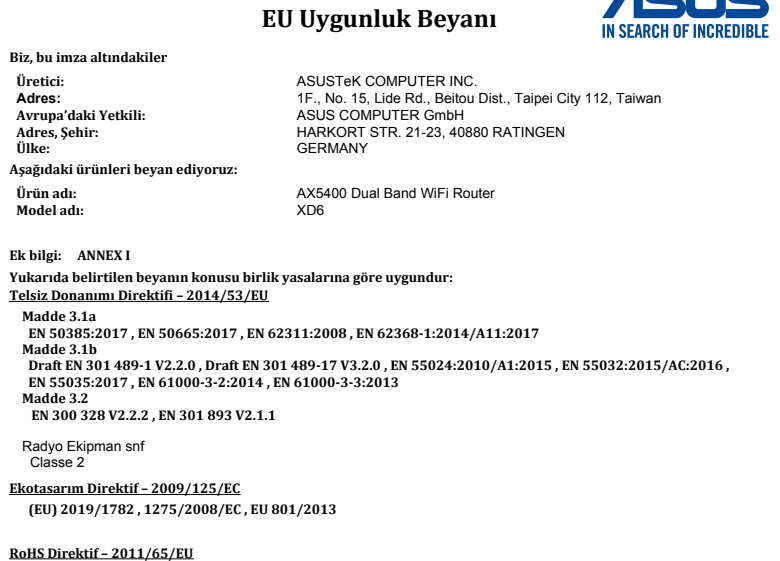

2015/863/EU , EN 50581:2012

İmza:

7.

S.y. Shian, Baş yönetici/CEO

Taipei, Taiwan 12/04/2021

1 of 2

Sürüm yeri: Sürüm tarihi:

# Perkhidmatan dan Sokongan

Lawati laman web kami yang pelbagai bahasa di <u>https://www.asus.com/support</u>.

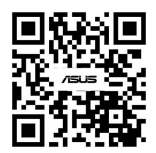